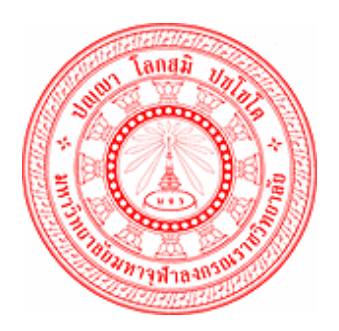

# คู่มือการใช้งาน ระบบสารบรรณอิเล็กทรอนิกส์ (งานสารบรรณ) เวอร์ชั่น 2.0 วันที่ 12 พฤษภาคม 2554

มหาวิทยาลัยมหาจุฬาลงกรณราชวิทยาลัย

โดย บริษัท ซัมมิท คอมพิวเตอร์ จำกัด

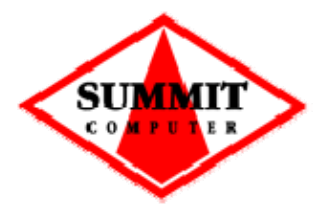

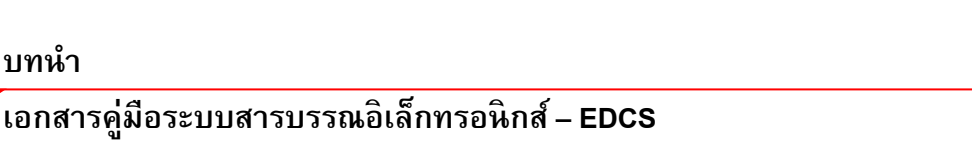

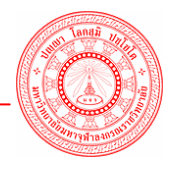

บทนำ

บทน้ำ

ระบบสารบรรณอิเล็กทรอนิกส์ (EDCS) ของมจร. เป็นระบบงานคอมพิวเตอร์ที่ปรับปรุงและเพิ่ม หน้าที่การทำงานให้สอดคล้องกับความต้องการใช้ระบบฯ ของผู้ใช้ ระดับสารบรรณกลาง สารบรรณส่วน งาน และหน้าห้องผู้บริหาร

คู่มือการใช้งานฉบับนี้ ประกอบด้วย 3 บท บทที่ 1 อธิบายถึงความรู้ทั่วไปของระบบงาน การ ใช้สัญลักษณ์ต่างๆ แทนคำสั่ง และแนะนำการเริ่มทำงานกับระบบงาน บทที่ 2 อธิบายการทำงานระดับ ้สารบรรณหน่วยงาน บทที่ 3 อธิบายในส่วนของการเรียกดูรายงาน ส่วนภาคผนวก เป็นการขยายความ หรือสรุปประเด็นการเรียกใช้ระบบงานในมุมมองต่างๆ เช่น การใช้คำสั่ง ZOOM การจัดการภาพเอกสาร และการตรวจสอบเครื่องคอมพิวเตอร์ของผู้ใช้เบื้องต้น

บริษัท ซัมมิทคอมพิวเตอร์ จำกัด ขอขอบพระคุณ มจร. ในความร่วมมือและอนุเคราะห์ ทั้งข้อมูลและการเตรียมการต่างๆ ซึ่งอำนวยความสะดวกให้การติดตั้งและ ใช้งานระบบสารบรรณ อิเล็กทรอนิกส์ดำเนินไปด้วยดี ตรงตามวัตถุประสงค์ของแผนงานทุกประการ บริษัทฯ พร้อมแก้ไข ปรับปรุง ความสามารถของระบบงานฯ ให้เหมาะสมและส่งเสริมการปฏิบัติงานของมจร.อย่างเต็มกำลัง

> บริษัท ซัมมิทคอมพิวเตอร์ จำกัด 12 พฤษภาคม 2554

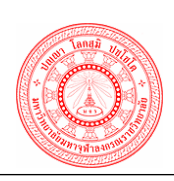

SUM MIT

หน้า บทที่ 1 ความรู้เบื้องต้นเกี่ยวกับระบบงาน ซอฟต์แวร์ที่จำเป็นสำหรับการติดตั้งระบบสารบรรณอิเล็กทรอนิกส์ 1.1 1-1 1.2 การเข้าสู่ระบบงาน 1-1 การใช้ฟังก์ชั่นคีย์ ปุ่ม และสัญลักษณ์ต่าง ๆ 1-4 1.4 ความหมายของปุ่มและสัญลักษณ์ต่าง ๆ 1-5 . บทที่ 2 การทำงานระดับสารบรรณหน่วยงานภายในมจร. ทะเบียนหนังสือรับ รอลงทะเบียนรับ 2.1 2-2 2.2 รอปฏิบัติ 2-5 การปฏิบัติ – ส่งต่อ 2.2.1 2-6 การปฏิบัติ – มอบหมายงานให้ผู้ปฏิบัติ 2.2.2 2-8 การปฏิบัติ – ส่งคืนเจ้าของเรื่องเพื่อทราบ 2.2.3 2-10 การปฏิบัติ – เสนองานให้ผู้บริหาร 2.2.4 2-12 การปฏิบัติ – ตอบกลับหนังสือ 2.2.6 2-14 การปฏิบัติ – ส่งไปออกเลขที่หนังสือ 2.2.7 2-16 การปฏิบัติ – ปิดงาน 2.2.8 2-18 หนังสือรับ 2.3 2-19 2.4 แก้ไขหนังสือรับ 2-22 2.5 จองเลขรับ 2-24 2.6 ตรวจสอบแลขรับที่จอง 2-26 2.7 ยกเลิกเลขรับที่จอง 2-27 28 ค้นหาหนังสือรับ 2-28 ทะเบียนหนังสือส่ง หนังสือส่งด่วน 2.9 2-35 2.10 รอลงทะเบียนส่ง 2-38 จองเลขที่หนังสือ 2.11 2 - 402.12 ตรวจสอบเลขหนังสือที่จอง 2-42 ยกเลิกเลขหนังสือที่จอง 2.13 2-43 ค้นหาหนังสือส่ง 2.14 2-44 ดึงหนังสือกลับ 2-47

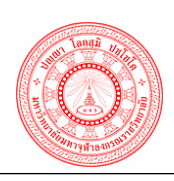

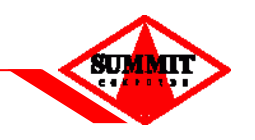

| ค่าเริ่ม | มต้นของ | ระบบ                                       |               |
|----------|---------|--------------------------------------------|---------------|
|          | 2.15    | ตั้งเลขที่หนังสือป <sup>ั</sup> จจุบัน     | 2 <b>-</b> 48 |
|          | 2.16    | แสดงเลขที่หนังสือป <sup>ั</sup> จจุบัน     | 2 <b>-</b> 49 |
| บทที่    | 3 รายงา | านต่าง ๆ                                   |               |
|          | 3.1     | รายงานทะเบียนหนังสือรับเข้า                | 3-2           |
|          | 3.2     | รายงานทะเบียนหนังสือส่งออก                 | 3-4           |
|          | 3.3     | รายงานทะเบียนเส้นทางเดินหนังสือ            | 3-6           |
|          | 3.4     | รายงานเรื่องที่เกินกำหนดดำเนินการ          | 3-8           |
|          | 3.5     | รายงานสถิติรับ – ส่งแยกตามหน่วยงาน         | 3-10          |
|          | 3.6     | รายงานสถิติรับ – ส่งแยกตามวันที่           | 3-12          |
|          | 3.7     | รายงานสถิติรับ – ส่งแยกตามผู้ใช้งาน        | 3-14          |
| ภาคเ     | เนวก    |                                            |               |
|          | ภาคผน   | วก ก การใช้ Zoom                           | ก-1           |
|          | ภาคผน   | วก ข การจัดการภาพเอกสาร                    | ป-1           |
|          | ภาคผน   | วก ค การตรวจสอบเครื่องคอมพิวเตอร์เบื้องต้น | ค-1           |

# ับทที่ 1 ความรู้เบื้องต้นเกี่ยวกับ ระบบงาน

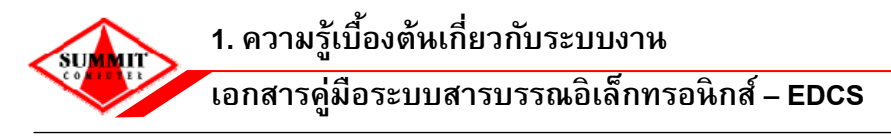

1. ความรู้เบื้องต้นเกี่ยวกับระบบงาน

# 1.1 ซอฟต์แวร์ที่จำเป็นสำหรับการติดตั้งระบบสารบรรณอิเล็กทรอนิกส์

- ระบบปฏิบัติการ Windows 2000, Windows XP ขึ้นไป
- Internet Explorer Version 6.0 ขึ้นไป

โปรแกรมเสริมสำหรับการใช้งานระบบ ได้แก่

- InetImage Viewer สำหรับแสดงภาพและ scan ภาพเอกสาร
- 1.2 การเข้าสู่ระบบงาน

สามารถเข้าสู่ระบบงานได้โดยคลิก

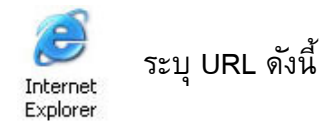

ระบบสารบรรณอิเล็กทรอนิกส์ มจร. http://e-filing.mcu.ac.th

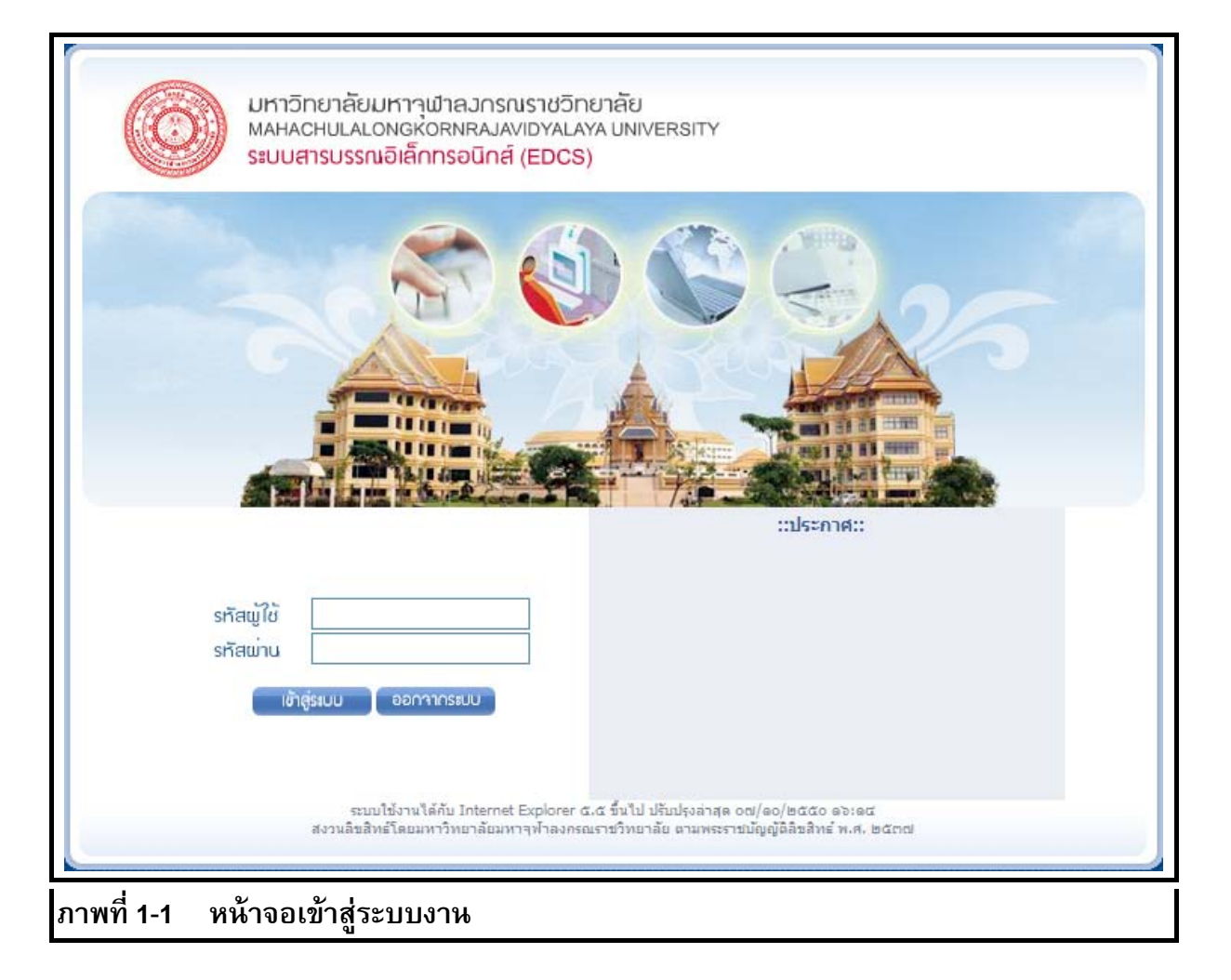

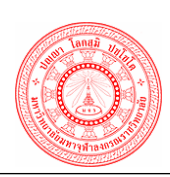

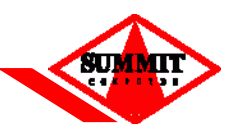

กรณีที่มีผู้ใช้คนอื่นใช้ระบบอยู่ก่อนแล้ว คนที่เข้าใช้ระบบทีหลัง จะต้องระบุ วัน/เดือน/ปี เกิด เพื่อยืนยัน ว่าเป็นตัวตนที่แท้จริง

| มหาวิทยาลัยมหาวุฬาลมกรณราชวิทยาลัย<br>MAHACHULALONGKORNRAJAVIDYALAYA UNIVERSITY<br>ระบบสารบรรณอิเล็กทรอนิกส์ (EDCS)                                                    |
|----------------------------------------------------------------------------------------------------|
|                                                                                                    |
| สัวผิดพวาด                                                                                                    |
| ัยยุศพต์ พิฒาาเท<br>ERRS004 : พบว่ามีรทัสผู้ใช้นี้ เข้าใช้<br>งานอยู่ก่อนแล้ว กรุณากรอกวัน เดือน<br>ปีเกิดเพื่อยืนยันการใช้งาน                                         |
| รหัสผู้ใช้                                                                                                    |
| รหัสผ่าน                                                                                                    |
| วัน/เดือน/ปีพ.ศ เกิด                                                                                                    |
| เข้าสู่ระบบ ออกจากระบบ                                                                                                    |
| ระบบใช้งานได้กับ Internet Explorer ฉ.ฉ ขึ้นไป ปรับปรุงล่าสุด od/๑o/๒๕๕๐ ดจะด๔<br>สงวนลิขสิทธิ์โดยมหาวิทยาลัยมหาจุฬาลงกรณราชวิทยาลัย ดามพระราชบัญญัติดิขสิทธ์ พ.ศ. ๒๕๓๗ |
| พที่ 1-2 หน้าจอเข้าสู่ระบบงานเมื่อพบว่ามีรหัสผู้ใช้นี้ เข้าใช้งานอยู่ก่อนแล้ว                                                                                          |

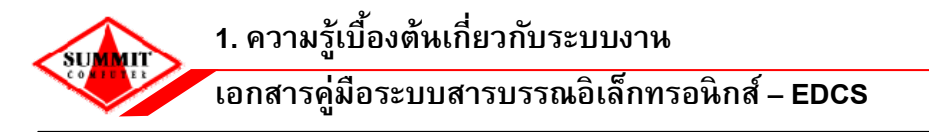

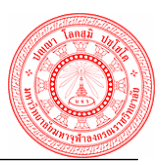

ผู้ใช้งานทำการบันทึกข้อมูลรหัสผู้ใช้ และรหัสผ่าน หลังจากนั้นคลิกปุ่ม เข้าสู่ระบบ จะแสดงหน้าจอ ของระบบงาน ดังรูป

| ระบบสารบรรณอิเล็กกรอปิกส์<br>มหาวิทยาลัยมหารุฬาคงกรณราชวิทช | กลับ                        |                  | ชื่อผู้ไข้(รหัสผู้ไร | 20 พฤษภาคม 2554 10:44:11 น<br>3) : นางสาวพีรดา ทองศา (summit_mam)<br>มหาบาทการทำงาน :<br>หน่วยวัน-ส่ง : |
|-------------------------------------------------------------|-----------------------------|------------------|----------------------|----------------------------------------------------------------------------------------------------|
| 🛱 หน้าหลัก                                                  |                             | หน้าหลัก         |                      |                                                                                                    |
| 🕼 ทะเบียนหนังสือรับ                                         | างนักสือเวกั                |                  |                      |                                                                                                    |
| 🕼 ทะเบียนหนังสือส่ง                                         | หนังสือเข้าทั้งหมด 0 รายการ |                  |                      | _                                                                                                    |
| 🗏 รายงานต่างๆ                                               |                             |                  |                      |                                                                                                    |
| 💷 ค่าเริ่มต้นของระบบ                                        | หนังสือรับ                  | หนังสือส่ง       |                      |                                                                                                    |
| 国 ระบบกระดานถาม-ตอบ                                         | 🖂 รอลงทะเบียนรับ : 0        | 🖂 รอลงทะเบียนส่ง | : 0                  |                                                                                                    |
| 🔀 ดาวน์โหลด                                                 | 🔛 ຣອນກຼີນັດິ : 0            |                  |                      |                                                                                                    |
| 🔹 TH e-GIF                                                  | demont                      |                  |                      |                                                                                                    |
| 😼 ดึงหนังสือกลับ                                            | 115-11 IM                   |                  |                      | _                                                                                                    |
| 😫 เปลี่ยนบทบาท                                              |                             |                  |                      |                                                                                                    |
| 🔗 เปลี่ยนรพัสผ่าน                                           |                             |                  |                      |                                                                                                    |
| 🕼 ค่มีอระบบสารบรรณ                                          |                             |                  |                      |                                                                                                    |
| 🛛 ออกจากระบบ                                                |                             |                  |                      |                                                                                                    |
|                                                             |                             |                  |                      |                                                                                                    |
| ภาพที่ 1-3 หน้าจอ                                           | การทำงานหลักของระบบส        | สารบรรณอิเล็กทร  | รอนิกส์              |                                                                                                    |

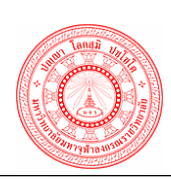

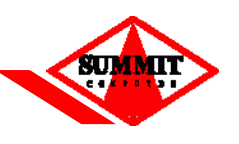

# 1.3 การใช้ฟังก์ชั่นคีย์ ปุ่ม และสัญลักษณ์ต่าง ๆ <u>ฟงัก์ชั่นคีย์ที่ใช้</u>

[Tab] เพื่อไปยังช่องฟิลด์ถัดไป

[Shift + Tab] เพื่อกลับไปยังช่องฟิลด์ก่อนหน้านี้

[Shift + Home] เพื่อเลือกข้อความตั้งแต่อักษรตัวแรกจนถึงอักษรตัวป<sup>ั</sup>จจุบัน

[Shift + End] เพื่อเลือกข้อความตั้งแต่อักษรตัวแรกจนถึงอักษรตัวสุดท้าย

# <u>ลักษณะของ Mouse ในรูปแบบต่าง ๆ</u>

😓 เมื่อผู้ใช้เลื่อน Mouse ไปอยู่ในตำแหน่งใดของจอภาพแล้ว Mouse แสดงสถานะดังรูป แสดงว่า ตำแหน่งดังกล่าวสามารถเรียกใช้งานได้

] เมื่อผู้ใช้เลื่อน Mouse ไปอยู่ในตำแหน่งใดของจอภาพแล้ว Mouse แสดงสถานะดังรูป แสดงว่า ตำแหน่งดังกล่าวไม่สามารถ Link ไปยัง Web Page อื่นได้

(<sup>h</sup>) เมื่อผู้ใช้เลื่อน Mouse ไปอยู่ในตำแหน่งใดของจอภาพแล้ว Mouse แสดงสถานะดังรูป แสดงว่า ตำแหน่งดังกล่าวสามารถ Link ไปยัง Web Page อื่นได้

เมื่อผู้ใช้เลื่อน Mouse ไปอยู่ในตำแหน่งใดของจอภาพแล้ว Mouse แสดงสถานะดังรูป แสดงว่า ตำแหน่งดังกล่าวสามารถย้าย สิ่งที่เลือกได้

↔ ↓ เมื่อผู้ใช้เลื่อน Mouse ไปอยู่ในตำแหน่งใดของจอภาพแล้ว Mouse แสดงสถานะดังรูป แสดงว่าตำแหน่งดังกล่าวสามารถย่อ ขยาย สิ่งที่เลือกได้ในแนวราบ หรือแนวดิ่ง

เมื่อผู้ใช้เลื่อน Mouse ไปอยู่ในตำแหน่งมุมของ Windows ที่ใช้งานแล้ว Mouse แสดง สถานะ ดงรูป แสดงว่าตำแหน่งดังกล่าวสามารถย่อ ขยาย ขนาดของ Windows ได้

📓 เมื่อผู้ใช้เห็น Mouse แสดงสถานะดังรูป แสดงว่า ขณะนั้นระบบอยู่ในระหว่างการประมวลผลการ ท้างานที่ผู้ใช้สั่ง

| เรียกว่า cursor แสดงตำแหน่งที่พร้อมรับข้อมูลจากการ key in <u>หมายเหต</u>ุ : เปลี่ยนแป้นคีย์บอร์ดไทย – อังกฤษ ด้วย ปุ่ม ~

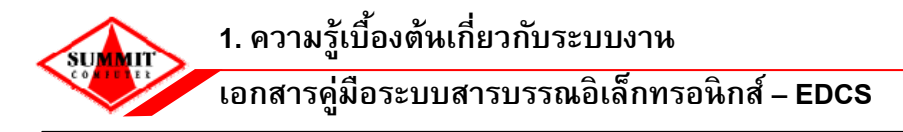

#### 1.4 ความหมายของปุ่มและสัญลักษณ์ต่าง ๆ

- 🛙 เปิดดูไฟล์เอกสารภาพ / เอกสารแนบ
- 💷 เลือกวันที่จากปฏิทิน
- 📨 ข้อมูลหนังสือที่รอลงทะเบียนรับ
- 述 ข้อมูลหนังสือที่รอเสนอผู้บริหาร
- 🖻 ข้อมูลหนังสือรอการปฏิบัติงานต่าง ๆ
- 📝 ข้อมูลหนังสือรอสั่งการ / ลงนาม
- 😥 หนังสือดึงกลับ
- 😰 หนังสือรอลงทะเบียนส่ง
- 🛃 เลือกข้อมูลวันที่ที่มีการจองเลข
  - 🖉 ยกเลิก / ลบ รายการข้อมูลที่บันทึก
- 🔎 🛛 เลือกข้อมูลรายชื่อหน่วยงาน / เจ้าหน้าที่ / ตำแหน่งงาน หน่วยงานภายใน มจร.
  - ระบุผู้รับ, ผู้ส่ง ได้มากกว่า 1 หน่วยงาน
- 💭 เลือกข้อมูลราย ชื่อหน่วยงาน / เจ้าหน้าที่ / ตำแหน่งงานได้มากกว่า 1
  - แนบเอกสาร คลิกเ

คลิกเพื่อ Scan ภาพเอกสาร

แสดงเอกสารแนบ

⇔

คลิกเพื่อดูภาพเอกสาร

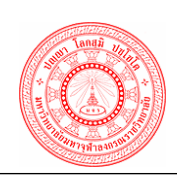

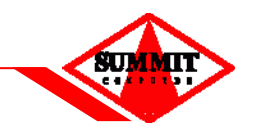

แสดงหางเดินเอกสาร

คลิกเพื่อดูเส้นทางการเดินเอกสาร

แสดงเมนู ซ่อนเมนู

คลิกเพื่อสามารถ แสดงเมนู/ซ่อนเมนู ได้

# บทที่ 2 การทำงานใน ระบบสารบรรณอิเล็กทรอนิกส์ ระดับสารบรรณส่วนงาน

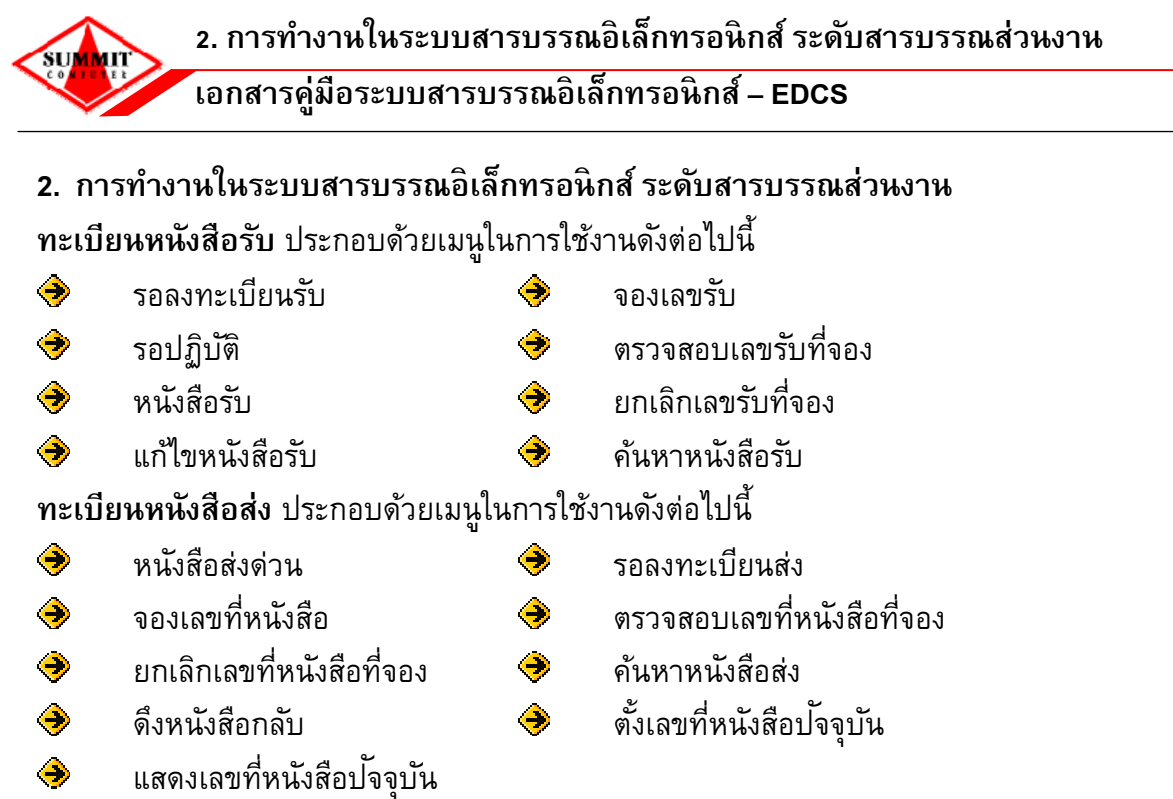

เมื่อผู้ใช้ล็อกอินเข้าสู่ระบบงานสารบรรณอิเล็กทรอนิกส์ ระบบจะแสดงหน้าจอหลักของระบบงานดังรูป

|             |                   |              | ห        | น้ำหลัก             |     |  |
|-------------|-------------------|--------------|----------|---------------------|-----|--|
| หนังสือเข้  | 'n                |              |          |                     |     |  |
| หนังสือเข้า | ทั้งหมด 32 รายการ |              |          |                     |     |  |
| หนังสือรับ  |                   |              | หนังสือส | ส่ง                 |     |  |
| S 5         | รอลงทะเบียนรับ    | : 19         |          | รอลงทะเบียนส่ง      | : 2 |  |
| 🖄 s         | รอปฏิบัติ         | : 11         |          |                     |     |  |
| ประกาศ      |                   |              |          |                     |     |  |
|             |                   |              |          |                     |     |  |
|             |                   |              |          |                     |     |  |
|             |                   |              |          |                     |     |  |
|             |                   |              |          |                     |     |  |
|             |                   |              |          |                     |     |  |
|             |                   |              |          |                     |     |  |
|             |                   |              |          |                     |     |  |
|             |                   |              |          |                     |     |  |
|             |                   |              |          |                     |     |  |
|             |                   |              |          |                     |     |  |
|             |                   |              |          |                     |     |  |
| ภาพที่ 2-1  | หน้าจอการ         | รทำงานหลักระ | บบสา     | รบรรณอิเล็กทรอนิกส์ |     |  |

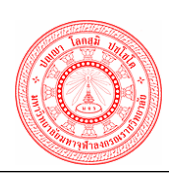

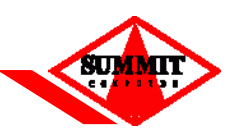

2.1 <u>รอลงทะเบียนรับ</u> รายการหนังสือที่รอให้ผู้รับลงทะเบียนรับรายการหนังสือที่ส่วนงานผู้ส่ง ส่งเรื่อง ให้โดยผ่านทางระบบสารบรรณอิเล็กทรอนิกส์ของส่วนงาน มจร. โดยหนังสือที่ส่งมารอในส่วนของ หนังสือรอลงทะเบียนรับจะเป็นหนังสือที่ยังไม่ผ่านการลงทะเบียนรับ

| ∩ เลขาหนงลอ/เรอง<br>⊟ red003 - ทดลองส่งหนังสือครับ<br>⊟ red003 - ทดลองส่งหนังสือครับ                                    | ลงวนที่ จาก<br>22/01/2553 กองกลาง สนง.อธิ      | วนท-เวลาลง หมา<br>การบดี 22/01/2553 18:25 ไม่มีหมายเหตุ                 | ยเหตุ แ            |
|----------------------------------------------------------------------------------------------------|------------------------------------------------|-------------------------------------------------------------------------|--------------------|
| ■ reduus - ทดลองสงหนังสอครบ ■ reduus - ทดลองส่งหนังสือครับ                                                              | 22/01/2003 กองกลาง สนง.อธ                      | JJ270 55/01/5999 10:59 1771/071/18/140                                  |                    |
| FedDo3 - ทิติสองสงหนังสอครบ                                                                                             | 22/01/2552 0010201 701005                      | 22/01/2553 18:07 Notestan                                               | U                  |
| 🖶 rod002 - หลุดอางสีมมันสื่ออรับ                                                                                        | 22/01/2553 ก่องกลาง สนุง.อธ                    | 22/01/2553 17:10 ในมหมายเหตุ<br>22/01/2553 17:10 ในมหมายเหตุ            |                    |
| reduuz - ที่แต่องสงทนั่งสอบรับ                                                                                          | 22/01/2552 0010001 411.05                      | การบดี 22/01/2553 16:49 ไม่มีหมายแหตุ<br>22/01/2553 16:49 ไม่มีหมายแหตุ |                    |
| 160001 - ที่เพียงพงพองพอม<br>สุร. 6100 3/64 2 - รายงามอารประชุม หัวข้อสัมมา อารใช้คอมพิวเตอร์เนื้องต้น                  | 00/07/2552 00404040404                         | 19/10/2552 17:18                                                        |                    |
| ■ ds 6100.3/64.1 - รายงานการประชุม หัวข้อสัมนา การโชคอมพิวเตอร์เบื้องต้น                                                | 09/07/2552 กองแหน่งาน                          | 19/10/2552 17:01                                                        |                    |
| ds 6100 3/0 1 - [อังเกลา/รัฐม กระยะสม ( ) ( ) ( ) ( ) ( ) ( ) ( ) ( ) ( ) (                                             | 26/05/2552 กองแผนงาน                           | 12/10/2552 16:22                                                        |                    |
| <ul> <li>ส่ง งางของการ (เป็นสายารถองกองกลาง สำนักงานอธิการบดี รองผู้อำนวยการกองกองกลาง<br/>สำนักงานอธิการบดี</li> </ul> | 18/03/2552 รองผู้อำนวยการกะ<br>สนง.อธิการบดี   |                                                                         | กองกลาง (<br>ารบดี |
| 📄 ศธ 6100.3/62 - ส่งหนังสือใหม่ครั้งที่ 20                                                                              | 09/07/2552 <u>กองแผนงาน</u>                    | 14/07/2552 15:29                                                        |                    |
| <mark>⊟ ศร 6107/2</mark> - หนังสือส่งใหม่ครั้งที่ 3                                                                     | 09/07/2552 สำนักหอสมุดและเ<br>สารสนเทศ         | ทคโนโลยี 09/07/2552 19:42                                               | l                  |
| ศธ 6107.1/3 - รายงานการประชุม หัวข้อสัมนา การใช้คอมพิวเตอร์เบื้องดัน                                                    | 09/07/2552 สนง.บริหาร สำนัก<br>และเทคโนโลยีสาร | เอสมุด 09/07/2552 19:21<br>สนเทศ                                        | 1                  |
| 🔲 ศธ 6100.3/53 - [ลับมาก]แจ้งเรื่องทำบุญแก่เด็กยากจน                                                                    | 09/07/2552 กองแผนงาน                           | 09/07/2552 19:03                                                        |                    |
| ศธ 6104/31 - นัดประชุมคณาจารย์ปะจำภาควิชามนุษย์ศาสตร์                                                                   | 09/07/2552 คณะมนุษยศาสตร์                      | 09/07/2552 13:20                                                        |                    |
| ศธ 6100.3/50 - ขออนุมัติให้บุคลากรเป็นคณะทำงานวันเข้าพรรษา                                                              | 08/07/2552 กองแผนงาน                           | 08/07/2552 17:04                                                        |                    |
| 📃 เสนอ - [ลับมาก]ขอเสนอโครงการเปิดรับคฤหัสถ์หลักสูตรพุทธศาสตรบัณฑิตฯ ครั้งที่ 3                                         | 08/07/2552 คณะมนุษยศาสตร์                      | 08/07/2552 16:52                                                        | l                  |
| หน้า <u>1</u> / 2 💽 🖲                                                                                                   |                                                | รวมทั้งหมด                                                              | 18 รายกา           |
| เ⊔ี่ด่วน 🗖 ด่วนมาก 🗖 ด่วนที่สุด                                                                                         |                                                |                                                                         |                    |
| 5. (VE.) .                                                                                                    |                                                | A                                                                       |                    |
| (N (N2D) :                                                                                                    |                                                | <b>W</b>                                                                |                    |

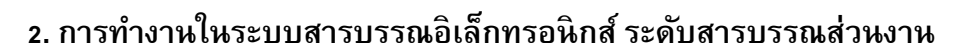

์เอกสารคู่มือระบบสารบรรณอิเล็กทรอนิกส์ – EDCS

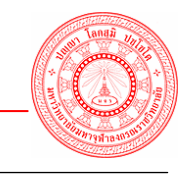

| ] รายละเอียดของหนังสือที่ได้รับ                                                                                                    | 💹 ប ទេហិរាល                         |
|----------------------------------------------------------------------------------------------------|-------------------------------------|
|                                                                                                    | ลงทะเบียนรับ / ปฏิเสธ               |
| เลขที่หนังสือ : ศ <b>ธ 6107.1/3</b> ลงวันที่ : <b>09/07/25</b> 52                                                                                                    | 🖲 ลงทะเบียนรับปฏิเสธการรับ ◯ ปิดงาน |
| เรื่อง : รายงานการประชุม หัวข้อสัมนา การใช้คอมพิวเตอร์เบื้องต้น                                                                                                    | เลขที่รับย้อนหลัง 🍰 🖉               |
| ปี พ.ศ. : 2552 หมวดหมู่ : ทั่วไป                                                                                                    | วันที่รับย้อนหลัง 🔲 🔲 11:10 น.      |
| ขั้นความลับ : ปกติ ชั้นความเร่งด่วน : 🗖 ปกติ                                                                                                    |                                     |
| ประเภทการส่ง : เจ้าของเรื่องส่งหนังสือเอง                                                                                                    | บันทึก ย้อนกลับ                     |
| การดำเนินงาน :                                                                                                    |                                     |
| เรียน : กองกลาง สำนักงานอธิการบดี                                                                                                    |                                     |
| เนื้อหา : รายงานการประชุม หัวข้อสัมนา การใช้คอมพิวเตอร์เบื้อง<br>ดัน รายงานการประชุม หัวข้อสัมนา การใช้คอมพิวเตอร์<br>เบื้องดัน รายงานการประชุม หัวข้อสัมนา การใช้<br>คอมพิวเตอร์เบื้องดัน รายงานการประชุม หัวข้อสัมนา<br>การใช้คอมพิวเตอร์เบื้องดัน<br>รายงานการประชุม หัวข้อสัมนา การใช้คอมพิวเตอร์เบื้อง<br>ดัน รายงานการประชุม หัวข้อสัมนา การใช้คอมพิวเตอร์<br>เบื้องดัน รายงานการประชุม หัวข้อสัมนา การใช้<br>คอมพิวเตอร์เบื้องดัน |                                     |
| ชื่อผู้ลงนาม : ผู้อำนวยการสำนักสำนักหอสมุดและเทคโนโลยีสารสนเทศ                                                                                                    |                                     |
| ตำแหน่งผู้ลงนาม:ผู้อ่านวยการสำนัก                                                                                                    |                                     |
| หน่วยงานผู้ลงนาม :                                                                                                    |                                     |
| จาก : สำนักงานบริหาร สำนักหอสมุดและเทคโนโลยีสารสนเทศ                                                                                                    |                                     |
| ถึง(ผู้รับ): กองกลาง สำนักงานอธิการบดี                                                                                                    |                                     |
| หน่วยงานเจ้าของเรื่อง :                                                                                                    |                                     |
| อ้างอิงหนังสือในระบบ :                                                                                                    |                                     |
| อ้างอิงหนังสืออื่นๆ : ศะ 6107/17                                                                                                    |                                     |
| สิงที่ส่งมาด้วย : เอกสาร 2 แผ่น                                                                                                    |                                     |
| ดำเนินงานภายในวันที่:                                                                                                    |                                     |
| อายุเอกสาร:10 ปี หมดอายุวันที่ 9 กรกฎาคม 2562                                                                                                    |                                     |
| หมายเหตุ :                                                                                                    |                                     |
| ข้อความท้ายบันทึก :                                                                                                    |                                     |
| หมายเหตุเพิ่มเติม :                                                                                                    |                                     |
| ผู้ลงทะเบียน : นางสาว พีรตา ทองคำ                                                                                                    |                                     |
| ผู้เข็นรับ :                                                                                                    |                                     |
| แสดงทางเดินเอกสาร แสดงเอกสารแนบ                                                                                                    |                                     |
|                                                                                                    |                                     |
| พที่ว_ว หน้าออเมื่อคลิกครายละเลียดหนัง                                                                                                    | าสือก่อนอาทะเบียนรับ                |

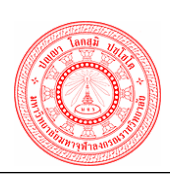

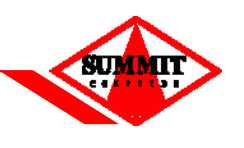

## <u>ขั้นตอนการลงทะเบียนรับ</u>

- 1. คลิก 🔳 ดูภาพเอกสาร (สามารถสั่งพิมพ์เอกสารได้จากการดูเอกสารภาพ)
- สามารถคลิกที่ชื่อเรื่อง เพื่อดูรายละเอียดหนังสือก่อนลงทะเบียนรับหรือจะปฏิเสธการรับหนังสือ หรือจะปิดงาน จากนั้นคลิกปุ่ม "*บันทึก*" ถ้าหากเราเห็นหนังสือฉบับจริงแล้วก็สามารถคลิก ✓ ในช่อง □ ด้านหน้ารายการที่ต้องการลงทะเบียนรับ (กรณีที่ไม่มีเอกสารดูภาพส่งมาให้ผู้รับ ปลายทาง แนะนำให้ผู้ใช้คลิกลงทะเบียนรับเมื่อได้รับหนังสือฉบับจริงแล้วเท่านั้น)
- คลิกปุ่ม "ลงทะเบียนรับ"
- 4. ระบบจะแสดงเลขทะเบียนรับ วันที่ลงรับ และเวลารับ ให้โดยอัตโนมัติ
- 5. คลิกปุ่ม "*กลับไปหน้าจอหนังสือเข้า*" เพื่อกลับไปหน้าจอการลงรับหนังสือ

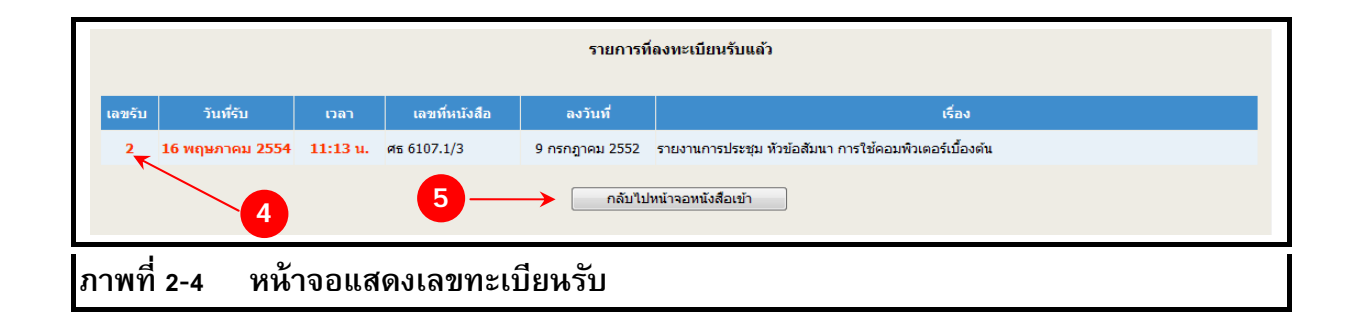

### <u>ข้อแหะหำ</u>

- สามารถค้นหารายการจากประเภทหนังสือได้ โดยคลิกเลือกระบุเงื่อนไข "ประเภทหนังสือ"

 หากหน่วยงานที่อยู่ส่วนกลาง เช่น กองวิชาการ กองกลาง เมื่อลงทะเบียนรับเรื่องจากหน่วยงานอื่น เลขรับจะมี \* เช่น 68\* (แสดงว่าหน่วยงานอื่นลงทะเบียนรับหนังสือฉบับนี้แล้วได้เลขรับ 68 แล้วส่งต่อ ให้หน่วยงานที่เราสังกัดอยู่ ดังภาพที่ 2-5)

|                |                        |                             |                    |                   | รายกา          | รที่ลงทะเบียนรับแล้ว                     |
|----------------|------------------------|-----------------------------|--------------------|-------------------|----------------|------------------------------------------|
| ເລນຮັນ         | วันที่รับ              | เวลา                        | เลขที่หนังสือ      | ประเภท<br>หนังสือ | ลงวันที่       | เรื่อง                                   |
| 68*            | 5 กรกฎาคม 2554         | 16:03 u.                    | 6100.1/87          | หนังสือภายใน      | 5 กรกฎาคม 2554 | นจังข่าวสารเดือน ก.ค.                    |
|                |                        |                             |                    |                   | กลับ           | <u>ใปหน้าจอหนึ่งสื่อเข้า</u>             |
| าพที่<br>าพที่ | ี่ 2-5 ที<br>เปียนรับเ | ้<br>เ<br>น้าจอ<br>รื่องขึ้ | )แสดงเล<br>้นวนล้ว | ขทะเบี            | ยนรับเมื่      | อลงทะเบียนรับเรื่องจากหน่วยงานอื่นที่เคย |

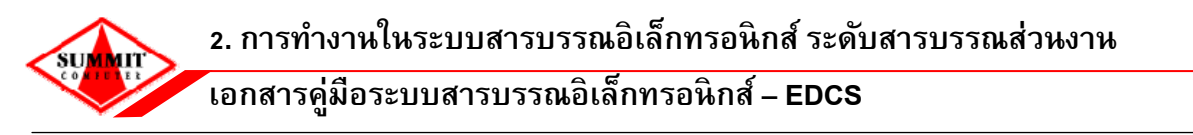

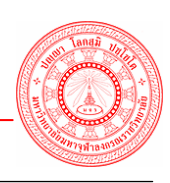

2.2 <u>รอปฏิบัติ</u> หมายถึง รายการหนังสือที่ผู้รับ ได้ดำเนินการลงทะเบียนรับหนังสือในระบบงานสาร บรรณเรียบร้อยแล้ว โดยรายการหนังสือที่ผ่านขั้นตอนการลงทะเบียนรับจะมารอในส่วนของ หนังสือรอ การปฏิบัติ เพื่อรอการดำเนินงานต่อไป

| H.H.     | เองรับ เองรับ เองร์บ                                              | ประเภทหบังสือ | องวับที่   | מרב                                           | หมายเหต                          | 1     |
|----------|-------------------------------------------------------------------|---------------|------------|-----------------------------------------------|----------------------------------|-------|
| 0 8      | 68* 6100.1/87 - แจ้งข่าวสารเดือน ก.ค.                             | หนังสือภายใน  | 05/07/2554 | สนง.อริการบดี                                 | Children ( A.                    |       |
|          | 52* <b>11147-8847-32</b> - แจ้งเรื่องประเมินราคา 3                | หนังสือภายนอก | 29/06/2554 | สนง.อธิการบดี                                 |                                  | ľ     |
| 9 8      | 53* <b>777159-44158-666</b> - แจ้งเรื่องประเม <b>ิ</b> นราคา 4    | หนังสือภายนอก | 29/06/2554 | สนง.อธิการบดี                                 |                                  | ľ     |
| 9 🗖      | 54* <b>35458-871396-54</b> - แจ้งเรื่องประเมินราคา 5              | หนังสือภายนอก | 29/06/2554 | สนง.อธิการบดี                                 |                                  | ļ     |
| 9 🗖      | 55* <b>34789-54126-54</b> - แจ้งเรื่องประเมินราคา 6               | หนังสือภายนอก | 29/06/2554 | สนง.อธิการบดี                                 |                                  | l     |
| 9 🗖      | 56* <b>458-74628-45</b> - แจ้งเรื่องประเมินราคา 7                 | หนังสือภายนอก | 29/06/2554 | สนง.อธิการบดี                                 |                                  | 1     |
| ê 🗖      | 57* 8417-32489-41 - แจ้งเรื่อง <mark>ป</mark> ระเมินราคา 8        | หนังสือภายนอก | 29/06/2554 | สนง.อธิการบดี                                 |                                  | 1     |
| 9 🗖      | 58 * 14738-54129-55 - แจ้งเรื่อ <mark>งประเมินราคา 9</mark>       | หนังสือภายนอก | 29/06/2554 | สนง.อธิการบดี                                 |                                  |       |
| ê 🗖      | 59 * <b>147-613-4444</b> - แจ้งเรื่องประเมินราคา 10               | หนังสือภายนอก | 29/06/2554 | สนง.อธิการบดี                                 |                                  |       |
| 9 🗖      | 67* <b>222</b> - 222 <b>2</b>                                     | หนังสือภายนอก | 01/07/2554 | อธิการบดีสำนักงาน<br>อธิการบดี                |                                  |       |
| 0        | 26 123123 [ดับที่สุด] - ร้องเรียน ดับมากที่สุด ด่วนมากที่สุด      | หนังสือภายนอก | 01/07/2554 | รองอธิการบดีสำนักงาน<br>วิทยาเขตหนองคาย       |                                  |       |
| ۵        | 25 <b>2434 [ดับที่สุด]</b> - การเงิน ลับมากที่สุด ด่วนมากที่สุด   | หนังสือภายนอก | 01/07/2554 | รองอธิการบดีสำนักงาน<br>วิทยาเขตหนองคาย       |                                  |       |
| <u> </u> | 24 <b>123212</b> [ <mark>ลับมาก</mark> ] - การเงิน ลับมาก ด่วนมาก | หนังสือภายนอก | 01/07/2554 | รองอธิการบดีสำนักงาน<br>วิทยาเขตหนองคาย       |                                  |       |
| _ □      | 23 <b>11111 [ดับ]</b> - เชิญประชุม ลับ ด่วน                       | หนังสือภายนอก | 01/07/2554 | รองอธิการบดีสำนักงาน<br>วิทยาเขตนครศรีธรรมราช | เชิญประชุม <mark>ลับ ด่วน</mark> |       |
| ≙ ∎      | 22 <b>9897</b> - นอกไม่ส่งต้องได้เลข 22                           | หนังสือภายนอก | 01/07/2554 | อุปนายกสภามหาวิทยาลัย<br>สำนักงานอธิการบดี    |                                  |       |
| 0        | หน้า 1 / 5 🕑 🖲                                                    |               |            |                                               | รวมทั้งหมด 65                    | รายกา |

<u>ขั้นตอนการปฏิบัติงานหนังสือที่ผ่านการลงทะเบียนรับแล้ว</u>

- 1. คลิก 🔟 ดูภาพเอกสาร (สามารถสั่งพิมพ์เอกสารได้จากการดูเอกสารภาพ)
- 2. คลิกที่ชื่อเรื่องรายการ ที่ต้องการดำเนินการ

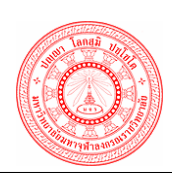

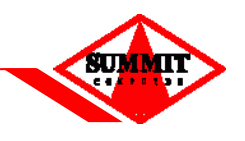

# <u>หนังสือรอปฏิบัติ</u>

<u>เลือกการทำงานของหนังสือรอปฏิบัติงานตามหัวข้อ ดังนี้</u>

- 🖹 ส่งต่อ
- 遂 มอบหมายงานให้ผู้ปฏิบัติ
- 🖻 ส่งคืนเจ้าของเรื่องเพื่อทราบ
- 📔 เสนองานให้ผู้บริหาร
- 🖻 ตอบกลับหนังสือ
- 🖻 ส่งไปออกเลขที่หนังสือ
- 📡 ปิดงาน

# 2.2.1 <u>การปฏิบัติ – ส่งต่อ</u>

| <b>—</b> ———————————————————————————————————                                                                                                    | $\rightarrow$ | การปฏิบัติ :    | ส่งต่อ 👻                                                                                                    |
|----------------------------------------------------------------------------------------------------|---------------|-----------------|----------------------------------------------------------------------------------------------------|
| ลขที่หนังสือ : ศธ 6107.1/3 ลงวันที่ : 09/07/2552                                                                                                    |               | ನಂಡಂ            |                                                                                                    |
| รื่อง : รายงานการประชุม หัวข้อสัมนา การใช้คอมพิวเตอร์เบื้องดัน<br>เลขที่รับ : 2 วันที่ - เวลา . 16 พฤษภาคม 2554<br>ปี พ.ศ. : 2552 หมวดหมู่ : ทั่วไป<br>ขั้นความลับ : ปกดิ ขั้นความเร่งด่วน : ⊟ ปกติ<br>ประเภทการส่ง : เจ้าของเรื่องส่งหนังสือเอง |               | ຄึง (ผู้รับ)*   | โรงพิมพัมหาจุฬาลงกรณราชวิทยาลัย,มหาจุฬาบรรณาคาร,ส่วน<br>ตรวจสอบภายใน,ฝ่ายต้มที่รัพุทธศาสน์ กองกลาง สำนักงาน<br>อธิการบดี,สำนักงานมูลนิธิมหาจุฬาลงกรณราชวิทยาลัย |
| การดำเนินงาน :                                                                                                    |               |                 |                                                                                                    |
| เรียน : กองกลาง สำนักงานอธิการบดี 3 _                                                                                                    | $\rightarrow$ | ข้อความท้าย     | บันทึก                                                                                                    |
| เนื้อหา : รายงานการประชุม หัวข้อสัมนา การใช้คอมพิวเตอร์เบื้อง<br>ดัน รายงานการประชุม หัวข้อสัมนา การใช้คอมพิวเตอร์<br>เบื้องคัน รายงานการประชุม หัวข้อสัมนา การใช้<br>คอมพิวเตอร์เบื้องคัน รายงานการประชุม หัวข้อสัมนา การ                       |               | ข้อความ         | ×                                                                                                    |
| ไชคอมพวเตอรเบืองตน รายงานการประชุม หวขอสมนา<br>การใช้คอมพิวเตอร์เบื้องต้น                                                                                                    |               | หมายเหตุเพิ่ม   | ມເທີມ                                                                                                    |
| รายงานการประชุม หัวข้อสัมนา การใช้คอมพิวเตอร์เบื้อง<br>ดัน รายงานการประชุม หัวข้อสัมนา การใช้คอมพิวเตอร์<br>เบื้องดัน รายงานการประชุม หัวข้อสัมนา การใช้<br>คอมพิวเตอร์เบื้องดัน                                                                 |               | ข้อความ         |                                                                                                    |
| ชื่อผู้ลงนาม:ผู้อำนวยการสำนักสำนักหอสมุดและเทคโนโลยีสารสนเทศ                                                                                                    |               |                 |                                                                                                    |
| ตำแหน่งผู้ลงนาม : ผู้อำนวยการสำนัก                                                                                                    |               |                 |                                                                                                    |
| หน่วยงานผู้ลงนาม :                                                                                                    |               | $4 \rightarrow$ | . แนบเอกสาร จำนวนไฟล์ ไฟล์                                                                                                    |
| จาก : สำนักงานบริหาร สำนักหอสมุดและเทคโนโลยีสารสนเทศ                                                                                                    |               |                 |                                                                                                    |
| ถึง(ผู้รับ): กองกลาง สำนักงานอธิการบดี                                                                                                    |               |                 |                                                                                                    |
| หน่วยงานเจ้าของเรื่อง :                                                                                                    |               |                 |                                                                                                    |
| อ้างอิงหนังสือในระบบ :                                                                                                    |               |                 |                                                                                                    |
| อ้างอิงหนังสืออื่นๆ : ศะ 6107/17                                                                                                    |               |                 |                                                                                                    |
| สิ่งที่ส่งมาด้วย: เอกสาร 2 แผ่น                                                                                                    |               |                 |                                                                                                    |
| ดำเนินงานภายในวันที่ :                                                                                                    |               |                 |                                                                                                    |
| อายุเอกสาร : 10 ปี หมดอายุวันที่ 9 กรกฎาคม 2562                                                                                                    |               |                 |                                                                                                    |
| หมายเหตุ:                                                                                                    |               |                 |                                                                                                    |
| ข้อความท้ายบันทึก :                                                                                                    |               |                 |                                                                                                    |
| หมายเหตุเพิ่มเติม :                                                                                                    |               |                 |                                                                                                    |
| ผู้ลงทะเบียน : นางสาว พีรตา ทองคำ                                                                                                    |               |                 |                                                                                                    |
| ผู้เซ็นรับ: นางสาว พีรตา ทองคำ                                                                                                    |               |                 |                                                                                                    |
|                                                                                                    |               |                 |                                                                                                    |
| แสดงทางเดินเอกสาร แสดงเอกสารแนบ                                                                                                    |               |                 |                                                                                                    |

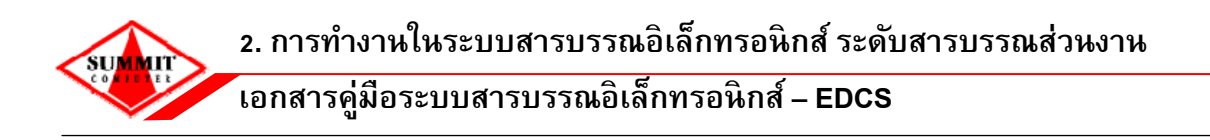

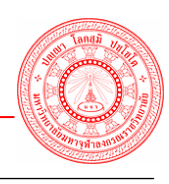

# <u>ขั้นตอนส่งต่อ</u>

- 1. เลือกการปฏิบัติ "ส่งต่อ"
- 2. ระบุถึง (ผู้รับ) โดยคลิกเลือก 💴 และหากต้องการลบข้อมูลที่เลือกให้คลิก 🥓
- 3. ระบุข้อความหมายเหตุท้ายบันทึก (ถ้ามี)
- 4. สามารถสแกนภาพ / แนบเอกสารไปกับรายการหนังสือได้ (ถ้ามี) โดยคลิกปุ่ม "*แหบเอกสาร*"
- 5. คลิกปุ่ม "**บันทึก**"
- 6. แสดงข้อมูลหนังสือส่งต่อ พร้อมวันที่และเวลาส่ง
- 7. คลิกปุ่ม "**กลับไปหน้าหนังสือเข้า"**

|            | 6> แสดงข้อมูลหนังสือ                                                                                                    |  |
|------------|----------------------------------------------------------------------------------------------------|--|
|            | การปฏิบัติ : ส่งต่อและสำเนาถึงหน่วย วันที-เวลา : 16 พฤษภาคม 2554 10:43 น.<br>งานอื่น                                     |  |
|            | เลขที่หนังสือ : ศธ 6107.1/3 ดงวันที่ : 9 กรกฎาคม 2552<br>เรื่อง : รายงานการประชุม หัวข้อสัมนา การใช้คอมพิวเตอร์เบื้องต้น |  |
|            | แสดงเอกสารแนบ                                                                                                    |  |
|            | 7 → กลับไปหน้าหนังสือเข้า                                                                                                |  |
| ภาพที่ 2-8 | หน้าจอแสดงข้อมูลหนังสือส่งต่อ                                                                                            |  |

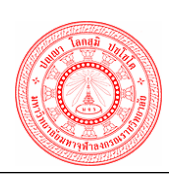

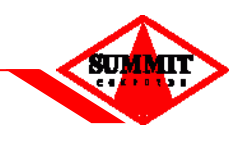

2.2.2 <u>การปฏิบัติ – มอบหมายงานให้ผู้ปฏิบัต</u>ิ

| 🖻 รายละเอียดของหนังสือที่ได้รับ                                                                                                    | 🎯 เลือกการปฏิบัติ                                                        |
|----------------------------------------------------------------------------------------------------|--------------------------------------------------------------------------|
| 1                                                                                                    | → การปฏิบัติ : มอบหมายงานให้ผู้ปฏิบัติ 👻                                 |
| เลขที่หนังสือ : สม 001/001 ลงวันที่ : 18/03/2552                                                                                                    | นอบหมายงานให้ผู้ปฏิบัติ                                                  |
| เรื่อง : ขอร่วมทำบุญสร้างอุโบสถ                                                                                                    | นางสาวศรีเพ็ญ จัดทะศรี,พระมหาสคนธ์ กลับชนะ,พระมหายิน 📕                   |
| เลขที่รับ: 25 วันที่ - เวลา : <sup>12</sup> พฤษภาคม 2554<br>16:53 น.                                                                                                    | เนตรข่า,พระมพาพี่ร์ ผ่องสุภาพร,ส่วนตรวจสอบภายใน,ฝ่ายคลัง<br>และพัสดุ     |
| ปีพ.ศ.: 2552 หมวดหมู่: ทั่วไป                                                                                                    | ผู้ปฏิบัติ *                                                             |
| ขั้นความลับ : ปกติ ชั้นความเร่งด่วน : 🔲 ปกติ                                                                                                    |                                                                          |
| ประเภทการส่ง : เจ้าของเรื่องส่งหนังสือเอง                                                                                                    |                                                                          |
| การดำเนินงาน :                                                                                                    |                                                                          |
| เรียน : 🚺 –                                                                                                    | → ข้อความท้ายบันทึก                                                      |
| เนื้อหา :                                                                                                    | A                                                                        |
| ชื่อผู้ลงนาม :                                                                                                    | ข้อความ                                                                  |
| ตำแหน่งผู้ลงนาม :                                                                                                    | · · · · · · · · · · · · · · · · · · ·                                    |
| หน่วยงานผู้ลงนาม :                                                                                                    | หมายเหตุเพิ่มเดิม                                                        |
| จาก : กองกลาง สำนักงานอธิการบดี                                                                                                    |                                                                          |
| ถึง(ผูริบ): สานักงานอธิการขด,โรงหันหมุมหารุฟาลงกรณราชวิทยาลัย,มหา<br>จุฬาบรรณาตาร,สำนักงานมุลเนื้อมหารุฟาลงกรณราชวิทยาลัย,<br>ฝ่ายคลังและหัสดุ,ฝ่ายต่วมรีหรูพทรศาสน์ กองกลาง สำนักงาน<br>อธิการบดี,ส่วนตรวจสอบภายใน,หัวหน้าฝ่ายบริหารงานทั่วไป<br>กองกลาง สำนักงานอธิการบดี,หัวหน้าฝ่ายอาจารสถานที่และยานพาหนะกองก<br>ลาง สำนักงานอธิการบดี,หัวหน้าฝ่ายบริหารงานบุคคลกองกลาง<br>สำนักงานอธิการบดี,หัวหน้าฝ่ายบริหารงานบุคคลกองกลาง<br>สำนักงานอธิการบดี,หัวหน้าฝ่ายบริหารงานบุคคลกองกลาง<br>สำนักงานอธิการบดี,หัวหน้าฝ่ายบริหารงานบุคคลกองกลาง<br>สำนักงานอธิการบดี,หัวหน้าฝ่ายบริหารงานบุคคลกองกลาง<br>สำนักงานอธิการบดี,หัวหน้าฝ่ายบริหารและงานประชุมกองกลาง | ข้อความ<br>4 → แบบเอกสาร จำนวนไฟล์ ไฟล์<br>5 → บันทึก เริ่มใหม่ ย้อนกลับ |
| หน่วยงานเจ้าของเรื่อง :                                                                                                    |                                                                          |
| อ้างอิงหนังสือในระบบ :                                                                                                    |                                                                          |
| อ้างอิงหนังสืออื่นๆ :                                                                                                    |                                                                          |
| สิ่งที่ส่งมาด้วย :                                                                                                    |                                                                          |
| ดำเนินงานภายในวันที่ :                                                                                                    |                                                                          |
| อายุเอกสาร : 10 ปี หมดอายุวันที่ 18 มีนาคม 2562                                                                                                    |                                                                          |
| หมายเหตุ :                                                                                                    |                                                                          |
| ข้อความท้ายบันทึก :                                                                                                    |                                                                          |
| หมายเหตุเพิ่มเติม :                                                                                                    |                                                                          |
| ผู้ลงทะเบียน : นาย จ๊อบ ดีดี                                                                                                    |                                                                          |
| ผู้เซ็นรับ: นางสาว เจ้าหน้าที่ บริษัท                                                                                                    |                                                                          |
|                                                                                                    |                                                                          |
| <b>แสดงทางเดินเอกสาร</b> ใม่พบเอกสารแนบ                                                                                                    |                                                                          |
|                                                                                                    |                                                                          |
| กาพที่ 2-9 หน้าจอมอบหมายงานให้ผู้ปฏิบัติ                                                                                                    |                                                                          |

<u>ขั้นตอนการมอบหมายงานให้ผู้ปฏิบัติ</u>

- เลือกการปฏิบัติ "มอบหมายงานให้ผู้ปฏิบัติ"
- ระบุผู้ปฏิบัติ โดยคลิกเลือก 1 และหากต้องการลบข้อมูลที่เลือกให้คลิก 2 (ถ้าส่งถึงหลาย ๆ หน่วยงาน สามารถคลิกดูรายชื่อหน่วยงานที่ส่งถึงได้จากปุ่ม ...)
- 3. ระบุข้อความหมายเหตุท้ายบันทึก (ถ้ามี)
- 4. สามารถสแกนภาพ / แนบเอกสารไปกับรายการหนังสือได้ (ถ้ามี) โดยคลิกปุ่ม "*แหบเอกสาร"*
- 5. คลิกปุ่ม "**บันทึก**"
- 6. แสดงข้อมูลหนังสือมอบหมายงานให้ผู้ปฏิบัติ พร้อมวันที่และเวลาส่ง
- คลิกปุ่ม "กลับไปหน้าหนังสือเข้า"

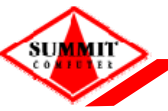

้เอกสารคู่มือระบบสารบรรณอิเล็กทรอนิกส์ – EDCS

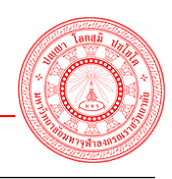

# <u>ข้อแหะหำ</u>

- กรณีถ้าต้องการเปลี่ยนแปลงแก้ไข คลิกปุ่ม "*เริ่มใหม่"*
- กรณีถ้าต้องการกลับไปหน้าจอเดิม ให้คลิกปุ่ม "*ย้อนกลับ*"

|             | <mark>6</mark> — иасьз                                        | <b>้อมู</b> ดหนังสือ          |                   |
|-------------|---------------------------------------------------------------|-------------------------------|-------------------|
|             | การปฏิบัติ : ระบุผู้ปฏิบัติภายใน                              | วันที่-เวลา : 16 พฤษภาคม 2554 | 13:49 u.          |
|             | เลขที่หนังสือ : สม 001/001<br>เรื่อง : ขอร่วมทำบุญสร้างอุโบสถ | ลงวันที่ : 18 มีนาคม 2552     |                   |
|             | แสดงเอกสารแนบ                                                 |                               | แสดงทางเดินเอกสาร |
|             | 7 → กลับไปห                                                   | าน้าหนังสือเข้า               |                   |
| ภาพที่ 2-10 | หน้าจอแสดงข้อมูลหนังสือมอบห                                   | มายงานให้ผู้ปฏิบัติ           |                   |

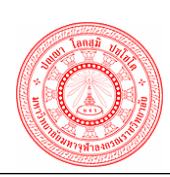

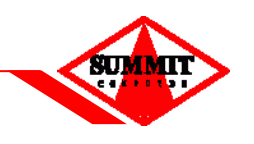

# 2.2.3 <u>การปฏิบัติ - ส่งคืนเจ้าของเรื่องเพื่อทราบ</u>

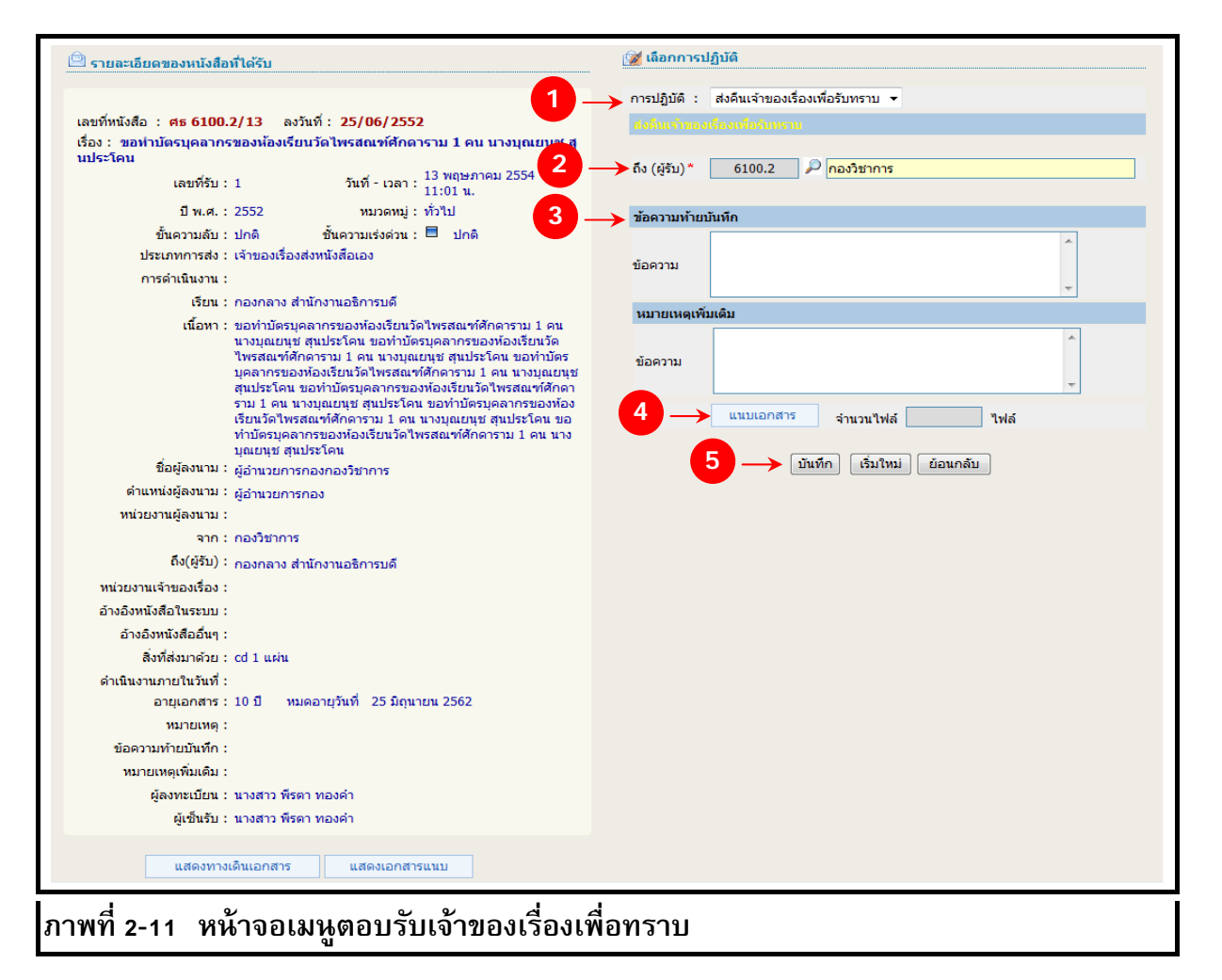

<u>ขั้นตอนการตอบรับเจ้าของเรื่องเพื่อทราบ</u>

- เลือกการปฏิบัติ "ส่งคืนเจ้าของเรื่องเพื่อทราบ"
- 2. ระบุถึง (ผู้รับ) โดยคลิกเลือก 🔎
- 3. ระบุข้อความหมายเหตุท้ายบันทึก (ถ้ามี)
- 4. สามารถสแกนภาพ / แนบเอกสารไปกับรายการหนังสือได้ (ถ้ามี) โดยคลิกปุ่ม "*แหบเอกสาร*"
- 5. คลิกปุ่ม "**บันทึก**"
- 6. แสดงข้อมูลหนังสือส่งคืนเจ้าของเรื่องเพื่อทราบ พร้อมวันที่และเวลาส่ง
- คลิกปุ่ม "กลับไปหน้าหนังสือเข้า"

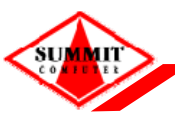

้เอกสารคู่มือระบบสารบรรณอิเล็กทรอนิกส์ – EDCS

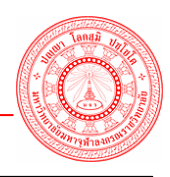

# <u>ข้อแหะหำ</u>

- กรณีถ้าต้องการเปลี่ยนแปลงแก้ไข คลิกปุ่ม "*เริ่มใหม่"*
- กรณีถ้าต้องการกลับไปหน้าจอเดิม ให้คลิกปุ่ม "*ย้อนกลับ*"

| <mark>6</mark> — навл                                                                  | ข้อมูลหนังสือ                                                                      |
|----------------------------------------------------------------------------------------|------------------------------------------------------------------------------------|
| การปฏิบัติ : <mark>ส่งคืนเจ้าของเรื่องเพื่อหราบ</mark><br>เลขที่หนังสือ : ศธ 6100.2/13 | วันที่-เวลา : <mark>16 พฤษภาคม 2554 11:08 น.</mark><br>ลงวันที่ : 25 มิถุนายน 2552 |
| เธอง : ชอหาบตรบุคลาทรของหองเรยน<br>แสดงเอกสารแนบ                                       | วด เพรลณฑิตกตาราม 1 คน นางบุณยนุข ชุนบระ เคน<br>แสดงทางเดินเอกสาร                  |
| 7 → กลับไป                                                                             | ปหน้าหนังสือเข้า                                                                   |
| ภาพที่ 2-12 หน้าจอแสดงข้อมูลหนังสือตอบร่                                               | รับเจ้าของเรื่องเพื่อทราบ                                                          |

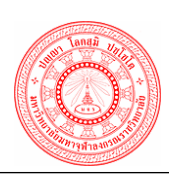

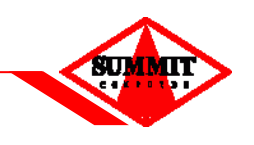

### 2.2.4 <u>การปฏิบัติ - เสนองานให้ผู้บริหาร</u>

| 🖻 รายละเอียดของหนังสือที่ได้รับ                                                                                                    | 🎯 เลือกการปฏิบัติ                                                |
|----------------------------------------------------------------------------------------------------|------------------------------------------------------------------|
| 1-                                                                                                    | → การปฏิบัติ : เสนองานให้ผู้บริหาร                               |
| เลขที่หนังสือ : ศธ 6107/909 ลงวันที่ : 14/05/2552                                                                                                    | เสนองานให้ผู้บริหาร                                              |
| เรื่อง : แจ้งเรื่องเริ่มการใช้งานของระบบสารบรรถเอิเล็กทรอนิกส์<br>เลขที่รับ : 31 วันที่ - เวลา : 14 พฤษภาคม 2552<br>11:18 น.<br>ปี พ.ศ. : 2552 หมวดหมู่ : ทั่วใป | ผู้อ่านวยการกองกลาง สำนักงานอธิการบดี<br>เสนอ*                   |
| ขั้นความลับ : ปกติ ชั้นความเร่งด่วน : 🗏 ปกติ                                                                                                    |                                                                  |
| ประเภทการส่ง : เจ้าของเรื่องส่งหนังสือเอง                                                                                                    | 🗹 เพื่อทราบ 📃 เพื่อพิจารณา 📃 เพื่อเห็นชอบ 📃 เพื่อมอบหมาย 📃 เพื่อ |
| การดำเนินงาน :                                                                                                    | อนุญาต 🛄 เพื่ออนุมัติ                                            |
| เรียน : ผอ.สำนักทอสมุด                                                                                                    |                                                                  |
| เนื้อหา : จะมีการเริ่มใช้งานภายในวันที่ 15 พฤษภาคม 2552 นี้ ประกาศ<br>ให้ทราบโดยทั่วกัน                                                                          | ຄົ້ນ (ຜູ້ຮັນ)                                                    |
| ชื่อผู้ลงนาม: พระมหาศรีทนต์ สมจาโร                                                                                                    |                                                                  |
| ตำแหน่งผู้ลงนาม : ผู้อำนวยการสำนักหอสมุดและเทคโนโลยีสารสนเทศ                                                                                                    | ผู้เสนอ                                                          |
| หน่วยงานผู้ลงนาม :                                                                                                    | ข้อความน้ำยามินนี้ก                                              |
| จาก : สำนักหอสมุดและเทคโนโลยีสารสนเทศ                                                                                                    |                                                                  |
| ถึง(ผู้รับ) : กองกลาง สำนักงานอธิการบดี<br>                                                                                                    | ข้อความ                                                          |
| หน่วยงานเจาของเรอง :                                                                                                    |                                                                  |
| อางองหนงสอ เนระบบ :                                                                                                    | หมายเหตุเพิ่มเติม                                                |
| อางองหนงสออนๆ :                                                                                                    | A                                                                |
| สงทสงมาดวย :                                                                                                    | ข้อความ                                                          |
| ดำเนินงานภายในวินที:                                                                                                    |                                                                  |
| อายุเอกสาร : 10 ปี ทมดอายุวันที่ 14 พฤษภาคม 2562                                                                                                    |                                                                  |
| หมายเหตุ :                                                                                                    | แนบเอกสาร จำนวนไฟล์ ไฟล์                                         |
| ข้อความท้ายบันทึก :                                                                                                    |                                                                  |
| หมายเหตุเพิ่มเติม :                                                                                                    | 💙 — วันทึก 🤄 เริ่มใหม่ 🛛 ย้อนกลับ                                |
| ผู้ลงทะเบียน : นางสาว พีรตา ทองคำ                                                                                                    |                                                                  |
| ผู้เช็นรับ : นางสาว พีรดา ทองคำ                                                                                                    |                                                                  |
| แสดงทางเดินเอกสาร ไม่หบเอกสารแบบ                                                                                                    |                                                                  |
| ภาพที่ 2-13 หน้าจอแสดงข้อมูลหนังสือส่งต่อ                                                                                                    |                                                                  |

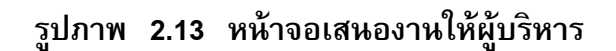

### <u>ขั้นตอนการเสนองานให้ผู้บริหาร</u>

- เลือกการปฏิบัติ "เสนองานให้ผู้บริหาร"
- ระบุ เสนอ โดยคลิกเลือก <sup>1</sup> เพื่อเลือกชื่อ (ตำแหน่งผู้บริหารที่ต้องการเสนอเรื่องให้ท่าน พิจารณา) เช่น ผู้อำนวยการสำนัก / อธิบดี / รองฯ และหากต้องการลบข้อมูลที่เลือกให้คลิก <sup>2</sup> และระบุสถานะการเสนอเรื่อง เช่น เพื่ออนุมัติ / เพื่ออนุญาต / เพื่อทราบ / เพื่อพิจารณา ฯลฯ โดยคลิก ✓ ในช่อง □ ด้านหน้ารายการที่ต้องการ
- 3. ระบุถึง (ผู้รับ) โดยคลิกเลือก 🍱 และหากต้องการลบข้อมูลที่เลือกให้คลิก 🥓
- 4. ระบุข้อความหมายเหตุท้ายบันทึก (ถ้ามี)
- 5. สามารถสแกนภาพ / แนบเอกสารไปกับรายการหนังสือได้ (ถ้ามี) โดยคลิกปุ่ม "*แหบเอกสาร*"
- คลิกปุ่ม "บันทึก"

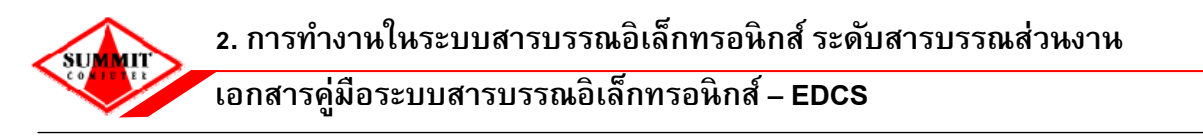

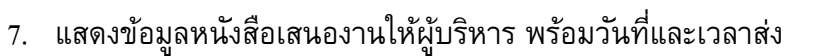

8. คลิกปุ่ม "กลับไปหน้าหนังสือเข้า"

#### <u>ข้อแนะนำ</u>

- กรณีถ้าต้องการเปลี่ยนแปลงแก้ไข คลิกปุ่ม "*เริ่มใหม่*"

- กรณีถ้าต้องการกลับไปหน้าจอเดิม ให้คลิกปุ่ม "*ย้อนกลับ*"

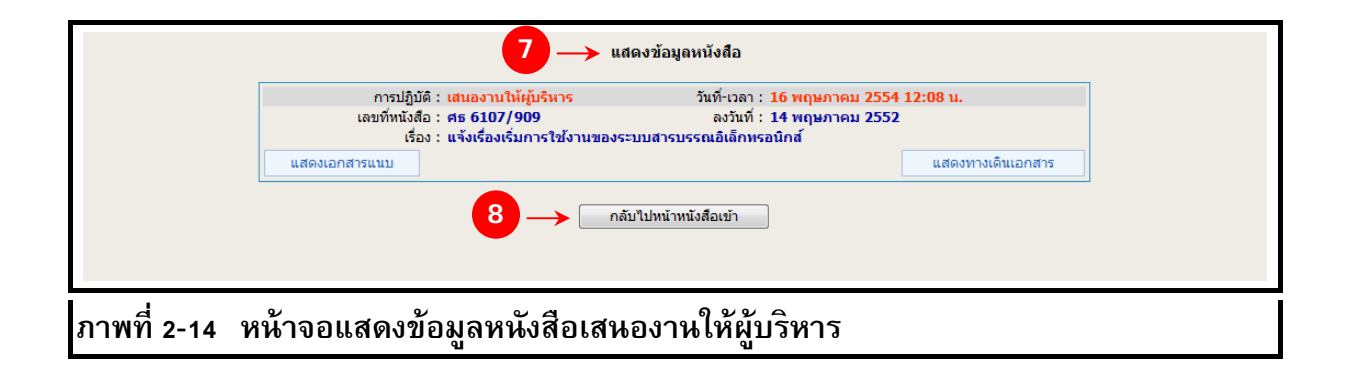

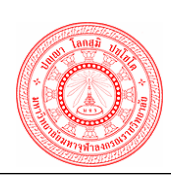

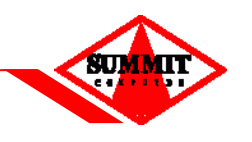

2.2.5 <u>ตอบกลับหนังสือ</u> ใช้ในกรณีที่ต้องการตอบกลับหนังสือฉบับเดิมที่ส่งเข้ามา โดยการออกเลขที่ หนังสือใหม่ จะปรากฏหน้าจอให้ผู้ใช้บันทึกข้อมูล ดังนี้

|                            | : 2554 ประเภทหนังสือ : หนังสือภายนอก ▼ หมวดหมู่ : ทั่วใป    | •        |
|----------------------------|-------------------------------------------------------------|----------|
| เลขที่หนังสือ              | ลงวันที่* : 16/05/2554 📑 🛃 🖋                                |          |
| 1 ลำดับชั้นความลับ *       | : 🖲 ปกติ 🔘 ลับ 🔘 ลับมาก 🔘 ลับที่สุด                         |          |
| ระดับความเร่งด่วน*         | : 💿 ปกติ 🔘 ด่วน 🔘 ด่วนมาก 🔘 ด่วนที่สุด                      |          |
| การดำเนินการ               | 💿 เพื่อดำเนินการ 🔘 เพื่อทราบ                                |          |
| ข้อมูลประเภทการส่ง         | : เจ้าของเรื่องส่งหนังสือเอง ▼                              |          |
| ข้อมูลการรับ-ส่ง           |                                                             |          |
| (หน่วยงานเจ้าของเรื่อง*    | : 6100.2.1 🔎 ฝ่ายคัมภีร์พุทธศาสน์ กองกลาง สำนักงานอธิการบดี | ]        |
| ชื่อผู้ลงนาม               | พระครูปลัดสุวัฒนวชิรคุณ                                     | <b>P</b> |
| 🧧 🧹 ตำแหน่งผู้ลงนาม        | ผู้อำนวยการสถาบันวิจัยพุทธศาสตร์                            |          |
| เรียน                      | ผู้อำนวยการสำนักงานวิทยาเขตสำนักงานวิทยาเขตหนองคาย          | P 💠      |
| ถึง (ผู้รับ) *             | : 61.2 🔎 วิทยาเขตหนองคาย                                    | <b>₽</b> |
| รายละเอียด                 |                                                             |          |
| (รื่อง*                    | ตอบกลับขออาราธนาเป็นผู้ทรงคุณวุฒิในการสัมมนาผลการวิจัย      |          |
|                            | -                                                           |          |
| เนื้อหา                    | การวิจัย เรื่อง เงินงบระมาณประจำปี 2553 🧄                   |          |
| 6ำเนินงานภายในวันที่       | : 21/05/2552 🔲 ລາະແລກສາຣ : 10 ປີ ວັນທີ່ສະຫລວນ : 16/05/2564  |          |
| ้อ้างถึงหนังสือที่มีในระบบ | . ศร.6100/8 วันซี่ 13/05/2554 P                             |          |
| อ้างอิงหนังสืออื่น ๆ       |                                                             |          |
| สิ่งที่ส่งมาด้วย           | เอกสาร 2 แผ่น                                               |          |
| หมายเหต                    |                                                             |          |
|                            |                                                             |          |

<u>ขั้นตอนการบันทึกข้อมูลหนังสือตอบกลับ</u>

- ข้อมูลหนังสือ ระบบจะแสดงให้โดยอัตโนมัติ
- 2. ข้อมูลการรับ ส่ง
- ระบุใหม่ตรงช่อง เรียน และ ถึง (ผู้รับ) โดยคลิก 🔎 เพื่อเลือกชื่อส่วนงานหรือพิมพ์เอง โดย คลิก 🜌
- ข้อมูลรายละเอียดหนังสือ ระบบจะแสดงให้อัตโนมัติ ผู้ใช้สามารถแก้ไขรายละเอียดได้
- 4. เมื่อกรอกข้อมูลเรียบร้อย ให้คลิก "ออกเลขที่หนังสือ"
- ระบบแสดงเลขที่หนังสือส่ง พร้อมวันที่และเวลาที่ส่ง, ข้อมูลรายละเอียดหนังสือส่ง สามารถสแกนเอกสารแนบได้ โดยคลิก "*แนบเอกสารหลัก*" และ "แนบเอกสารรอง" กรณีถ้ามีการแนบเอกสารหลักและแนบเอกสารรอง ให้คลิก "บันทึกเอกสารแนบ"
- 6. คลิก "บันทึกสถานะการส่งและสิ้นสุดการออกเลขที่หนังสือ"

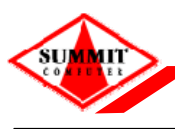

์เอกสารคู่มือระบบสารบรรณอิเล็กทรอนิกส์ – EDCS

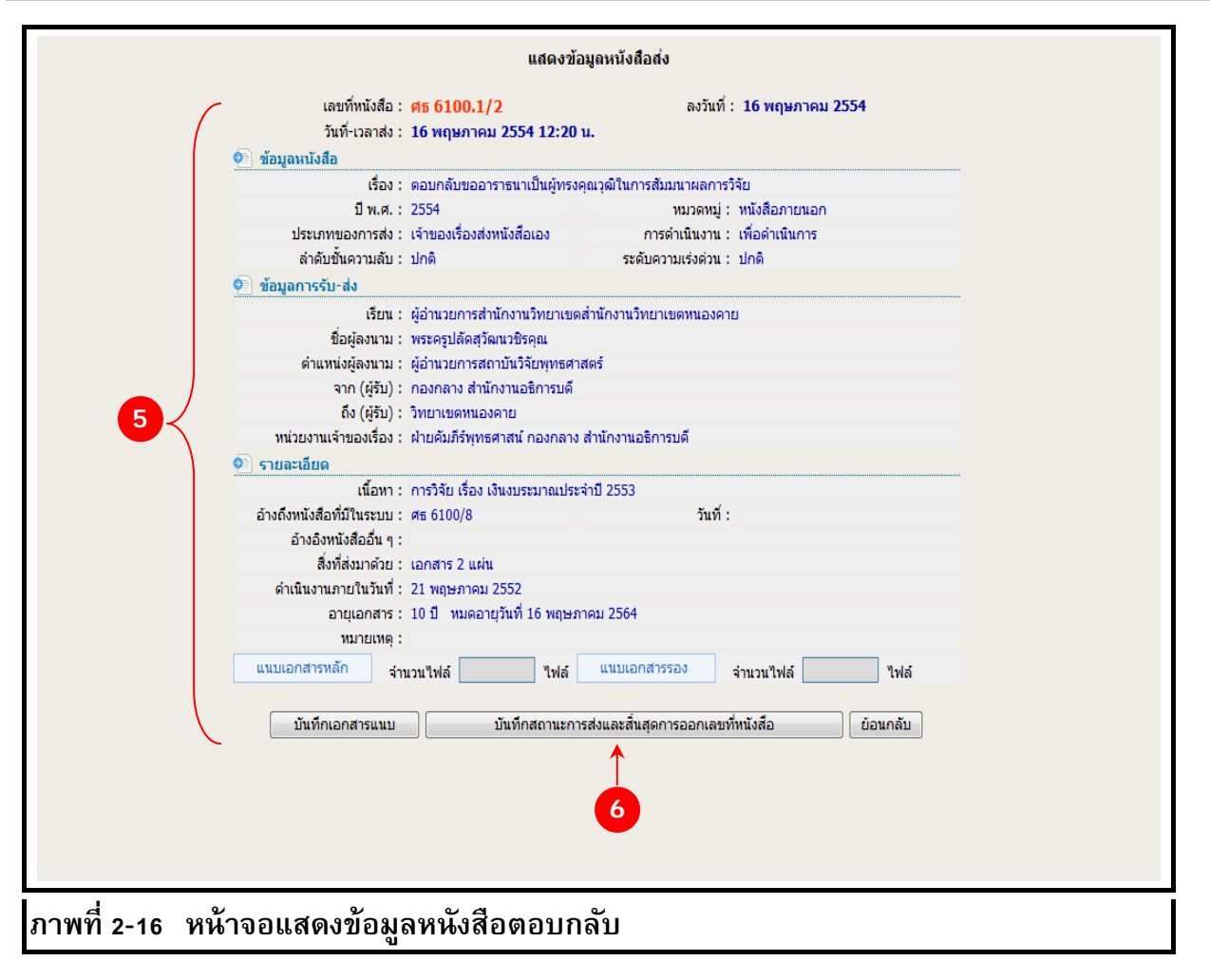

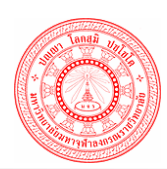

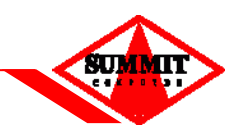

2.2.6 <u>การปฏิบัติ – ส่งไปออกเลขที่หนังสือ</u> ใช้ในกรณีที่ผู้บริหารลงนามในเอกสารเรียบร้อยแล้ว และ ส่งไปให้ธุรการ สำนัก/กอง/คณะ/วข/วส/สารบรรณกลาง ออกเลขที่หนังสือ

| 🖹 รายละเอียดของหนังสือที่ได้รับ                                                        | 📝 เลือกการปฏิบัติ                      |  |  |
|----------------------------------------------------------------------------------------|----------------------------------------|--|--|
| 1                                                                                      | —— การปฏิบัติ : ส่งไปออกเลขที่หนังสือ  |  |  |
| เลขทีหนังสือ : ลงวันที่ : 10/07/2552                                                   | ส่งไปออกเลวที่หนังสือ                  |  |  |
| เรอง : ขออนุมตเบกเงนคารกษาพยาบาล 2                                                     | —>ถึง (ผู้รับ)* 6100 สำนักงานอธิการบดี |  |  |
|                                                                                        | หมายเหตุท้ายการบันทึก                  |  |  |
| ขนความสบ:[สบมาก] ขนความเรงดวน:⊏ ดวน                                                    |                                        |  |  |
| อาร์อ่ามีมีของ :                                                                       | 🛶 ข้อความ                              |  |  |
| 1570 KARVIA .                                                                          | · · · · · · · · · · · · · · · · · · ·  |  |  |
| เนื้อหา: ด้วย นาย เจษฎา คำสัน ไปหาหมอเมื่อวานแล้วเสียค่า<br>ยา 20 บาท<br>จึงขอเบิกเงิน | 4 — แนบเอกสาร จำนวนไฟล์ ไฟล์           |  |  |
| ชอดูลงนาม :                                                                            |                                        |  |  |
| ตาแหนงผูลงนาม :                                                                        | อ บนทก เรมเหม ยอนกลบ                   |  |  |
| หนวยงานผูลงนาม :                                                                       |                                        |  |  |
| จาก: กองแผนงาน                                                                         |                                        |  |  |
| ถง(ผูรบ): คณบดีส่วนกลาง                                                                |                                        |  |  |
| หน่วยงานเจ้าของเรือง :                                                                 |                                        |  |  |
| อางอิงหนึ่งสือในระบบ :                                                                 |                                        |  |  |
| อางองหนงสออนๆ :                                                                        |                                        |  |  |
| สงทสงมาดวย : เอกสารการขออนุมดเบกเงน 1 แผน                                              |                                        |  |  |
| ดาเน่งงานภาย เน่วนท :                                                                  |                                        |  |  |
| อายุเอกสาร: 10 บ ทมดอายุวนท 10/0//2562                                                 |                                        |  |  |
| ทมายเหตุ:                                                                              |                                        |  |  |
| ออตรามทายอนจาก :                                                                       |                                        |  |  |
| กล เปราพุทามเพิ่ม .<br>น้องพรเนียม : อื้อ เวษอว อรอโ                                   |                                        |  |  |
| พูดงทอบอน . พศา เศษฎา ภอน<br>ยังซึ่งเอ้น : พองสวจ พี่สดจ พองด่ว                        |                                        |  |  |
| NCTITITI . IL ION IT NOM I NEOM I                                                      |                                        |  |  |
| แสดงทางเดินเอกสาร แสดงเอกสารแนบ                                                        |                                        |  |  |
| าพที่ 2-17 หน้าจอเมนส่งไปออกเลขที่หนังสือ                                              |                                        |  |  |

ขั้นตอนการบันทึกข้อมูลหนังสือส่งไปออกเลขที่หนังสือ

- เลือกการปฏิบัติ "ส่งไปออกเลขที่หนังสือ"
- 2. ระบุถึง (ผู้รับ) โดยคลิกเลือก 뗻 เพื่อเลือกชื่อส่วนงาน ที่จะออกเลขที่หนังสือ
- 3. ระบุข้อความหมายเหตุท้ายบันทึก (ถ้ามี)
- 4. สามารถสแกนภาพ / แนบเอกสารไปกับรายการหนังสือได้ (ถ้ามี) โดยคลิกปุ่ม "*แหบเอกสาร"*
- 5. คลิกปุ่ม "**บันทึก**"
- 6. แสดงข้อมูลหนังสือที่ออกเลข พร้อมวันที่และเวลา
- คลิกปุ่ม "กลับไปหน้าหนังสือเข้า"

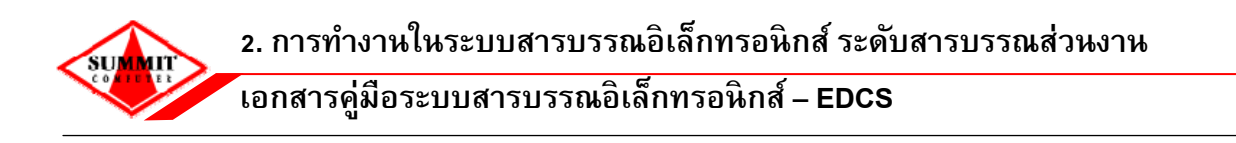

#### <u>ข้อแหะหำ</u>

- กรณีถ้าต้องการเปลี่ยนแปลงแก้ไข คลิกปุ่ม "*เริ่มใหม่*"
- กรณีถ้าต้องการกลับไปหน้าจอเดิม ให้คลิกปุ่ม "*ย้อนกลับ*"

| แสดงข้อมูลหนังสือ                              |                                                         |                                                             |                   |  |
|------------------------------------------------|---------------------------------------------------------|-------------------------------------------------------------|-------------------|--|
| <b>6</b> →                                     | การปฏิบัติ : ส่งไปออกเลขที่หนังสือ<br>เลขที่หนังสือ :   | วันที่-เวลา : 16 พฤษภาคม 2554<br>ลงวันที่ : 10 กรกฎาคม 2552 | 13:23 u.          |  |
|                                                | เรื่อง : ขออนุมัติเบิกเงินค่ารักษาพยาบ<br>แสดงเอกสารแนบ | เาล                                                         | แสดงทางเดินเอกสาร |  |
|                                                | 7 →                                                     | ไปหน้าหนังสือเข้า                                           |                   |  |
| <br>ภาพที่ 2-18 หน้าจอเมนส่งไปออกเลขที่หนังสือ |                                                         |                                                             |                   |  |

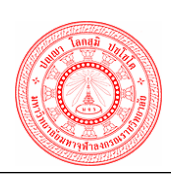

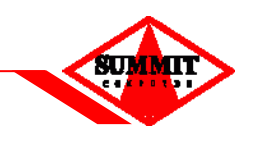

#### 2.2.7 <u>การปฏิบัติ – ปิดงาน</u>

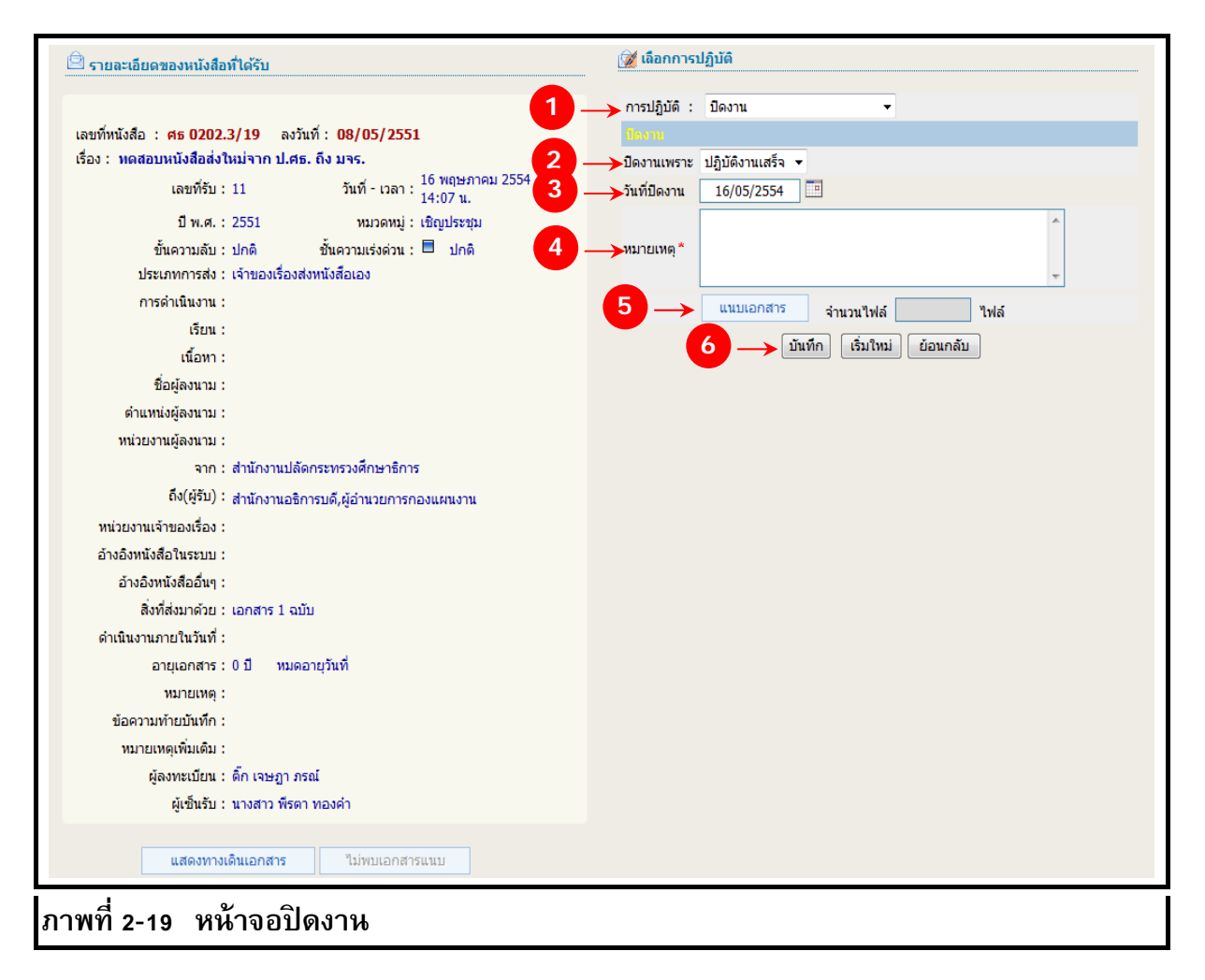

# <u>ขั้นตอนการปิดงาน</u>

- 1. เลือกการปฏิบัติ "ปิดงาน"
- 2. ระบุสถานะ การปิดงานเพราะ โดยคลิกเลือก ปฏิบัติงานเสร็จ 🖂
- วันที่ปิดงาน คลิก 🛄 เพื่อช่วยในการระบุวันที่ (สามารถระบุโดยการพิมพ์ข้อมูลได้ โดยสามารถ ระบุวันที่ เดือน และ พ.ศ. โดยไม่ต้องใส่เครื่องหมาย / เพราะระบบจะใส่ให้อัตโนมัติ เช่น 29062553 เมื่อใส่ข้อมูลครบแล้ว ให้คลิก Enter ระบบ จะแสดงวันที่เป็น 29/06/2553)
- 4. ระบุหมายเหตุ (ถ้ามี)
- สามารถสแกนภาพ / แนบเอกสาร โดยคลิกปุ่ม "แนบเอกสาร"
- 6. คลิก "**บันทึก"**

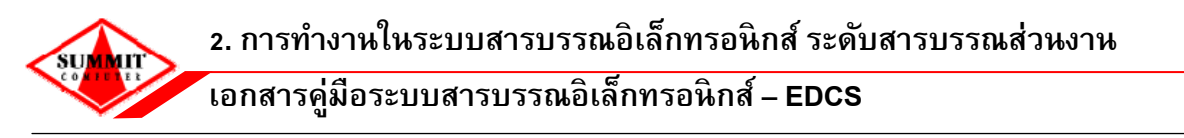

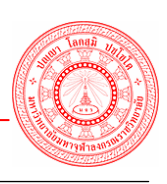

2.3 <u>หนังสือรับ</u> ใช้ในกรณีรับหนังสือที่มาจากหน่วยงานภายนอกของมจร. (ส่วนงานที่ไม่ได้ใช้ระบบ สารบรรณอิเล็กทรอนิกส์ผ่านเครือข่ายของมจร.) จะปรากฏหน้าจอให้ผู้ใช้บันทึกข้อมูลหนังสือ ดังนี้

|                 | ลำดับชั้นความลับ * :<br>ระดับความเร่งด่วน * : | ๏ ปกติ<br>๏ ปกติ                        |           |
|-----------------|-----------------------------------------------|-----------------------------------------|-----------|
|                 | การดำเนินการ : 🤅                              | 🖲 เพื่อดำเนินการ 🔘 เพื่อทราบ            |           |
| 211             | อมูลการรับ-ส่ง                                |                                         |           |
|                 | <mark>เรียน</mark> :                          | อธิการบดีสำนักงานอธิการบดี              | ] 🔎 🗇     |
| 2               | จาก * :                                       | กรมควบคุมโรค                            | ] 💯       |
|                 | ชื่อผู้ลงนาม :                                | นายแพทย์วินัย จันทกูล                   | ]         |
| l               | ตำแหน่งผู้ลงนาม :                             | อธิบดีกรมควบคุมโรค                      | ] 🔎       |
| 51              | ยละเอียด                                      |                                         |           |
| ſ               | เรื่อง* :                                     | แจ้งควบคุมโรคไขเลือดออกภายในมหาวิทยาลัย |           |
|                 | เนื้อหา :                                     | ×                                       |           |
|                 | อ้างถึงหนังสือที่มีในระบบ :                   | วันที่ : 🍡 🖉 🌢                          | <b>*</b>  |
| <b>1</b>        | อ้างอิงหนังสืออื่น ๆ :                        |                                         | ]         |
|                 | สิ่งที่ส่งมาด้วย :                            |                                         | ]         |
|                 | ดำเนินงานภายในวันที่ :                        | 🧰 จำนวนวันทำการ : 🧾 วัน                 |           |
|                 | อายุเอกสาร :                                  | 10 ปี วันที่หมดอายุ : 16/05/2564        |           |
|                 | หมายเหตุ :                                    |                                         |           |
| $4 \rightarrow$ | แนบเอกสาร จำนวนไฟล์                           | ไฟล์                                    |           |
| a               | งต่อ                                          |                                         |           |
|                 | 5 —> ถึง (ผู้รับ)                             | P                                       | <b>\$</b> |
|                 | -                                             | 6                                       |           |

<u>ขั้นตอนการบันทึกข้อมูลหนังสือรับ</u>

- 1. ระบุข้อมูลหนังสือ
- ปีพ.ศ. (ระบบขึ้นปี พ.ศ.ปจจจุบันให้โดยอัตโนมัติ)
- บันทึกข้อมูลในช่องรายการต่าง ๆ ประเภทหนังสือ, หมวดหมู่, เลขที่หนังสือ
- ๑งวันที่ คลิก III เพื่อช่วยในการระบุวันที่ (สามารถระบุโดยการพิมพ์ข้อมูลได้ โดยสามารถระบุ
   วันที่ เดือน และ พ.ศ. โดยไม่ต้องใส่เครื่องหมาย / เพราะระบบจะใส่ให้อัตโนมัติ เช่น 28062553
   เมื่อใส่ข้อมูลครบแล้ว ให้คลิก Enter ระบบ จะแสดงวันที่เป็น 28/06/2553) และเลือกสามารถไม่
   ระบุวันที่ได้โดย "✓" ที่ช่อง □ ไม่ระบุวันที่

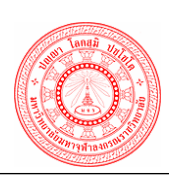

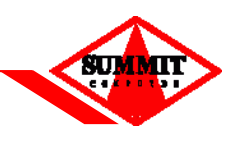

- ระบุข้อมูลการรับ ส่ง
- ระบุ เรียน โดยคลิก 꾇 เพื่อเลือกตำแหน่งผู้รับหรือคีย์เองได้
- ระบุชื่อผู้ลงนาม(ถ้ามี), ตำแหน่งผู้ลงนาม(ถ้ามี)
- 3. ระบุรายละเอียด
- ระบุชื่อเรื่องในช่อง เรื่อง และระบุเนื้อหา
- สามารถระบุ อ้างถึง เลขที่หนังสือฉบับเดิมที่เคยรับเข้ามา โดยคลิก ฟิ เพื่อค้นหาเลขที่
   หนังสืออ้างอิงฉบับเดิมที่เคยลงรับไว้ในระบบ กรณีถ้าไม่มีเลขที่หนังสือที่เคยลงรับไว้ในระบบให้
   ระบุข้อมูลเลขที่หนังสืออ้างอิงในช่อง อื่น ๆ
- ระบุสิ่งที่ส่งมาด้วย , หมายเหตุ (ถ้ามี)
- สามารถกำหนดวันที่ในการดำเนินการได้โดยระบุในช่อง กำหนดวันที่การดำเนินงานภายในวันที่
- ระบุจำนวนวันทำการ
- อายุเอกสารและวันที่หมดอายุ ระบบจะระบุมาให้โดยอ้างอิงกับประเภทหนังสือ
- 4. สามารถ scan ภาพ / แนบเอกสารไปกับรายการหนังสือได้ โดยคลิกปุ่ม "*แนบเอกสาร*"
- 5. คลิก 🄎 เพื่อเลือกส่วนงานที่ต้องการส่งต่อ (ถ้าจะส่งต่อหนังสือฉบับนั้นเลย)
- เมื่อกรอกข้อมูลเรียบร้อย ให้คลิก "ลงทะเบียนรับ" ด้านล่างจอภาพ
- 7. ระบบแสดงข้อมูลรายละเอียดหนังสือรับ
- 8. สามารถสแกนภาพ / แนบเอกสาร โดยคลิกปุ่ม "*แนบเอกสาร*"
- 9. คลิกปุ่ม "*กลับไปหนังสือรับ*" เพื่อลงทะเบียนรับหนังสือฉบับใหม่ได้

# <u>ข้อแนะนำ</u>

- เครื่องหมาย \* จำเป็นต้องใส่ข้อมูลให้ครบถ้วน

- สามารถระบุลงรับวันที่ย้อนหลังได้ โดยระบุวันที่ย้อนหลังที่ต้องการ คลิกเลือกจากปุ่มปฏิทิน 🥅 หรือ สามารถเลือกเลขรับที่จองไว้โดยเลือกจากปุ่ม 📤

- กรณีถ้าต้องการเปลี่ยนแปลงแก้ไขข้อมูลผู้ปฏิบัติให้คลิกปุ่ม "*เริ่มใหม่*"

 กรณีถ้าต้องการกลับไปลงรับหนังสือฉบับใหม่อีกครั้ง ให้คลิกปุ่ม "กลับไปหนังสือรับ" (ระบบจะคงค่า เดิมของหนังสือฉบับก่อนหน้าไว้)

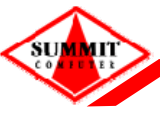

เอกสารคู่มือระบบสารบรรณอิเล็กทรอนิกส์ – EDCS

|                              | แสดงข้                                              | ้อมูลหนังสือรับ                                  |                 |
|------------------------------|-----------------------------------------------------|--------------------------------------------------|-----------------|
|                              | งาน<br>สำนักง<br>เลขที่รับ 1<br>วันที่-เวลารับ 16 เ | สารบรรณ<br>มานอธิการบดี<br>พฤษภาคม 2554 14:08 น. |                 |
| 💇 ข้อมูลหนังสือ              |                                                     |                                                  |                 |
| เลขที่หนังสือ : สธ 8         | 3100/7778                                           | ลงวันที่ :                                       | 16 พฤษภาคม 2554 |
| เรื่อง: แจ้ง                 | ควบคุมโรคไขเลือดออก                                 | ภายในมหาวิทยาลัย                                 |                 |
| ปีพ.ศ. : 255                 | 4                                                   | หมวดหมู่ :                                       | ทั่วไป          |
| ลำดับชั้นความลับ : ปกติ      |                                                     | ระดับความเร่งด่วน :                              | ปกติ            |
| การดำเนินงาน : เพื่อ         | ดำเนินการ                                           |                                                  |                 |
| 🔽 ∠ 🔨 ข้อมูลการรับ-ส่ง       |                                                     |                                                  |                 |
| เรียน : อธิก                 | ารบดีสำนักงานอธิการบดี                              |                                                  |                 |
| จาก: กรม                     | ควบคุมโรค                                           |                                                  |                 |
| ชื่อผู้ลงนาม : นาย           | ชื่อผู้ลงนาม : นายแพทย์วินัย จันทกูล                |                                                  |                 |
| ตำแหน่งผู้ลงนาม : อธิบ       | ดีกรมควบคุมโรค                                      |                                                  |                 |
| ถึง (ผู้รับ) :               |                                                     |                                                  |                 |
| 횐 รายละเอียด                 |                                                     |                                                  |                 |
| เนื้อหา :                    |                                                     |                                                  |                 |
| อ้างถึงหนังสือที่มีในระบบ :  |                                                     | วันที่:                                          |                 |
| อ้างอิงหนังสืออื่น ๆ :       |                                                     |                                                  |                 |
| สิ่งที่ส่งมาด้วย :           |                                                     |                                                  |                 |
| ดำเนินงานภายในวันที่ :       |                                                     |                                                  |                 |
| อายุเอกสาร : 10 มี           | 1 หมดอายุวันที่ 16 พฤษม                             | กาคม 2564                                        |                 |
| หมายเหตุ :                   |                                                     |                                                  |                 |
| 8 —> แนบเอกสาร จำนวนไฟล์     | 1 ไฟล์                                              | 0                                                |                 |
| -                            | บันทึกเวอสารแบบ                                     | ດລັນໃນພັນສິວຊັນ                                  |                 |
|                              | Davingharitan                                       |                                                  |                 |
|                              |                                                     |                                                  |                 |
|                              |                                                     |                                                  |                 |
|                              |                                                     |                                                  |                 |
|                              |                                                     |                                                  |                 |
| าพที่ 2-21 หน้าจอแสดงข้อมูลห | นังสือรับ                                           |                                                  |                 |

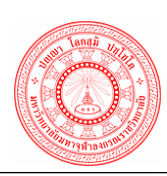

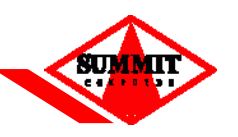

2.4 <u>แก้ไขหนังสือรับ</u> ใช้ในกรณีที่ส่วนงานเจ้าของเรื่อง (ผู้รับ) บันทึกข้อมูลโดยการพิมพ์ข้อมูลหนังสือ รับใหม่แล้วต้องการแก้ไขข้อมูลรายละเอียดของรายการหนังสือที่รับเข้ามา จะปรากฏหน้าจอให้ผู้ใช้แก้ไข ข้อมูลรายละเอียด ดังนี้

| <u>_</u>                |                                                                                      |
|-------------------------|--------------------------------------------------------------------------------------|
|                         | 🥘 คนหาตามรายละเอยดของหนงสอ 🖤 คนหาตามเลขทะเบยน                                        |
|                         | ปีพ.ศ. * : 2554 เอขซ์พนังสือ : ประเภทพนังสือ : ทั้งหมด ▼                             |
|                         | (5a) :                                                                               |
|                         | 310 :                                                                                |
|                         | ลงวันที่ :                                                                           |
|                         | วันที่รับ : 16/05/2554                                                               |
|                         | สถานะ: () กำลังดำเนินการ () ปิดงาน (๏) ทั้งหมด                                       |
| รายละเอีย               | ເຫັ້ມເດີມ                                                                            |
|                         | หมวดหมู่: ทั้งหมด 🔻                                                                  |
| ain                     | ับขั้นความลับ : 🔿 ปกติ 💿 ทั้งหมด                                                     |
| 1                       | เความเร่งด่วน : ◯ ปกติ ◯ ด่วน ◯ ด่วนบาก ◯ ด่วนที่สุด ๏ ทั้งหมด                       |
|                         | ารดำเนินงาน : 🔘 เพื่อดำเนินการ 🔘 เพื่อทราบ 🖲 ทั้งหมด                                 |
| หน่วยง                  | แจ้าของเรื่อง :                                                                      |
|                         | ຄັ້ນ (ຜູ້ອັນ) :                                                                      |
|                         | ชื่อผู้สงนาม :                                                                       |
| ต่                      | เหน่งผู้ลงนาม :                                                                      |
| ดำเนิน                  | ณภายในวันที่ :                                                                       |
| อ้างถึงหนัง             | อที่มีในระบบ : 🖉 🥔                                                                   |
| อ้าง                    | งหนังสืออื่น ๆ :                                                                     |
|                         | ไงที่ส่งมาด้วย :                                                                     |
|                         | หมายเหตุ :                                                                           |
| 112                     | ยเหตุเพิ่มเดิม :                                                                     |
|                         | 2 — ศัมหา เริ่มใหม่                                                                  |
| เลขที่รับ               | เลขที่หนังสือ/เรื่อง องวันที่ จาก สถานะ                                              |
| 🗖 1 ត <b>ត 8100</b> /   | 778 - แจ้งควบคุมโรคไขเลือดออกภายในมหาวิทยาลัย 16/05/2554 กรมควบคุมโรค กำลังดำเนินการ |
| 📧 💽 หน้า 📘              | 1 🕖 🖲 รวมทั้งหมด 1 รายการ                                                            |
| 🗏 ปกติ 🗖 ด่วน 🗏 ด่วนมาก | 🗏 ด่วนที่สุด                                                                         |
|                         |                                                                                      |

ขั้นตอนการแก้ไขหนังสือรับ

- ระบุเงื่อนไขการคันหาข้อมูลหนังสือรับ คันหาเลขที่หนังสือที่ต้องการแก้ไข (สามารถคันหาตาม รายละเอียดของหนังสือ หรือคันหาตามเลขทะเบียน)
- คลิก "ค้นหา"
- ระบบจะแสดงหน้าจอให้ผู้ใช้สามารถแก้ไขข้อมูลรายละเอียดของหนังสือรับใหม่ ตามรายการ หนังสือที่ค้นหาขึ้นมา เช่น เลขที่หนังสือ, หมวดหมู่, ลงวันที่, ชื่อผู้ลงนาม, ตำแหน่งผู้ลงนาม, เรื่อง, เนื้อหา, กำหนดการดำเนินการ, อ้างถึง, สิ่งที่ส่งมาด้วย, หมายเหตุ และสามารถแนบ เอกสารเพิ่มเติมได้
- 4. เมื่อแก้ไขข้อมูลรายละเอียดหนังสือรับเรียบร้อยแล้ว คลิก "*บันทึก*"

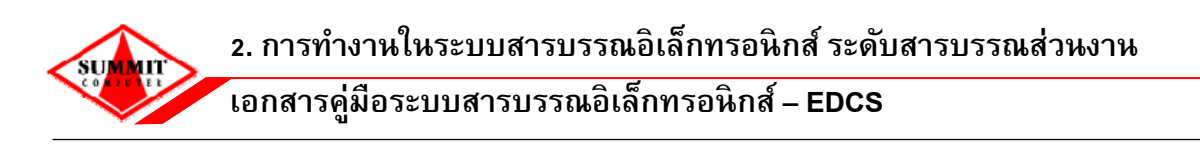

| (                                                  | ปีพ.ศ.*: 2554 ประเภททนังสือ : หนังสือภายนอก ▼ หมวดหมู่ : ทั่วไป ▼      |  |  |
|----------------------------------------------------|------------------------------------------------------------------------|--|--|
|                                                    | เลขทหนงสอ: สธ 8100////8 ลงวันที*: 16/05/2554 🕮 🛄 ใม่ระบุวันที          |  |  |
|                                                    | ล่าดับชั้นความลับ : ปกติ                                               |  |  |
|                                                    | ระดับความเร่งด่วน : 💿 ปกติ 🔘 ด่วน 🔘 ด่วนมาก 🔘 ด่วนที่สุด               |  |  |
|                                                    | การดำเนินการ : 🔘 เพื่อดำเนินการ 🔘 เพื่อทราบ                            |  |  |
|                                                    | วันที่รับป้อนหลัง : 1 วันที่รับ :                                      |  |  |
|                                                    | ข้อมูลการรับ-ส่ง                                                       |  |  |
|                                                    | อธิการบดีสำนักงานอธิการบดี *<br>เรียน :                                |  |  |
|                                                    | จาก * : กรมดวบคุมโรด                                                   |  |  |
|                                                    | ชื่อผู้ลงนาม : นายแพทย์วินัย จันทกูล                                   |  |  |
| 3 <                                                | ตำแหน่งผู้ลงนาม : อธิบดีกรมควบคุมโรค                                   |  |  |
|                                                    |                                                                        |  |  |
|                                                    | รายละเอียด                                                             |  |  |
|                                                    | เรื่อง* : แจ้งควบคุมโรคไขเลือดออกภายในมหาวิทยาลัย                      |  |  |
|                                                    | เนื้อหา :                                                              |  |  |
|                                                    | ดำเนินงานภายในวันที่ : 🔤 อายุเอกสาร : 10 ปี วันที่หมดอายุ : 16/05/2564 |  |  |
|                                                    | อ้างถึงหนังสือที่มีในระบบ : 🥼 🎾 🥢                                      |  |  |
|                                                    | อ้างอิงหนังสืออื่น ๆ :                                                 |  |  |
|                                                    | สิ่งที่ส่งมาด้วย :                                                     |  |  |
|                                                    | พมายเหตุ :                                                             |  |  |
| $\sim$                                             | แนบเอกสาร จำนวนไฟล์ ไฟล์                                               |  |  |
|                                                    | 4 → บันทึก เริ่มใหม่ ย้อนกลับ                                          |  |  |
| ภาพที่ 2-23 หน้าจอแสดงรายละเอียดการแก้ไขหนังสือรับ |                                                                        |  |  |

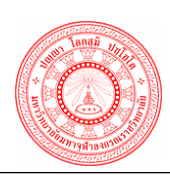

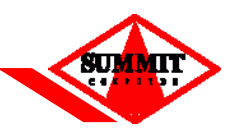

<u>จองเลขรับ</u> ใช้ในกรณีที่ผู้ใช้ต้องการจองเลขรับ (วันที่ที่รับหนังสือจะเป็นวันที่ที่กดจองเลขรับ)
 จะปรากฏหน้าจอ ให้ผู้ใช้บันทึก ข้อมูลการจองเลขรับ ดังนี้

| 🔎 ข้อมูลการจอง             |                    |
|----------------------------|--------------------|
| ໜ່ວນອັນ-ຢາ :               | 6100.2 postwoore   |
| วันที่รับ* :               | 05/07/2554         |
| 1 → ประเภทหนังสือ*:        | พนังสือภายใน ▼     |
| 2ลำดับชั้นความลับ* :       | © ປກຄິ ⊘ີລັ⊔       |
| เลขที่รับล่าสุด :          | 58                 |
| 3 —> จำนวนที่ต้องการจอง* : | 1                  |
| ชื่อผู้จอง :               | นางสาวพีรดา ทองคำ  |
|                            | *                  |
| 4 → พมายเหตุ :             |                    |
|                            |                    |
|                            |                    |
|                            | 5 — ตกลง เริ่มใหม่ |
|                            |                    |
|                            |                    |
|                            |                    |
|                            |                    |
|                            |                    |
|                            |                    |
| ภาพที่ 2-24 หน้าจอจองเลขร้ | ້ນ                 |

<u>ขั้นตอนการบันทึกการจองเลขรับ</u>

- 1. ระบุประเภทหนังสือที่ต้องการจอง เช่น หนังสือภายใน หนังสือภายนอก ฯลฯ
- 2. ระบุประเภทความลับ เช่น หนังสือปกติ หรือ หนังสือลับ
- 3. ระบุจำนวนเลขรับที่ต้องการจอง
- 4. ระบุหมายเหตุ (ถ้ามี)
- 5. คลิกปุ่ม "**ตกลง"**
- ระบบแสดงรายละเอียดข้อมูลการจองเลขรับ
- 7. ระบบแสดงเลขที่ได้ในการจอง
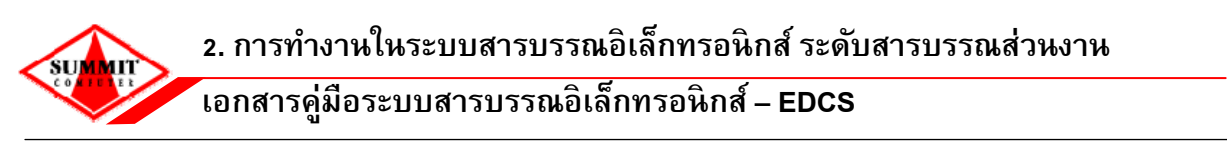

|             | 🕗 ข้อมูลการจอง                                                                                                    |
|-------------|----------------------------------------------------------------------------------------------------|
|             | 6<br>หน่วยรับ-ส่ง : กองวิชาการ<br>วันที่รับ : 5 กรกฎาคม 2554<br>ประเภทหนังสือ : หนังสือภายใน<br>ลำดับชั้นความลับ : ปกติ<br>ชื่อผู้ของ : นางสาวพิรตา ทองคำ<br>หมายเหตุ : |
|             | <ul> <li>โลยที่ได้</li> <li>7 → เลยท์จับ : 59,60,61,62,63</li> </ul>                                                                                                    |
|             | <u>ข้อนกลับ</u>                                                                                                    |
| ภาพที่ 2-25 | หน้าจอแสดงรายละเอียดการจองเลขรับ                                                                                                    |

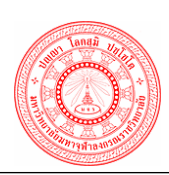

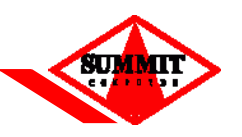

2.6 ตรวจสอบเลขรับที่จอง ใช้ในกรณีที่ผู้ใช้ต้องการตรวจสอบสถานะการจองเลขรับ จะปรากฏ หน้าจอให้ผู้ใช้ค้นหาข้อมูลการตรวจสอบการจองเลขรับ ดังนี้

|     | หน่วยรับ-ส่ง       | : 6100.2        | กองวิชาการ                   |                      |                                    |                           |
|-----|--------------------|-----------------|------------------------------|----------------------|------------------------------------|---------------------------|
|     | วันที่รับ          | : 05/07/2554    |                              |                      |                                    |                           |
| 1)  | ประเภทหนังสือ      | : หนังสือภายนอก | n 🔻                          |                      |                                    |                           |
| ล่า | าดับชั้นความลับ    | : 🔿 ปกติ 🤇      | ิลับ 💿 ทั้งหมด               |                      |                                    |                           |
|     | ชื่อผ้จอง          | : นางสาวพีรตา ท | องคำ                         |                      |                                    |                           |
|     | กามหการใช้งาม      | . พ้าหนอ        | -                            |                      |                                    |                           |
|     | in additional dona | 2               |                              | ຂຶ່ນເປັນແມ່          |                                    |                           |
|     |                    |                 | мин                          | อมเทม                |                                    |                           |
| ເລ  | ขรับ               | วันที่รับ       | ประเภทหนังสือ                | สำดับชั้น<br>ความลับ | ชื่อผู้จอง                         | ใช้งาน                    |
|     | 3                  | 05/07/2554      | หนังสือภายนอก                | ລັນ                  | นางสาวนาดารุ บริษัท                | ยังไม่ได้ใช้              |
|     | 4                  | 05/07/2554      | <mark>หนังสือภายนอก</mark>   | ລັນ                  | นางสาวนาดารุ บริษัท                | ยังไม่ได้ใช้              |
|     | 5                  | 05/07/2554      | ห <mark>นังสือภายนอ</mark> ก | ลับ                  | นางส <mark>าวนาดารุ บริษัท</mark>  | <mark>ยังใม่ได้ใช้</mark> |
| ) : | 29                 | 05/07/2554      | หนังสือภายนอก                | ปกติ                 | นางสาวนาดารุ บริษัท                | ยังไม่ได้ใช้              |
| 1   | 30                 | 05/07/2554      | หนังสือภายนอก                | ปกติ                 | นางสาว <mark>นาด</mark> ารุ บริษัท | <mark>ยังใม่ได้ใช้</mark> |
| 3   | 31                 | 05/07/2554      | หนังสือภายนอก                | ปกดิ                 | นางสาวนาดารุ บริษัท                | ยังไม่ได้ใช้              |
| 0 0 | หน้า 1             | / 1             | • •                          |                      | รวมทั้งหมด                         | 6 รายการ                  |
|     |                    |                 |                              |                      |                                    |                           |

ขั้นตอนการตรวจสอบการจองเลขรับ

- 1. ระบุเงื่อนไขการค้นหาข้อมูลการจองเลขรับ สามารถระบุการค้นหาได้มากกว่า 1 ช่อง ดังนี้
  - หน่วยรับ-ส่ง ระบบจะแสดงให้โดยอัตโนมัติ
  - วันที่รับ
  - ประเภทลำดับชั้นความลับ
  - สถานะการใช้งาน เช่น ใช้งานแล้ว หรือ ยังไม่ได้ใช้งาน เป็นต้น
- เมื่อระบุเงื่อนไขการคันหาที่ต้องการแล้ว คลิกปุ่ม "ค้นหา"
- ระบบแสดงข้อมูลรายละเอียดการตรวจสอบจองเลขรับ (ตารางด้านล่างจอภาพ)

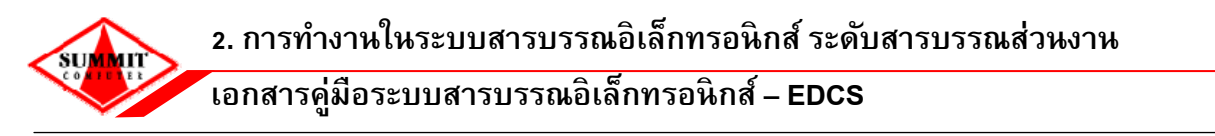

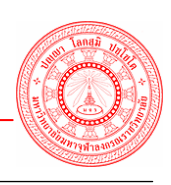

2.7 ยกเลิกเลขรับที่จอง ใช้ในกรณีที่ผู้ใช้ต้องการยกเลิกการจองเลขรับ จะปรากฏหน้าจอให้ผู้ใช้ค้นหา ข้อมูลเพื่อทำการยกเลิกการจองเลขรับ ดังนี้

|             | 🔎 ยกเลิกเลขรับที่จอง   |                   |
|-------------|------------------------|-------------------|
|             |                        |                   |
|             | ข้อมูลการจอง           |                   |
|             | ปี พ.ศ. *              | 2554              |
|             | ประเภทหนังสือ *        | หนังสือภายใน 🔫    |
|             | เลขรับล่าสุด           | 63                |
|             | เลขรับที่จอง*          | 63 🖉              |
| _           | หนังสือลงวันที่        | 05/07/2554        |
|             | หน่วยรับ-ส่ง           | กองวิชาการ        |
|             | ประเภทลำดับขั้นความลับ | ปกติ              |
|             | ชื่อผู้จอง             | นางสาวพีรตา ทองคำ |
|             |                        |                   |
| ภาพที่ 2-27 | หน้าจอยกเลิกเลขร       | รับที่จอง         |

<u>ขั้นตอนการยกเลิกเลขรับที่จอง</u>

- 1. ระบุเงื่อนไขการค้นหาข้อมูลการจองเลขรับ สามารถระบุการค้นหาได้มากกว่า 1 ช่อง ดังนี้
  - ระบุปี พ.ศ.
  - เลือกเลขรับที่จอง โดยคลิกที่ 🔎
  - หนังสือลงวันที่, หน่วยรับ-ส่ง, ประเภทลำดับชั้นความลับ ระบบจะแสดงให้อัตโนมัติ หลังจากที่คลิกเลือกเลขรับที่จองขึ้นมา
- 2. เมื่อระบุเงื่อนไขการค้นหาที่ต้องการแล้ว คลิกปุ่ม "*ยกเลิกเลขรับที่จอง*"

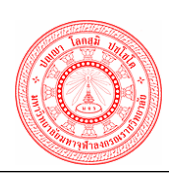

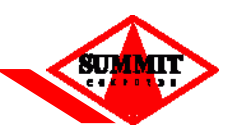

2.8 ค้นหาหนังสือรับ ใช้ในกรณีที่ผู้ใช้ต้องการตรวจสอบเส้นทางเดินของหนังสือที่รับเข้ามาทั้งหมด
 จะปรากฏหน้าจอให้ผู้ใช้ดำเนินการค้นหาข้อมูลหนังสือรับ สามารถส่งเพิ่มเติม และแก้ไขเพิ่มเติมได้ ดังนี้

💠 <u>ค้นหาหนังสือรับ</u> >> ค้นหาตามเลขทะเบียนรับ

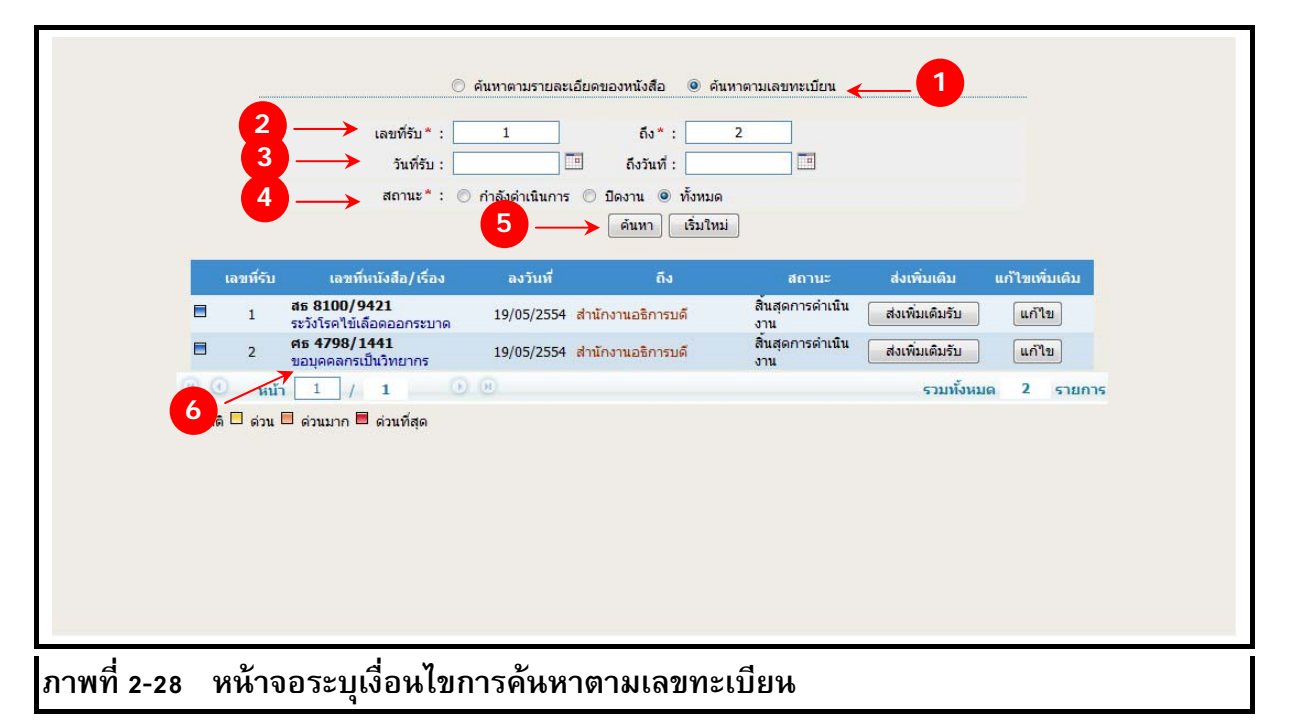

#### <u>ขั้นตอนการค้นหาตามเลขทะเบียน</u>

- 1. ระบุการค้นหาตามเลขทะเบียนรับ โดยคลิกเลือก 💿 ค้นหาตามเลขทะเบียน
- ระบุเลขทะเบียนรับที่ต้องการค้นหาเช่น เลขทะเบียนรับ 80 สามารถค้นหาเลขทะเบียนรับเป็น ช่วงได้ โดยระบุ เลขทะเบียนรับ เช่น 80 ถึง 90
- ระบุช่วงวันที่รับ โดยคลิกเลือก III หรือคีย์วันที่ที่ต้องการค้นหา เช่น 15052554 เสร็จแล้วกด Enter
- 4. ระบุสถานะรายการหนังสือ
- 5. คลิกปุ่ม "**ค้นหา"**
- ระบบแสดงข้อมูลรายละเอียดรายการหนังสือรับที่ผู้ใช้ระบุการค้นหาในตารางด้านล่าง คลิกที่ชื่อ รายการที่ต้องการดู ระบบจะแสดงรายละเอียดข้อมูลหนังสือที่ผู้ใช้เลือก
- คลิกปุ่ม "แสดงทางเดินเอกสาร" หรือถ้าต้องการดูภาพเอกสารให้คลิกที่ปุ่ม "แสดงเอกสาร แนบ" (ในกรณี ถ้าไม่มีเอกสารแนบมา จะขึ้นว่า "ไม่พบเอกสารแนบ"
- ระบบแสดงรายละเอียดขั้นตอนการปฏิบัติแต่ละลำดับการทำงาน ผู้ใช้คลิกเลือกที่ช่องรายการ ลำดับที่ต้องการดูเส้นทางเดินของเอกสาร

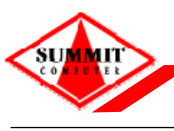

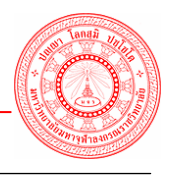

เอกสารคู่มือระบบสารบรรณอิเล็กทรอนิกส์ – EDCS

| เลขที่หนังสือ :                      | สธ 8100/9421                 | ลงวันที่ :                    | 19 พฤษภาคม 2554                  |
|--------------------------------------|------------------------------|-------------------------------|----------------------------------|
| เรื่อง :                             | ระวังโรคไข้เลือดออกระบาด     |                               |                                  |
| ปีพ.ศ. :                             | 2554                         | หมวดหมู่ :                    | เชิญประชุม                       |
| ล <mark>ำดับชั้นความลับ</mark> :     | ปกติ                         | ระดับความเร่งด่วน :           | ปกติ                             |
| การดำเนินงาน :                       | เพื่อดำเนินการ               |                               |                                  |
| 📄 ข้อมูลการรับ-ส่ง                   |                              |                               |                                  |
| เลขที่รับ :                          | 1                            | <mark>วันที่-เวลารับ</mark> : | 19 พฤษภาคม 2554 08:06 <b>น</b> . |
| เรียน :                              | อธิการบดีสำนักงานอธิการบดี   |                               |                                  |
| ชื่อผู้ลงนาม :                       | นายอภิชัย มงคล               |                               |                                  |
| <mark>ตำแหน่งผู้ลงนาม</mark> :       | อธิบดีกรมสุขภาพจิต           |                               |                                  |
| <mark>หน่วยงานผู้ลงนา</mark> ม :     | กรมสุขภาพจิต                 |                               |                                  |
| จา <mark>ก</mark> :                  | กรมสุขภาพจิต                 |                               |                                  |
| ถึง(ผู้รับ) :                        | สำนักงานอธิการบดี            |                               |                                  |
| 🗋 รายละเอียด                         |                              |                               |                                  |
| เนื้อหา :                            |                              |                               |                                  |
| อ้างถึงหนังสือที่มีในระบบ :          |                              |                               |                                  |
| อ้างอิงหนังสืออื่น ๆ :               |                              |                               |                                  |
| สิ่งที่ส่งมาด้วย :                   |                              |                               |                                  |
| <mark>ดำเนินง</mark> านภายในวันที่ : |                              |                               |                                  |
| อายุเอกสาร :                         | 10 ปี หมดอายุวันที่ 19 พฤษภา | คม 2564                       |                                  |
| หมายเหตุ :                           |                              |                               |                                  |
| ข้อความท้ายบันทึก :                  |                              |                               |                                  |
| หมายเหตุเพิ่มเดิม :                  |                              |                               |                                  |
| ผู้ลงทะเบียน :                       | นางสาว พีรตา ทองคำ           |                               |                                  |
| ผู้เชิ้นรับ :                        | นางสาว พีรตา ทองคำ           |                               |                                  |
| แสดงเอกสารแนบ                        | แสดงทางเดินเอกสาร            |                               | ย้อนกลับ                         |
|                                      |                              |                               |                                  |

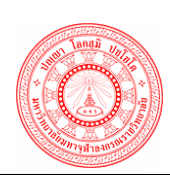

## ระบบสารบรรณอิเล็กทรอนิกส์ เอกสารคู่มือระบบสารบรรณอิเล็กทรอนิกส์ – EDCS

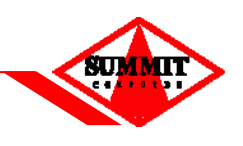

| ณียาที่แงดีย<br>ชื่อเรื่อง<br>ผู้ส่ง | สธ 8100/9421<br>ระวังโรคไข้เลือดออกระบาด<br>กรมสุขภาพจิต                                                                                                    |                                                                                                    |                                                                                                    | ลงวันที                                                | 19 พฤษภา <i>ค</i> : | ม 2554 |
|--------------------------------------|----------------------------------------------------------------------------------------------------|----------------------------------------------------------------------------------------------------|----------------------------------------------------------------------------------------------------|--------------------------------------------------------|---------------------|--------|
| สำดับที่                             | จาก                                                                                                    | การทำงาน                                                                                                    | ถึง                                                                                                    | เลขที่รับ                                              | หมายเหตุ            | Ű      |
| 1                                    | กรมสุขภาพจิต                                                                                                    | รับใหม่                                                                                                    | ส่านักงานอธิการบดี                                                                                                    | 1                                                      |                     | Ű      |
| → 2                                  | สำนักงานอธิการบดี                                                                                                    | ส่งต่อและสำเนาถึงหน่วย<br>งานอื่น                                                                                                    | กองวิชาการ                                                                                                    | ยังไม่ได้ลงทะเบียนรับ                                  |                     |        |
| 3                                    | สำนักงานอธิการบดี                                                                                                    | ส่งต่อและสำเนาถึงหน่วย<br>งานอื่น                                                                                                    | กองแผนงาน                                                                                                    | ยังไม่ได้ลงทะเบียนรับ                                  |                     |        |
| 4                                    | ส่านักงานอธิการบดี                                                                                                    | ส่งต่อและสำเนาถึงหน่วย<br>งานอื่น                                                                                                    | กองทะเบียนและวัดผล                                                                                                    | ยังไม่ได้ลงทะเบียนรับ                                  |                     |        |
| 5                                    | สำนักงานอธิการบดี                                                                                                    | ส่งต่อและสำเนาถึงหน่วย<br>งานอื่น                                                                                                    | กองกิจการนิสิต                                                                                                    | ยังไม่ได้ลงทะเบียนรับ                                  |                     |        |
|                                      |                                                                                                    |                                                                                                    |                                                                                                    |                                                        |                     | וחפוני |
|                                      | ์ ข้อมูลหนังสือ                                                                                                    | ขั้นด                                                                                                    | อนการปฏิบัติงาน สำดับที่ 2                                                                                                    |                                                        |                     |        |
|                                      | วันที่-เวล<br>ประเภทกา<br>หมวด<br>ลำดับชั้นความ<br>?<br>ข้อมูลการรับ-ส่ง<br>เร็เ<br>ชื่อผู้ลงบ<br>ตำแหน่งผู้ลงบ<br>หน่วยงานผู้ลงบ<br>ถึง (ผู้รั<br>หน่วยงานเจ้าของผู้ | าส่ง: 19/05/2554 09::<br>รส่ง: เจ้าของเรื่องส่งหนัง<br>เล้บ: ปกติ<br>ยน: อธิการบดีสำนักงานอ<br>เาม: นายอภิชัย มงคล<br>เาม: อธิบดีกรมสุขภาพจิต<br>เาม: กรมสุขภาพจิต<br>งาก: สำนักงานอธิการบดี<br>ับ): กองวิชาการ,กองแผา | 30 วันที่-เวลารับ :<br>สือเอง ปี พ.ศ. :<br>การตำเนินงาน :<br>ระดับความเร่งด่วน :<br>ธิการบดี<br>มงาน,กองทะเบียนและวัดผล,กองกิจก | :<br>: 2554<br>: เพื่อดำเนินการ<br>: ■ ปกติ<br>ารนิสิต |                     |        |
|                                      | รายละเอียด<br>เนื้อ<br>อ้างถึงหนังสือที่มีในระ<br>อ้างอิงหนังสืออื่<br>สิ่งที่ส่งมาง<br>ดำเนินงานภายในวั<br>หมายเ<br>ข้อความท้ายบัน                                   | ร้อง: ระวังโรคไข้เดือดออก<br>มหา:<br>บบ:<br>นๆ:<br>ง้วย:<br>วันที: อายุเอกสาร10ปี<br>เหตุ:                                                                                                    | เระบาด<br>หมดอายุวันที่ 19 พฤษภาคม 2564                                                                                         |                                                        |                     |        |
|                                      | หมายเหตุเพิ่ม<br>ผู้ลงทะเบิ                                                                                                    | เดิม :<br>เ่ยน : นางสาว พีรตา ทองค่<br>                                                                                                    | n                                                                                                    |                                                        |                     |        |
|                                      | ผูเขา                                                                                                    | . 1161                                                                                                    |                                                                                                    |                                                        |                     |        |

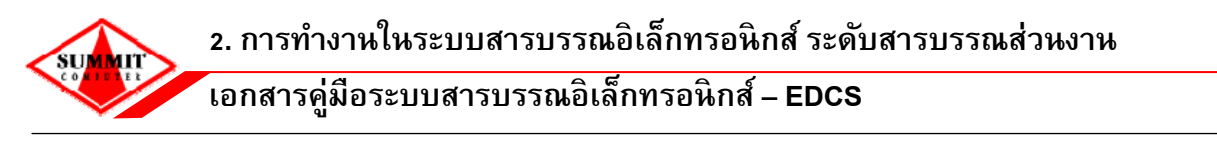

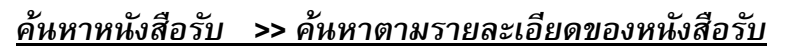

| ปี พ.ศ. * :                                       | 2554 เลขที่หนังสือ :           | ประเ                            | ภทหนังสือ : ทั้ง        | งหมด 👻          |          |
|---------------------------------------------------|--------------------------------|---------------------------------|-------------------------|-----------------|----------|
| เรื่อง :                                          |                                |                                 |                         |                 |          |
| จาก :                                             |                                |                                 |                         |                 |          |
| ลงวันที่ :                                        |                                | ถึงวันที่ :                     |                         | 1               |          |
| วันที่รับ :                                       | 19/05/2554                     | ถึงวันที่ : 1                   | 9/05/2554               | 1               |          |
| สถานะ :                                           | 🔘 กำลังดำเนินการ 🔘 ปี          | ดงาน 💿 ทั้งหมด                  |                         |                 |          |
| รายละเอียดเพิ่มเดิม                               |                                |                                 |                         |                 |          |
| หมวดหมู่ :                                        | ทั้งหมด 🔻                      |                                 |                         |                 |          |
| ลำดับชั้นความลับ :                                | 🔘 ปกติ 🔘 ລັນ 🔘 ລັນສ            | มาก 🔘 <mark>ลับที่สุ</mark> ด 🧿 | ทั้งหมด                 |                 |          |
| ระดับความเร่ง <mark>ด่ว</mark> น :                | 🔘 ปกติ 🔘 ด่วน 🔘 ด่ว            | หมาก 🔘 ด่วนที่สุด               | ทั้งหมด                 |                 |          |
| การดำ <mark>เ</mark> นินงาน :                     | 🔘 เพื่อดำเนินการ 🔘 เพื่อ       | เทราบ 💿 ทั้งหมด                 |                         |                 |          |
| หน่วยงานเจ้าของเรื่อง :                           |                                |                                 |                         |                 |          |
| ถึง (ผู้รับ) :                                    | P                              |                                 |                         |                 |          |
| ชื่อผู้ลงนาม :                                    |                                |                                 |                         |                 |          |
| ตำแหน่งผู้ลงนาม :                                 |                                |                                 |                         |                 |          |
| ดำเนินงานภายในวันที่ :                            |                                |                                 |                         |                 |          |
| อ้างถึงหนังสือที่มีในระบบ :                       |                                |                                 |                         |                 | P 4      |
| อ้างอิงหนังสืออื่น ๆ :                            |                                |                                 |                         |                 |          |
| สิ่งที่ส่งมาด้วย :                                |                                |                                 |                         |                 |          |
| หมายเหตุ :                                        |                                |                                 |                         |                 |          |
| ทมายเหตุเพมเตม :                                  | <b>3</b> → คันห                | ก เริ่มใหม่                     |                         |                 |          |
| ลขที่รับ เลขที่หนังสือ/เรื่อง                     | ลงวันที่                       | ถึง                             | สถานะ                   | ส่งเพิ่มเติม    | แก้ไขเพื |
| <b>สธ 8100/9421</b><br>1 ระวังโรคไข้เลือดออกระบาด | 19/05/2554 <mark>สำนักง</mark> | ทนอธิการบดี                     | สิ้นสุดการดำเนิน<br>งาน | ส่งเพิ่มเดิมรับ | แก้ใ     |
| <b>ศธ 4798/1441</b><br>ขอบุคคลกรเป็นวิทยากร       | 19/05/2554 <mark>สำนักง</mark> | านอธิการบดี                     | สิ้นสุดการดำเนิน<br>งาน | ส่งเพิ่มเดิมรับ | แก้ไ     |
| หน้า 1 / 1                                        | ) (I)                          |                                 |                         | รวมทั้งหม       | มด 2     |

<u>ขั้นตอนการค้นหาตามรายละเอียดของหนังสือรับ</u>

- ระบุการคันหาตามรายละเอียดของหนังสือรับ โดยคลิกเลือก 
   คันหาตามรายละเอียดของ
   หนังสือ
- 2. ระบุช่องเงื่อนไขการคันหา ดังนี้ (ใส่เงื่อนไขการคันหาได้มากกว่า 1 ช่อง)
  - ระบุเลขที่หนังสือ เช่น สธ 8100/9421
  - ระบุประเภทหนังสือ เช่น หนังสือภายใน / หนังสือภายนอก
  - ระบุชื่อเรื่อง สามารถระบุบางส่วนของชื่อเรื่องได้ เช่น โรคไข้เลือดออก เป็นต้น

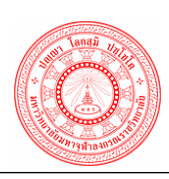

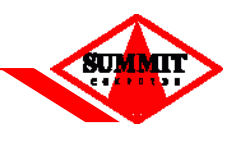

- ระบุ จาก (ผู้ส่ง), สถานะ, หมวดหมู่
- ระบุช่วงลงวันที่หนังสือ โดยคลิก 🧰 หรือคีย์วันที่ที่ต้องการค้นหา
- ระบุช่วงวันที่รับหนังสือ โดยคลิก 🧾 หรือคีย์วันที่ที่ต้องการค้นหา
- ระบุระดับชั้นความลับ / ความเร่งด่วน
- ระบุ ส่วนงานเจ้าของเรื่อง โดยคลิกเลือก 🔎 เพื่อเลือกชื่อ / ส่วนงานเจ้าของเรื่อง
- ระบุ ถึง (ผู้รับ) โดยคลิกเลือก 🔎 เพื่อเลือกชื่อ / ส่วนงานผู้รับ
- ระบุเนื้อหา, ชื่อผู้ลงนาม, ตำแหน่งผู้ลงนาม, วันที่รับย้อนหลัง, อ้างอิงหนังสือที่มีในระบบ,
   อ้างอิงหนังสืออื่น ๆ, สิ่งที่ส่งมาด้วย, หมายเหตุ
- ระบุสถานะรายการหนังสือ โดยคลิกเลือก 💿 กำลังดำเนินการ หรือ 💿 ปิดงาน
- คลิกปุ่ม "ค้นหา"
- ระบบแสดงข้อมูลรายละเอียดรายการหนังสือรับที่ผู้ใช้ระบุการคันหาในตารางด้านล่าง คลิกที่ชื่อ รายการที่ต้องการดู ระบบจะแสดงรายละเอียดข้อมูลหนังสือที่ผู้ใช้เลือก
- คลิกปุ่ม "แสดงทางเดินเอกสาร" ถ้าต้องการดูภาพเอกสารให้คลิกที่ปุ่ม "แสดงเอกสาร แนบ"
- ระบบแสดงรายละเอียดขั้นตอนการปฏิบัติแต่ละลำดับการทำงาน ผู้ใช้คลิกเลือกที่ช่องรายการ ลำดับ ก็จะแสดงรายละเอียดของหนังสือ

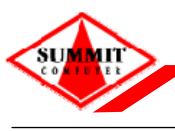

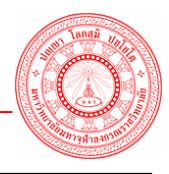

เอกสารคู่มือระบบสารบรรณอิเล็กทรอนิกส์ – EDCS

| เลขที่หนังสือ :                    | สธ 8100/9421                | ลงวันที่ :          | 19 พฤษภาคม 2554          |
|------------------------------------|-----------------------------|---------------------|--------------------------|
| เรื่อง :                           | ระวังโรคไข้เลือดออกระบาด    |                     |                          |
| ปีพ.ศ. :                           | 2554                        | หมวดหมู่ :          | เชิญประชุม               |
| ลำดับชั้นความลับ :                 | ปกติ                        | ระดับความเร่งด่วน : | ปกติ                     |
| การดำเนินงาน :                     | เพื่อดำเนินการ              |                     |                          |
| 🔊 ข้อมูลการรับ-ส่ง                 |                             |                     |                          |
| เลขที่รับ :                        | 1                           | วันที่-เวลารับ :    | 19 พฤษภาคม 2554 08:06 น. |
| เรียน :                            | อธิการบดีสำนักงานอธิการบดี  |                     |                          |
| ชื่อผู้ลงนาม :                     | นายอภิชัย มงคล              |                     |                          |
| <mark>ดำแหน่ง</mark> ผู้ลงนาม :    | อธิบดีกรมสุขภาพจิต          |                     |                          |
| หน่วยงานผู้ลงนาม :                 | กรมสุขภาพจิต                |                     |                          |
| จาก:                               | กรมสุขภาพจิต                |                     |                          |
| ถึง(ผู้รับ) :                      | สำนักงานอธิการบดี           |                     | <u> </u>                 |
| 🔊 รายละเอียด                       |                             |                     |                          |
| เนื้อหา :                          |                             |                     |                          |
| อ้างถึงหนังสือที่มีในระบบ :        |                             |                     |                          |
| อ้างอิงหนังสืออื่น ๆ :             |                             |                     |                          |
| สิ่งที่ส่งมาด้วย :                 |                             |                     |                          |
| ดำเนินงานภายในวันที่ :             |                             |                     |                          |
| อายุเอกสาร :                       | 10 ปี หมดอายุวันที่ 19 พฤษภ | าคม 2564            |                          |
| หมายเหตุ :                         |                             |                     |                          |
| ข้อความท้ายบั <mark>นทึ</mark> ก : |                             |                     |                          |
| หมายเหตุเพิ่มเดิม :                |                             |                     |                          |
| ผู้ลงทะเบียน :                     | นางสาว พีรตา ทองคำ          |                     |                          |
| ผู้เซ็นรับ :                       | นางสาว พีรตา ทองคำ          |                     |                          |
| แสดงเอกสารแนบ                      | แสดงทางเดินเอกสาร           | 5                   | ย้อนกลับ                 |
| 1.1                                |                             |                     | <u>s.</u>                |

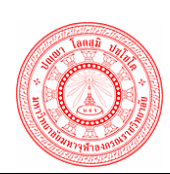

## ระบบสารบรรณอิเล็กทรอนิกส์ เอกสารคู่มือระบบสารบรรณอิเล็กทรอนิกส์ – EDCS

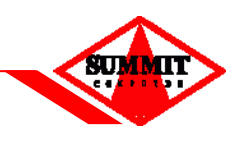

| เลขททนงสอ<br>ชื่อเรื่อง<br>ผัสง | สม 8100/9421<br>ระวังโรคไข้เลือดออกระบาด<br>ถรบสขอวพจิต |                                      |                                 | ລູງວາມກ               | 19 พฤษภาค: | ม 2554 |
|---------------------------------|---------------------------------------------------------|--------------------------------------|---------------------------------|-----------------------|------------|--------|
| ลำดับที่                        | จาก                                                     | การทำงาน                             | ถึง                             | เลขที่รับ             | หมายเหตุ   | Ű      |
| 1                               | กรมสุขภาพจิต                                            | รับใหม่                              | สำนักงานอธิการบดี               | 1                     |            | Û      |
| → 2                             | สำนักงานอธิการบดี                                       | ส่งต่อและสำเนาถึงหน่วย<br>งานอื่น    | กองวิชาการ                      | ยังไม่ได้ลงทะเบียนรับ |            |        |
| 3                               | สำนักงานอธิการบดี                                       | ส่งต่อและสำเนาถึงหน่วย<br>งานอื่น    | กองแผนงาน                       | ยังไม่ได้ลงทะเบียนรับ |            |        |
| 4                               | สำนักงานอธิการบดี                                       | ส่งต่อและสำเนาถึงหน่วย<br>งานอื่น    | กองทะเบียนและวัดผล              | ยังไม่ได้ลงทะเบียนรับ |            |        |
| 5                               | สำนักงานอธิการบดี                                       | ส่งต่อและสำเนาถึงหน่วย<br>งานอื่น    | กองกิจการนิสิต                  | ยังไม่ได้ลงทะเบียนรับ |            |        |
|                                 |                                                         |                                      |                                 |                       |            |        |
|                                 | 😢 ข่อมูลหนังสือ                                         | ขั้นด                                | อนการปฏิบัติงาน ลำดับที่ 2      |                       |            |        |
|                                 | เลขที่หนัง                                              | เสือ : สธ 8100/9421                  | ลงวันที่ :                      | 19 พฤษภาคม 2554       |            |        |
|                                 | วันที่-เวล                                              | nda : 19/05/2554 09:                 | 30 วันที่-เวลารับ               |                       |            |        |
|                                 | ประเภทกา                                                | รส่ง : เจ้าของเรื่องส่งหนัง          | เสือเอง ปีพ.ศ.:                 | 2554                  |            |        |
|                                 |                                                         | mi : Ronkven                         | อารค่าเพิ่มงาน                  | เพื่อด่วเพิ่มดาร      |            |        |
|                                 | า่า วันเว้น                                             | เทมู่. เป็ญประบุม                    | ระจับอออมเรื่อร่อน              |                       |            |        |
|                                 | ด้างการรับ-ส่ง                                          | 1011 . Brid                          | 10011011111100110               |                       |            |        |
|                                 | - 104(011111 0V                                         | ยน : อริการบดีสำนักงานอ              | เริการบดี                       |                       |            |        |
|                                 | ชื่อผ้ลงา                                               | มาม: นายอภิชัย มงคล                  |                                 |                       |            |        |
|                                 | ตำแหน่งผู้ลงา                                           | มาม : อธิบดีกรมสุขภาพจิต             |                                 |                       |            |        |
|                                 | หน่วยงานผู้ลงเ                                          | มาม : กรมสุขภาพจิต                   |                                 |                       |            |        |
|                                 |                                                         | จาก : สำนักงานอธิการบดี              |                                 |                       |            |        |
|                                 | ถึง (ผู้รั                                              | ับ) : กองวิชาการ,กองแผ               | นงาน,กองทะเบียนและวัดผล,กองกิจก | ารนิสิต               |            |        |
|                                 | หน่วยงานเจ้าของเรื่                                     | รื่อง : สำนักงานอธิการบดี            |                                 |                       |            |        |
|                                 |                                                         | รื่อง : ระวังโรคไข้เลือดออก<br>วหา : | าระบาด                          |                       |            |        |
|                                 | อ้างถึงหนังสือที่มีในระ                                 | ະນນ :                                |                                 |                       |            |        |
|                                 | อ้างอิงหนังสืออื่                                       | u q :                                |                                 |                       |            |        |
|                                 | สิ่งที่ส่งมาเ                                           | ล้วย:                                |                                 |                       |            |        |
|                                 | ด่าเนินงานภายในวั                                       | า้นที่ : อายุเอกสาร 10 ปี            | หมดอายุวันที่ 19 พฤษภาคม 2564   |                       |            |        |
|                                 | หมาย                                                    | เหตุ:                                |                                 |                       |            |        |
|                                 | ข้อความท้ายบัน                                          | เทีก :                               |                                 |                       |            |        |
|                                 | หมายเหตุเพิ่ม                                           | ເດີນ :                               |                                 |                       |            |        |
|                                 | ผู้ลงทะเป                                               | มียน: นางสาว พีรตา ทองค่             | 'n                              |                       |            |        |
|                                 | ผู้เข้า                                                 | เรับ:                                |                                 |                       |            |        |
|                                 | แสดงเอกสารแนบ                                           | แสดงทางเดิน                          | เอกสาร                          | ย้อน                  | กลับ       |        |
|                                 |                                                         |                                      |                                 |                       |            |        |

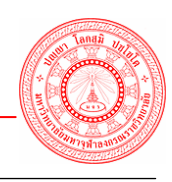

2.9 หนังสือส่งด่วน ใช้ในกรณีที่ต้องการออกเลขที่หนังสือถึงส่วนงานภายใน / ภายนอกทันที (โดยไม่ผ่านกระบวนการเสนอตามขั้นตอนในระบบสารบรรณ สามารถคันหาหนังสือส่ง ส่งเพิ่มเติมกรณีที่ ส่งหนังสือให้ไม่ครบหน่วยงาน และสามารถแก้ไขเพิ่มเติมได้ จะกล่าวถึงในหัวข้อ คันหาหนังสือส่ง) สามารถจะปรากฏหน้าจอให้ผู้ใช้บันทึกข้อมูล ดังนี้

| 11 11 11 11 11 11 11 11 11 11 11 11 11                                                                                                    | 2554 ประเภทหนังสือ : หนังสืออายใน ▼ หนวดหน่ : ทั่วไป ▼                                                                                                    |
|----------------------------------------------------------------------------------------------------|----------------------------------------------------------------------------------------------------|
| เลขที่หนังสือ                                                                                                    | 2357 Brownin adde : nature in adding : n715                                                                                                    |
| 2. 5. Š                                                                                                    |                                                                                                    |
| ลาดบชนความลบ :                                                                                                    | © บกต © ลบ ∞ ลบมาก ∞ ลบทสุด                                                                                                    |
| ระดับความเร่งด่วน*:                                                                                                    | ๎๏ ปกติ                                                                                                    |
| การดำเนินการ :                                                                                                    | ๏ เพื่อดำเนินการ ⊚ เพื่อทราบ                                                                                                    |
| 🔪 ข้อมูลประเภทการส่ง :                                                                                                    | เจ้าของเรืองส่งหนังสือเอง 🔻                                                                                                    |
| ข้อมูลการรับ-ส่ง                                                                                                    |                                                                                                    |
| ( หน่วยงานเจ้าของเรื่อง* :                                                                                                    | 6100 🔎 สำนักงานอธิการบดี                                                                                                    |
| ชื่อผู้ลงนาม :                                                                                                    | พระมหาประยูร มีฤกษ์ 🖉                                                                                                    |
| ตำแหน่งผู้ลงนาม :                                                                                                    | อธิการบดีสำนักงานอธิการบดี                                                                                                    |
| เรียน :                                                                                                    | P 💠                                                                                                    |
|                                                                                                    | กองแผนงาน ,กองวิชาการ ,กองกลาง สำนักงานอธิการบดี ,ฝ่ายคลังและพัสดุ 🛛 🚬                                                                                                    |
| ถึง (ผู้รับ) * :                                                                                                    | 🔽 💭 🥔 🖗                                                                                                    |
| ถึง (ผู้รับ) * :<br>รายละเอียด                                                                                                    |                                                                                                    |
| (ถึง (ผู้รับ) * :<br>รายละเอียด<br>(เรื่อง * :                                                                                                    | แจ้งขาวสารประจำเดือน พฤษภาคม 2554                                                                                                    |
| ถึง (ผู้รับ) * :       รายละเอียด       เรื่อง * :       เนื้อหา :                                                                                                    | แจ้งขาวสารประจำเดือน พฤษภาคม 2554                                                                                                    |
| ถึง (ผู้รับ) * :<br>รายละเอียด<br>เรื่อง * :<br>เนื้อหา :<br>ดำเนินงานภายในวันที่ :                                                                                              | <ul> <li>ไม้ 🖉 🔶 🗭</li> <li>แจ้งขาวสารประจำเดือน พฤษภาคม 2554</li> <li>มี อายุเอกสาร : 10 ปี วันที่หมดอายุ : 19/05/2564</li> </ul>                                                                                                    |
| ถึง (ผู้รับ) * :<br>รายละเอียด<br>เรื่อง * :<br>เนื้อหา :<br>ดำเนินงานภายในวันที่ :<br>อ้างถึงหนังสือที่มีในระบบ :                                                               | <ul> <li>นังขาวสารประจำเดือน พฤษภาคม 2554</li> <li>มักรับสารประจำเดือน พฤษภาคม 2554</li> <li>มักรับสารประจำเด็ม 2554</li> <li>มักรับสารประจำเด็ม 2554</li> <li>มักรับสารประจำเด็ม 2554</li></ul> |
| ถึง (ผู้รับ) * :<br>รายละเอียด<br>เรื่อง * :<br>เนื้อหา :<br>ดำเนินงานภายในวันที่ :<br>อ้างถึงหนังสือที่มีในระบบ :<br>อ้างอิงหนังสืออื่น ๆ :                                     | <ul> <li>ไม้ 🖉 🌩 🗭</li> <li>แจ้งขาวสารประจำเดือน พฤษภาคม 2554</li> <li>มี อายุเอกสาร : 10 ปี วันที่หมดอายุ : 19/05/2564</li> <li>วันที่ : 🥬 🏈</li> </ul>                                                                                                    |
| ถึง (ผู้รับ) * :<br>รายละเอียด<br>เรื่อง * :<br>เนื้อหา :<br>ดำเนินงานภายในวันที่ :<br>อ้างถึงหนังสือที่มีในระบบ :<br>อ้างอิงหนังสืออื่น ๆ :<br>สิ่งที่ส่งมาด้วย :               | <ul> <li>นจังขาวสารประจำเด็อน พฤษภาคม 2554</li> <li>แจ้งขาวสารประจำเด็อน พฤษภาคม 2554</li> <li>อายุเอกสาร : 10 ปี วันที่หมดอายุ : 19/05/2564</li> <li>วันที่ : </li> </ul>                                                                                                    |
| ถึง (ผู้รับ) * :<br>รายละเอียด<br>เรื่อง * :<br>เนื้อหา :<br>ดำเนินงานภายในวันที่ :<br>อ้างถึงหนังสือที่มีในระบบ :<br>อ้างอิงหนังสืออื่น ๆ :<br>สิ่งที่ส่งมาด้วย :<br>หมายเหตุ : | <ul> <li>นจังขาวสารประจำเดือน พฤษภาคม 2554</li> <li>อายุเอกสาร : 10 ปี วันที่หมดอายุ : 19/05/2564</li> <li>วันที่ : </li> </ul>                                                                                                    |

<u>ขั้นตอนการบันทึกข้อมูลหนังสือส่งด่วน</u>

- 1. ระบุข้อมูลหนังสือ
  - ปี พ.ศ. (ระบบขึ้นปี พ.ศ.ป<sup>ั</sup>จจุบันให้โดยอัตโนมัติ)
  - บันทึกข้อมูลในช่องรายการต่าง ๆ ประเภทหนังสือ, หมวดหมู่
  - ลงวันที่ คลิก 🔜 เพื่อช่วยในการระบุวันที่ (สามารถระบุโดยการพิมพ์ข้อมูลได้ โดยสามารถ ระบุวันที่ เดือน และ พ.ศ. โดยไม่ต้องใส่เครื่องหมาย / เพราะระบบจะใส่ให้อัตโนมัติ เช่น 01032553 เมื่อใส่ข้อมูลครบแล้ว ให้คลิก Enter ระบบ จะแสดงวันที่เป็น 01/03/2553) และถ้า หากต้องการใช้เลขที่หนังสือส่งจองไว้ให้คลิกปุ่ม 🍰 เพื่อดูเลขที่ได้ดำเนินการจองเลขมาใช้

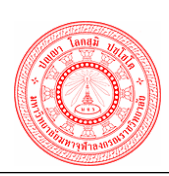

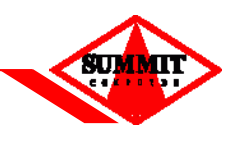

- ระบุลำดับชั้นความลับ, ระดับความเร่งด่วน, ข้อมูลประเภทการส่ง
- 2. ระบุข้อมูลการรับ ส่ง
  - ส่วนงานเจ้าของเรื่อง ระบบจะแสดงให้อัตโนมัติ
  - ระบุ ถึง (ผู้รับ) โดยคลิก 🔎 เพื่อเลือกชื่อส่วนงานที่ต้องการส่งถึง
- ระบุข้อมูลเรื่อง
  - ระบุชื่อเรื่องในช่อง เรื่อง
  - ระบุเนื้อหา
  - สามารถกำหนดวันที่ในการดำเนินการได้โดยระบุในช่อง กำหนดวันที่การดำเนินงานภายใน วันที่
  - อายุเอกสารและวันที่หมดอายุ ระบบจะระบุมาให้โดยอ้างอิงกับประเภทหนังสือ
  - สามารถระบุ อ้างถึง เลขที่หนังสือฉบับเดิมที่เคยรับเข้ามา โดยคลิก ฟิ เพื่อค้นหาเลขที่
     หนังสืออ้างอิงฉบับเดิมที่เคยลงรับไว้ในระบบ กรณีถ้าไม่มีเลขที่หนังสือที่เคยลงรับไว้ในระบบ
     ให้ระบุข้อมูลเลขที่หนังสืออ้างอิงในช่อง อื่นๆ
  - ระบุสิ่งที่ส่งมาด้วย, หมายเหตุ (ถ้ามี)
- 4. เมื่อกรอกข้อมูลเรียบร้อย ให้คลิก "*ออกเลขที่หนังสือ*"
- 5. ระบบแสดงข้อมูลรายละเอียดหนังสือส่ง สามารถสแกนเอกสารแนบได้
- คลิก "บันทึกสถานะการส่ง"

#### <u>ข้อแหะนำ</u>

- เครื่องหมาย \* จำเป็นต้องใส่ข้อมูลให้ครบถ้วน

- สามารถออกเลขที่หนังสือย้อนหลังได้ โดยระบุวันที่ย้อนหลังในช่อง "ลงวันที่"

 กรณีถ้าต้องการออกเลขที่หนังสือที่ได้มีการขอจองเลขที่หนังสือปัจจุบันไว้ สามารถออกเลขที่หนังสือ ได้ดำเนินการจองเลขไว้ได้โดยคลิกปุ่ม 🛃 เสร็จแล้วคลิกเลือกเลขที่หนังสือที่ต้องการ เมื่อคลิกออก เลขที่หนังสือแล้วระบบจะออกเลขที่หนังสือที่ได้มีการจองเลขไว้ให้อัตโนมัติ

- กรณีถ้าต้องการเปลี่ยนแปลงแก้ไขข้อมูลให้ผู้ปฏิบัติคลิกปุ่ม "*เริ่มใหม่*"

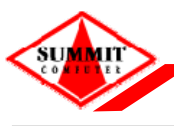

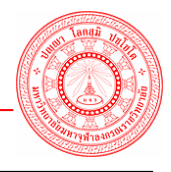

์เอกสารคู่มือระบบสารบรรณอิเล็กทรอนิกส์ – EDCS

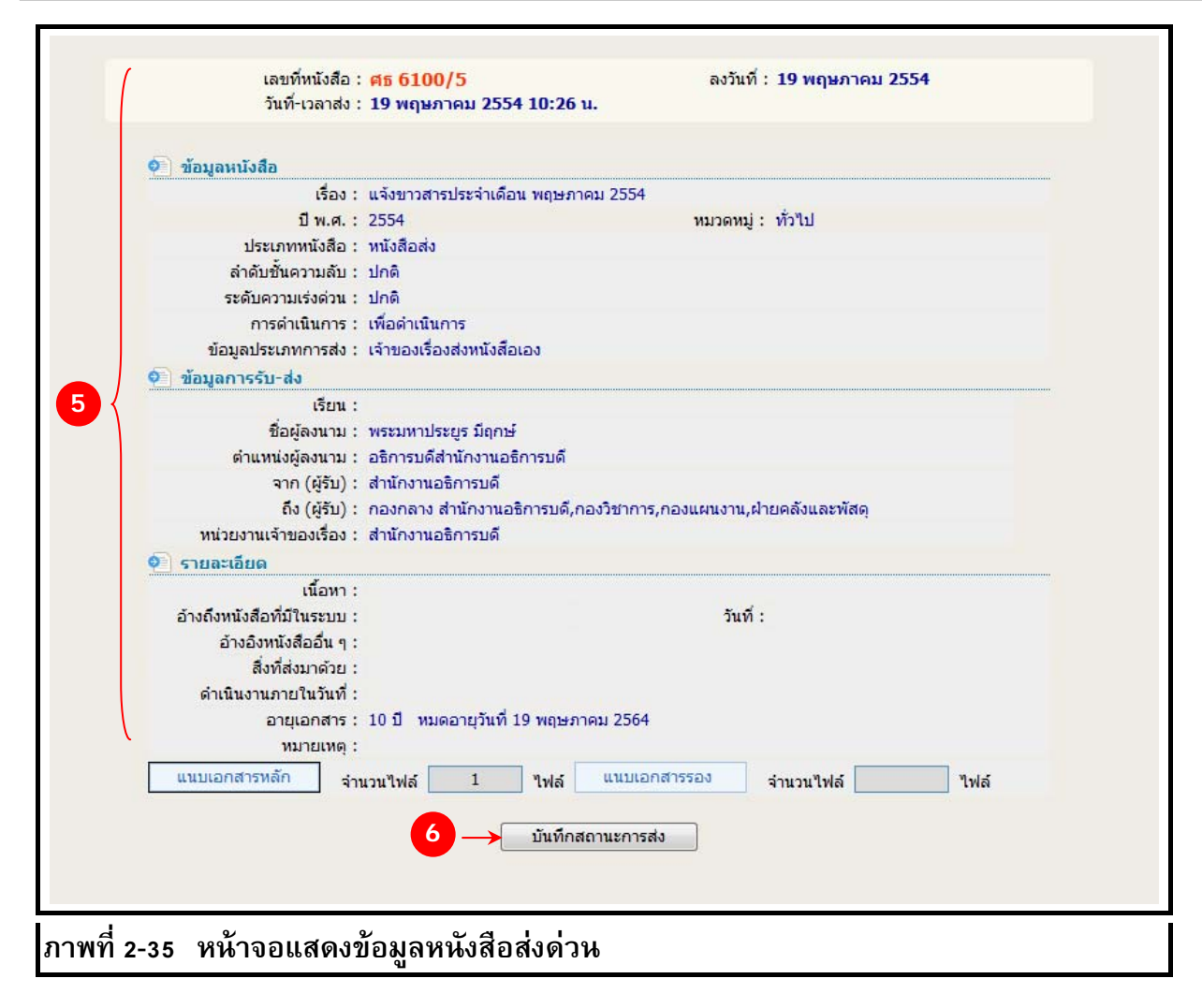

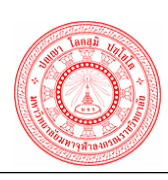

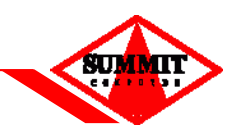

2.10 <u>รอลงทะเบียนส่ง</u> ใช้ในกรณีที่เมื่อมีการออกเลขที่หนังสือส่งในหน้าเมนูหนังสือส่งด่วนแล้วหนังสือ จะยังไม่ไปที่ปลายทาง แต่จะมารอที่เมนูนี้ก่อน เพื่อให้สามารถแก้ไขหนังสือส่งและแนบเอกสารเพิ่มเติม ได้

| หนังสือรอส่<br>ปี พ.ศ. | 1 รายการ<br>ประเภทหนังสือ ทั้งหมด ▼ เลขที่หนังสือ คืนหา | 1          | 3                                                   |            | ส่ง    |
|------------------------|---------------------------------------------------------|------------|-----------------------------------------------------|------------|--------|
| 🛛 เลือก                | เลขที่หนังสือ/เรื่อง                                    | ลงวันที่   | ถึง                                                 | ประเภท     | Ű      |
|                        | ศร 6100/5<br>แจ้งขาวสารประจำเดือน พฤษภาคม 2554 🔶 4      | 19/05/2554 | กองแผนงาน,กองวิชาการ,กองก<br>ลาง ส่านักงานอธิการบดี | หนังสือส่ง |        |
| BC                     | หน้า 1 / 1 🕩 🖲                                          |            | รวม                                                 | มทั้งหมด 1 | รายการ |
| 2                      |                                                         |            |                                                     |            |        |
| ภาพที่                 | 2-36 หน้าจอรอลงทะเบียนส่ง                               |            |                                                     |            |        |

<u>ขั้นตอนการส่งหนังสือหน้ารอลงทะเบียนส่ง</u>

- สามารถระบุเงื่อนไขในการคันหาหนังสือรอลงทะเบียนส่ง โดยการระบุเลขที่หนังสือและกดปุ่ม "คันหา"
- 2. สามารถคลิก 🗸 ในช่อง 🗖 ด้านหน้ารายการที่ต้องการส่ง
- คลิกปุ่ม "ส่ง"
- 4. กรณีถ้าต้องการแก้ไขรายละเอียดข้อมูลหนังสือส่ง คลิกเลือกที่ชื่อรายการหนังสือที่ต้องการ
- 5. ข้อมูลการรับ-ส่ง ระบบจะแสดงให้อัตโนมัติ
  - ปี พ.ศ., ประเภทหนังสือ, หมวดหมู่, เลขที่หนังสือ (ระบบไม่อนุญาตให้แก้ไข)
  - หนังสือลงวันที่ (ระบบไม่อนุญาตให้แก้ไข)
  - ลำดับชั้นความลับ, ระดับความเร่งด่วน (ระบบไม่อนุญาตให้แก้ไข)
  - ส่วนงานเจ้าของเรื่อง (ระบบไม่อนุญาตให้แก้ไข)
- 6. เมื่อตรวจสอบและแก้ไขเพิ่มเติมข้อมูลเรียบร้อย ให้คลิก "ส่งหนังสือทันที"

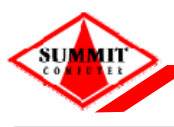

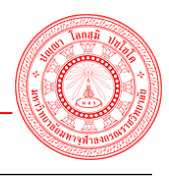

เอกสารคู่มือระบบสารบรรณอิเล็กทรอนิกส์ – EDCS

| เลขททแงลย .<br>ลำดับชั้นความลับ * :                                                                                                    | <ul> <li>ฒิษัธ 100/5</li> <li>ลับนท : ⊥9/03/2334</li> <li>ฒิปกติ (ลับ</li> <li>ลับมาก (ลับที่สุด</li> </ul>       |
|----------------------------------------------------------------------------------------------------|----------------------------------------------------------------------------------------------------|
| ระดับความเร่งด่วน :                                                                                                    | ๏ ปกติ                                                                                                    |
| การดำเนินการ :                                                                                                    | 🖲 เพื่อดำเนินการ 🔘 เพื่อทราบ                                                                                      |
| ข้อมูลประเภทการส่ง :                                                                                                    | เจ้าของเรื่องส่งหนังสือเอง 🔻                                                                                      |
| ข้อมูลการรับ-ส่ง                                                                                                    |                                                                                                    |
| หน่วยงานเจ้าของเรื่อง* :                                                                                                    | สำนักงานอธิการบดี                                                                                                 |
| ชื่อผู้ลงนาม :                                                                                                    | พระมหาประยูร มีฤกษ์                                                                                               |
| ตำแหน่งผู้ลงนาม :                                                                                                    | อธิการบดีสำนักงานอธิการบดี                                                                                        |
| เรียน :                                                                                                    | - U +                                                                                                    |
|                                                                                                    |                                                                                                    |
| ถึง (ผู้รับ) * :                                                                                                    | กองกลาง สำนักงานอธิการบดี,กองวิชาการ,กองแผนงาน,ฝ่ายคลังและพัสดุ 📃 🗾 🖉 🚱 🎯                                         |
| ถึง (ผู้รับ) * :<br>รายละเอียด                                                                                                    | กองกลาง สำนักงานอธิการบดี,กองวิชาการ,กองแผนงาน,ฝ่ายคลังและพัสดุ 🗾 🔽 🏈 🖗 🗭                                         |
| ถึง (ผู้รับ) * :<br>รายละเอียด<br>เรื่อง * :                                                                                                    | กองกลาง สำนักงานอธิการบดี,กองวิชาการ,กองแผนงาน,ฝ่ายคลังและพัสดุ<br>ัน 🏈 🖗 🌌<br>แจ้งขาวสารประจำเดือน พฤษภาคม 2554  |
| ถึง (ผู้รับ) * :<br>รายละเอียด<br>เรื่อง* :<br>เนื้อหา :                                                                                                    | กองกลาง สำนักงานอธิการบดี,กองวิชาการ,กองแผนงาน,ฝ่ายคลังและพัสดุ                                                   |
| ถึง (ผู้รับ) * :<br>รายละเอียด<br>เรื่อง* :<br>เนื้อหา :<br>ดำเนินงานภายในวันที่ :                                                                                                    | กองกลาง สำนักงานอธิการบดี,กองวิชาการ,กองแผนงาน,ฝ่ายคลังและพัสดุ<br>นจังขาวสารประจำเดือน พฤษภาคม 2554<br>          |
| ถึง (ผู้รับ) * :<br>รายละเอียด<br>เรื่อง* :<br>เนื้อหา :<br>ดำเนินงานภายในวันที่ :<br>อ้างถึงหนังสือที่มีในระบบ :                                                                                    | กองกลาง สำนักงานอธิการบดี,กองวิชาการ,กองแผนงาน,ฝ่ายคลังและพัสดุ<br>                                               |
| ถึง (ผู้รับ) * :<br>รายละเอียด<br>เรื่อง * :<br>เนื้อหา :<br>ดำเนินงานภายในวันที่ :<br>อ้างถึงหนังสือที่มีในระบบ :<br>อ้างอิงหนังสืออื่น ๆ :                                                         | กองกลาง สำนักงานอธิการบดี,กองวิชาการ,กองแผนงาน,ฝ่ายคลังและพัสดุ<br>                                               |
| ถึง (ผู้รับ) * :<br>รายละเอียด<br>เรื่อง* :<br>เนื้อหา :<br>ดำเนินงานภายในวันที่ :<br>อ้างถึงหนังสือที่มีในระบบ :<br>อ้างอิงหนังสืออื่น ๆ :<br>สิ่งที่ส่งมาด้วย :                                    | กองกลาง สำนักงานอธิการบดี,กองวิชาการ,กองแผนงาน,ฝ่ายคลังและพัสดุ<br>น้ำ 🏈 🗇 🇭<br>แจ้งขาวสารประจำเดือน พฤษภาคม 2554 |
| ถึง (ผู้รับ) * :<br>รายละเอียด<br>เรื่อง * :<br>เนื้อหา :<br>ดำเนินงานภายในวันที่ :<br>อ้างถึงหนังสือที่มีในระบบ :<br>อ้างอิงหนังสืออื่น ๆ :<br>สิ่งที่ส่งมาด้วย :<br>หมายเหตุ :                     | กองกลาง สำนักงานอธิการบดี,กองวิชาการ,กองแผนงาน,ฝ่ายคลังและพัสดุ<br>                                               |
| ถึง (ผู้รับ) * :<br>รายละเอียด<br>เรื่อง * :<br>เนื้อหา :<br>ดำเนินงานภายในวันที่ :<br>อ้างถึงหนังสือที่มีในระบบ :<br>อ้างอิงหนังสืออื่น ๆ :<br>สิ่งที่ส่งมาด้วย :<br>หมายเหตุ :<br>แนบเอกสารหลัก จำ | กองกลาง สำนักงานอธิการบดี,กองวิชาการ,กองแผนงาน,ฝ่ายคลังและพัสดุ<br>นจังขาวสารประจำเดือน พฤษภาคม 2554              |
| ถึง (ผู้รับ) * :<br>รายละเอียด<br>เรื่อง* :<br>เนื้อหา :<br>อ้างถึงหนังสือที่มีในระบบ :<br>อ้างอึงหนังสืออื่น ๆ :<br>สิ่งที่ส่งมาด้วย :<br>หมายเหตุ :<br>แนบเอกสารหลัก จำ                            | กองกลาง สำนักงานอธิการบดี,กองวิชาการ,กองแผนงาน,ฝ่ายคลังและพัสดุ<br>นจึงขาวสารประจำเดือน พฤษภาคม 2554              |
| ถึง (ผู้รับ) * :<br>รายละเอียด<br>เรื่อง * :<br>เนื้อหา :<br>ดำเนินงานภายในวันที่ :<br>อ้างถึงหนังสือที่มีในระบบ :<br>อ้างอิงหนังสืออื่น ๆ :<br>สิ่งที่ส่งมาด้วย :<br>หมายเหตุ :<br>แนบเอกสารหลัก จำ | กองกลาง สำนักงานอธิการบดี,กองวิชาการ,กองแผนงาน,ฝ่ายคลังและพัสดุ<br>ัััััั () () () () () () () () () () () () ()  |

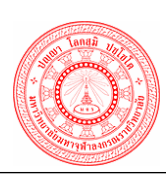

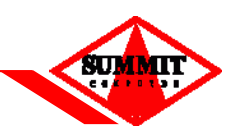

 2.11 <u>จองเลขที่หนังสือ</u> ใช้ในกรณีที่ผู้ใช้ต้องการจองเลขที่หนังสือส่งออกวันที่ป<sup>ั</sup>จจุบัน จะปรากฏ หน้าจอ ให้ผู้ใช้บันทึก ข้อมูลการจองเลขที่หนังสือส่งป<sup>ั</sup>จจุบัน ดังนี้

| 🔊 ข้อบลการจอง                |                   |  |
|------------------------------|-------------------|--|
|                              |                   |  |
| หน่วยงานเจ้าของเรื่อง* :     | 6100.2 กองวิชาการ |  |
| →หนังสือลงวันที่* :          | 05/07/2554        |  |
| 2 ประเภทหนังสือ* :           | หนังสือภายใน ▼    |  |
| 3 ลำดับขึ้นความลับ* :        | 🖲 ปกติ 🔘 ลับ      |  |
| 4 เดียที่หนังสือล่าสุด :     | 45                |  |
| 5ว่านวนที่ต้องการจอง* :      | 3                 |  |
| ชื่อผู้จอง :                 | นางสาวพีรตา ทองคำ |  |
| 6 →หมายเหตุ :                | A<br>•            |  |
|                              | Graa išulni       |  |
| ภาพที่ 2-38  หน้าจอจองเลขที่ | าหนังสือ          |  |

ขั้นตอนการบันทึกการจองเลขที่หนังสือ

- ระบุหนังสือลงวันที่ โดยคลิกเลือก III หรือคีย์วันที่ที่ต้องการค้นหา เช่น 15052554 เสร็จแล้ว กด Enter
- 2. ระบุข้อมูลประเภทหนังสือ เช่น หนังสือภายใน, หนังสือเวียนภายใน เป็นต้น
- ระบุลำดับชั้นความลับ เช่น หนังสือปกติ หรือ หนังสือลับ
- 4. ระบบจะแสดงเลขที่หนังสือล่าสุด
- ระบุจำนวนเลขที่หนังสือที่ต้องการจอง
- 6. ระบุหมายเหตุ (ถ้ามี)
- 7. คลิกปุ่ม "**ตกลง"**
- 8. ระบบแสดงรายละเอียดข้อมูลการจองเลขที่หนังสือ
- 9. แสดงเลขที่หนังสือที่ทำการจองไว้

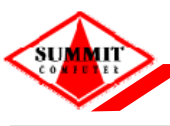

เอกสารคู่มือระบบสารบรรณอิเล็กทรอนิกส์ – EDCS

| 🕗 ข้อมูลการจอง                       |                       |
|--------------------------------------|-----------------------|
| หน่วยรับ-ส่ง :                       | กองวิชาการ            |
| หน่วยงานเจ้าของเรื่อง :              | กองวิชาการ            |
| หนังสือลงวันที่ :                    | 5 กรกฎาคม 2554        |
| ประเภทหนังสือ :                      | หนังสือภายใน          |
| 8 สำดับชั้นความลับ :                 | ปกติ                  |
| ประเภทการส่ง :                       | ภายใน                 |
| ชื่อผู้จอง :                         | นางสาวพีรดา ทองคำ     |
| หมายเหตุ :                           |                       |
|                                      |                       |
|                                      |                       |
| 9 — <b>на</b> зи́ний»                | đa: <b>46, 47, 48</b> |
|                                      | ບ້ອນກລັບ              |
| ภาพที่ 2-39 หน้าจอแสดงรายละเอียดการจ | องเลขที่หนังสือ       |

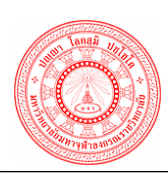

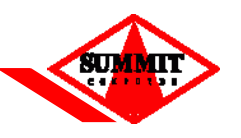

2.12 <u>ตรวจสอบเลขหนังสือที่จอง</u> ใช้ในกรณีที่ผู้ใช้ต้องการตรวจสอบสถานะการจองเลขที่หนังสือ หนังสือส่งจะปรากฏหน้าจอให้ผู้ใช้ค้นหาข้อมูลการตรวจสอบการจองเลขที่หนังสือ ดังนี้

|               | หน่วยรับ-ส่ง :                     | 6100.2 n          | องวิชาการ                             | 75 - 5467-54 |            |              |
|---------------|------------------------------------|-------------------|---------------------------------------|--------------|------------|--------------|
|               | ประเภทหนังสือ :<br>เลขที่หนังสือ : | หนังสือภายนอก     | <ul> <li>&gt;ับที่จอ</li> </ul>       | a :          |            |              |
| 1             | ล่าดับชั้นความลับ :                | 🔘 ปกติ 🛛 🔘        | ลับ 🔍 ทั้งหมด                         |              |            |              |
|               | ชื่อผู้จอง :                       | นางสาวพีรตา ทองคำ | 1                                     |              |            |              |
|               | สถานะการใช้งาน :                   |                   | ค้นหา เริ่มใหม่                       |              |            |              |
| เลขที่หนังสือ | ประเภทหนังสือ                      | ลำดับชั้นความล่   | กับ                                   | ชื่อผู้จอง   |            | ใช้งาน       |
| 1             | หนังสือภายนอก                      | ปกติ              | <mark>นางสาวเจ้าหน้าที่ บริษัท</mark> |              |            | ยังไม่ได้ใช้ |
| 2             | หนังสือภายนอก                      | ปกติ              | นางสาวเจ้าหน้าที่ บริษัท              |              |            | ยังไม่ได้ใช้ |
| 3             | หนังสือภายนอก                      | ปกติ              | <mark>นางสาวเจ้าหน้าที่ บริษัท</mark> |              |            | ยังไม่ได้ใช้ |
| 4             | หนังสือภายนอก                      | ปกติ              | นางสาวเจ้าหน้าที่ บริษัท              |              |            | ยังไม่ได้ใช้ |
| 5             | หนังสือภายนอก                      | ปกติ              | <mark>นางสาวเจ้าหน้าที่ บริษัท</mark> |              |            | ยังไม่ได้ใช้ |
| 6             | หนังสือภายนอก                      | ปกติ              | นางสาวเจ้าหน้าที่ บริษัท              |              |            | ยังไม่ได้ใช้ |
| 7             | หนังสือภายนอก                      | ລັນ               | <mark>นางสาวเจ้าหน้าที่ บริษัท</mark> |              |            | ยังไม่ได้ใช้ |
| 8             | หนังสือภายนอก                      | ລັນ               | นางสาวเจ้าหน้าที่ บริษัท              |              |            | ยังไม่ได้ใช้ |
| 🖲 🕙 หน้า      | 1 / 1                              | • •               |                                       |              | รวมทั้งหมด | 8 รายการ     |
|               |                                    |                   |                                       |              |            |              |

### <u>ขั้นตอนการตรวจสอบการจองเลขที่หนังสือ</u>

- 1. ระบุเงื่อนไขการคันหาข้อมูลการจองเลขที่หนังสือ สามารถระบุการค้นหาได้มากกว่า 1 ช่อง ดังนี้
  - ประเภทหนังสือ เช่น หนังสือส่ง/หนังสือเวียนภายใน
  - หน่วยรับ-ส่ง, ส่วนงานเจ้าของเรื่อง ระบบจะแสดงให้โดยอัตโนมัติ
  - เลขที่หนังสือ
  - วันที่จอง
  - ประเภทชั้นความลับ
  - ประเภทการส่งหนังสือ
  - สถานะ เช่น ใช้งานแล้ว หรือ ยังไม่ได้ใช้งาน
- เมื่อระบุเงื่อนไขการคันหาที่ต้องการแล้ว คลิกปุ่ม "ค้นหา"
- ระบบแสดงข้อมูลรายละเอียดการตรวจสอบจองเลขที่หนังสือ (ตารางด้านล่างจอภาพ)

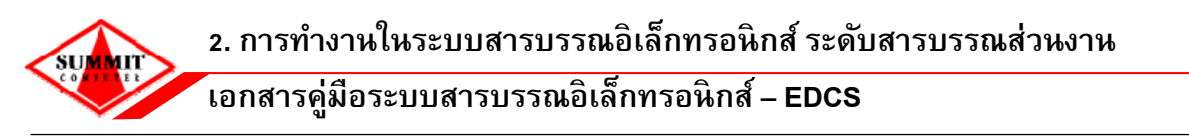

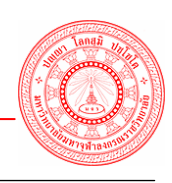

2.13 <u>ยกเลิกเลขหนังสือที่จอง</u> ใช้ในกรณีที่ผู้ใช้ต้องการยกเลิกการจองเลขที่หนังสือที่จอง จะปรากฏ หน้าจอให้ผู้ใช้ค้นหาข้อมูลเพื่อทำการยกเลิกการจองเลขที่หนังสือ ดังนี้

|             | 102201000000000000               |                    |
|-------------|----------------------------------|--------------------|
|             | 👰 ยกเลิกเลขที่หนังสื             | อที่จอง            |
|             | ปี พ.ศ. *                        | 2554               |
|             | ประเภทหนังสือ *                  | หนังสือภายใน 👻     |
|             | <mark>เลขที่หนังสือล่าสุด</mark> | 48                 |
|             | <mark>เลขที่หนังสือ</mark> *     | 48 2               |
|             | หนังสือลงวันที่                  | 05/07/2554         |
|             | หน่วยรับ-ส่ง                     | 6100.2 กองวิชาการ  |
|             | ลำดับชั่นความลับ<br>             | ปกติ               |
|             | ชื่อผู้จอง                       | นางสาวพิรตา ทองคำ  |
|             |                                  |                    |
| ภาพที่ 2-41 | หน้าจอยกเลิกเ                    | ลขที่หนังสือที่จอง |

<u>ขั้นตอนการยกเลิกเลขที่หนังสือที่จอง</u>

- 1. ระบุเงื่อนไขการค้นหาข้อมูลการจองเลขรับ สามารถระบุการค้นหาได้มากกว่า 1 ช่อง ดังนี้
  - ประเภทหนังสือ เช่น หนังสือภายใน / หนังสือภายนอก
  - เลือกเลขที่หนังสือโดยคลิกที่ 🔎
  - หนังสือลงวันที่, หน่วยรับ-ส่ง, ส่วนงานเจ้าของเรื่อง, ลำดับชั้นความลับ และประเภทการส่ง ระบบจะแสดงให้อัตโนมัติ หลังจากที่คลิกเลือกเลขที่หนังสือที่จองขึ้นมา
- เมื่อระบุเงื่อนไขการค้นหาที่ต้องการแล้ว คลิกปุ่ม "ยกเลิกเลข" ซึ่งการยกเลิกเลขที่หนังสือที่จอง จะยกเลิกได้เฉพาะเลขล่าสุดเท่านั้น

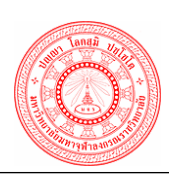

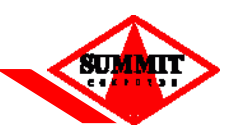

2.14 คั้นหาหนังสือส่ง ใช้ในกรณีที่ผู้ใช้ต้องการตรวจสอบเส้นทางเดินของหนังสือส่งภายใน/ ภายนอก จะปรากฏหน้าจอให้ผู้ใช้ดำเนินการค้นหาข้อมูลหนังสือส่ง ดังนี้

🛠 ค้นหาหนังสือส่ง >> ค้นหาตามรายละเอียดของหนังสือส่ง

| ปี พ.ศ. * :                                                                                                    | 2554                                   | ประเภทหน้                                                              | เ้งสือ: ทั้งหมด                | -                          |       |
|----------------------------------------------------------------------------------------------------|----------------------------------------|------------------------------------------------------------------------|--------------------------------|----------------------------|-------|
| เลขที่หนังสือ :                                                                                                    |                                        |                                                                        |                                |                            |       |
| เรื่อง :                                                                                                    |                                        |                                                                        |                                |                            |       |
| เนื้อหา :                                                                                                    |                                        |                                                                        |                                |                            |       |
| 1 ชื่อผู้ลงนาม :                                                                                                    |                                        |                                                                        |                                |                            |       |
| ตำแหน่งผู้ลงนาม :                                                                                                    |                                        |                                                                        |                                |                            |       |
| ถึง (ผู้รับ) :                                                                                                    | P                                      |                                                                        |                                | 🗌 อื่นๆ                    |       |
| ลงวันที่ :                                                                                                    |                                        | ถึง                                                                    | วันที่ :                       |                            |       |
| วันที่ส่ง :                                                                                                    | 19/05/2554                             | ถึง                                                                    | วันที่: 19/05/25               | 554                        |       |
| สถานะ : 🤇                                                                                                    | 🔵 กำลังดำเนินการ 🔘                     | ปิดงาน 💿 ทั้งหมด                                                       |                                |                            |       |
| เลขที่หนังสือ/เรื่อง                                                                                                    | 2 → ศ<br>ลงวันที                       | เ้นทา (เริ่มใหม่)<br>ถึง                                               | สถานะ                          | ส่งเพิ่มเดิม               | แก้ไข |
| <mark>⊟ ศธ 6100/1</mark><br>ออย95 19 พด 54                                                                                        | 19/05/2554 <mark>ผู้อ่า</mark><br>งาน  | านวยการกองกลาง สำนัก<br>เอธิการบดี                                     | สิ้นสุดการดำเนิน<br>งาน        | ส่งเพิ่มเติม               | แก้ไข |
| ุ ศ <b>ธ 6100/2</b><br>ออย 19 พค t2                                                                                               | 19/05/2554 na-                         | งกลาง สำนักงานอธิการบดี                                                | สิ้นสุดการดำเนิน<br>งาน        | ส่งเพิ่มเดิม               | แก้ไข |
| ศธ 6100/3<br>ออย t4                                                                                                    | 19/05/2554 กอง                         | งกลาง สำนักงานอธิการบดึ                                                | สินสุดการดำเนิน<br>งาน         | ส่งเพิ่มเดิม               | แก้ไข |
| de 6100/4                                                                                                    |                                        | າດລາງ ສຳນັດນານລະດາຣຸນດີ                                                | สิ้นสุดการดำเนิน               | ส่งเพิ่มเติม               | แก้ไข |
| םอย t5                                                                                                    | 19/05/2554 กอ                          |                                                                        | งาน                            |                            |       |
| <ul> <li>คร. 6100/4</li> <li>ออย t5</li> <li>ศธ. 6100/5</li> <li>แจ้งขาวสารประจำเดือน พฤษภาคม 2554</li> </ul>                     | 19/05/2554 กอ<br>19/05/2554 กอง<br>กอง | งกลาง ลาแกง แยบการบด<br>งแผนงาน,กองวิชาการ,<br>งกลาง สำนักงานอธิการบดี | งาน<br>สิ้นสุดการดำเนิน<br>งาน | ส่งเพิ่มเติม               | แก้ไข |
| <ul> <li>คร. 6100/4</li> <li>ออย t5</li> <li>ศร. 6100/5</li> <li>แจ้งขาวสารประจำเดือน พฤษภาคม 2554</li> <li>หน้า 1 / 1</li> </ul> | 19/05/2554 na<br>19/05/2554 na<br>nav  | งแผ่งงาน,กองวิชาการ,<br>งแผนงาน,กองวิชาการ,<br>งกลาง สำนักงานอธิการบดี | งาน<br>สิ้นสุดการดำเนิน<br>งาน | ส่งเพิ่มเติม<br>รวมทั้งหมด | แก้ไข |

<u>ขั้นตอนการค้นหาตามรายละเอียดของหนังสือส่ง</u>

- ระบุช่องเงื่อนไขการคันหา ดังนี้ (ใส่เงื่อนไขการคันหาได้มากกว่า 1 ช่อง)
  - ระบุเลขที่หนังสือ เช่น กคค 2/2553
  - ระบุประเภทหนังสือ เช่น หนังสือภายใน / หนังสือภายนอก
  - ระบุชื่อเรื่อง สามารถระบุบางส่วนของชื่อเรื่องได้ เช่น การคัดเลือกเพื่อ เป็นต้น
  - ระบุ ถึง (ผู้รับ), สถานะ, หมวดหมู่
  - ระบุสถานะรายการหนังสือ โดยคลิกเลือก กำลังดำเนินการ, ปิดงาน หรือทั้งหมด
  - ระบุช่วงลงวันที่หนังสือ โดยคลิก 🧾 หรือคีย์วันที่ที่ต้องการคันหา
  - ระบุช่วงวันที่ส่งหนังสือ โดยคลิก 🧾 หรือคีย์วันที่ที่ต้องการค้นหา
  - ระบุระดับชั้นความลับ / ความเร่งด่วน
  - ระบุจาก โดยคลิกเลือก 뗻 เพื่อเลือกชื่อ / ส่วนงานผู้ส่ง

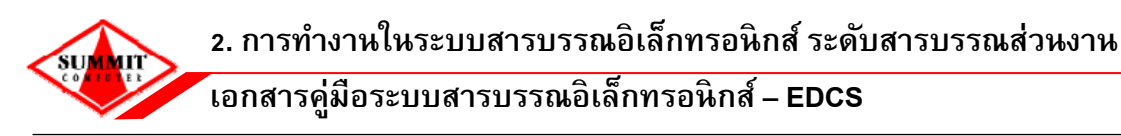

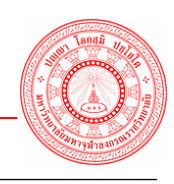

- ระบุส่วนงานเจ้าของเรื่อง โดยคลิกเลือก 뗻 เพื่อเลือกชื่อ / ส่วนงานเจ้าของเรื่อง
- ระบุกำหนดการดำเนินงานภายในวันที่, วันที่รับย้อนหลัง, อ้างถึงหนังสือที่มีในระบบ, สิ่งที่ส่ง มาด้วย, หมายเหตุ (ถ้ามี)
- คลิกปุ่ม คันหา
- ระบบแสดงข้อมูลรายละเอียดรายการหนังสือรับที่ผู้ใช้ระบุการค้นหาในตารางด้านล่าง คลิกที่ชื่อ รายการที่ต้องการดูเส้นทางเดินเอกสาร ระบบจะแสดงรายละเอียดข้อมูลหนังสือที่ผู้ใช้เลือก
- สามารถส่งไปยังส่วนงานเพิ่ม โดยคลิกปุ่ม "ส่งเพิ่มเติม"
- คลิกปุ่ม "แสดงทางเดินเอกสาร" ถ้าต้องการดูภาพเอกสารให้คลิกที่ปุ่ม "แสดงเอกสาร แนบ"
- ระบบแสดงรายละเอียดขั้นตอนการปฏิบัติแต่ละลำดับการทำงาน ผู้ใช้คลิกเลือกที่ช่องรายการ ลำดับก็จะแสดงรายละเอียดของหนังสือ

| เลขที่หนังสือ :                            | ศธ 6100/5                   | ลงวันที่ :                         | 19 พถษภาคม 2554  |
|--------------------------------------------|-----------------------------|------------------------------------|------------------|
| วันที่-เวลาส่ง :                           | 19/05/2554 11:17            | วันที่-เวลารับ :                   | 19/05/2554 11:17 |
| ประเภทการส่ง :                             | เจ้าของเรื่องส่งหนังสือเอง  | ปี พ.ศ. :                          | 2554             |
| <mark>หมว</mark> ดหมู่ :                   | ทั่วไป                      | การดำเนินงาน :                     | เพื่อดำเนินการ   |
| ลำดับชั้นควา <mark>ม</mark> ลับ :          | ปกติ                        | ระดับคว <mark>า</mark> มเร่งด่วน : | 🗏 ปกติ           |
| 횐 ข้อมูลการรับ-ส่ง                         |                             |                                    |                  |
| เรียน :                                    |                             |                                    |                  |
| ชื่อผู้ลงนาม :                             | พระมหาประยูร มีฤกษ์         |                                    |                  |
| <mark>ตำแหน่งผู้ลงนาม</mark> :             | อธิการบดีสำนักงานอธิการบดี  |                                    |                  |
| หน่วยงานผู้ลงนาม :                         | สำนักงานอธิการบดี           |                                    |                  |
| <mark>จาก</mark> :                         | สำนักงานอธิการบดี           |                                    |                  |
| <mark>ถึง</mark> (ผู้รับ) :                | กองแผนงาน,กองวิชาการ,กองกล  | าง <mark>ส</mark> ำนักงานอธิการบดี |                  |
| หน่วยงานเจ้าของเรื่อง :                    | สำนักงานอธิการบดี           |                                    |                  |
| 🕗 รายละเอียด                               |                             |                                    |                  |
| เรื่อง :                                   | แจ้งขาวสารประจำเดือน พฤษภาค | ม 2554                             |                  |
| เนื้อหา :                                  |                             |                                    |                  |
| อ้าง <mark>ถึ</mark> งหนังสือที่มีในระบบ : |                             |                                    |                  |
| อ้างอิงหนัง <mark>สื</mark> ออื่น ๆ :      |                             |                                    |                  |
| สิ่งที่ส่งมาด้วย :                         |                             |                                    |                  |
| <mark>ดำเนินงานภายในวันที่</mark> :        | อายุเอกสาร 10 ปี หมดอายุวัน | เที่ 19 พฤษภาคม 2564               |                  |
| หมายเหตุ :                                 |                             |                                    |                  |
| ข้อค <mark>วามท้ายบันทึก</mark> :          |                             |                                    |                  |
| <mark>หมายเหตุเพิ่มเติม</mark> :           |                             |                                    |                  |
| ผู้ลงทะเบียน :                             | นางสาว พีรตา ทองคำ          |                                    |                  |
| ผู้เช็นรับ :                               |                             |                                    |                  |
| ไม่พบเอกสารแนบ                             | แสดงทางเดินเอกสาร           | 6                                  | ย้อนกลับ         |

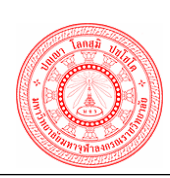

## ระบบสารบรรณอิเล็กทรอนิกส์ เอกสารคู่มือระบบสารบรรณอิเล็กทรอนิกส์ – EDCS

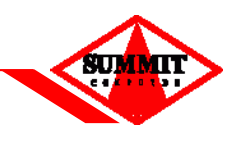

| เลขทหนงส<br>ชื่อเรื่อง<br>ผู้ส่ง | อ คธี 0100/0<br>แจ้งขาวสารประจำเดือน พย<br>สำนักงานอธิการบดี | <u>ุษ</u> ภาคม 2554          |                                  | ລູງາມາ                        | า 19 พฤษภาคม | J 2554 |
|----------------------------------|--------------------------------------------------------------|------------------------------|----------------------------------|-------------------------------|--------------|--------|
| สำดับที่                         | จาก                                                          | การทำงาน                     | ถึง                              | เลขที่รับ                     | หมายเหตุ     | Û      |
| 1                                | สำนักงานอธิการบดี                                            | ส่งใหม่                      | กองแผนงาน                        | ยังไม่ได้ลงทะเบียนรับ         |              |        |
| 2                                | สำนักงานอธิการบดี                                            | ส่งใหม่                      | กองวิชาการ                       | ยังไม่ได้ลงทะเบียนรับ         |              |        |
| 3                                | สำนักงานอธิการบดี                                            | ส่งใหม่                      | กองกลาง สำนักงานอธิการบดี        | ยังไม่ได้ลงทะเบียนรับ         |              |        |
| 4                                | สำนักงานอธิการบดี                                            | ส่งใหม่                      | ฝ่ายคลังและพัสดุ                 | ยังไม่ได้ลงทะเบียนรับ         |              |        |
|                                  |                                                              |                              |                                  | 5                             | รวมทั้งหมด 4 | รายการ |
|                                  | 🐏 ข้อมูลหนังสือ                                              |                              |                                  |                               |              |        |
|                                  |                                                              | ข้                           | ั้นตอนการปฏิบัติงาน สำดับที่ 1   |                               |              |        |
|                                  | เลขที่ห                                                      | นังสือ: ศธ 6100/5            | ລູງວັ                            | ันที่: <b>19 พฤษภาคม 2554</b> |              |        |
|                                  | วันที่-เว                                                    | เลาส่ง : <b>19/05/2554</b> 1 | 1:17 วันที่-เวลา                 | เรับ :                        |              |        |
|                                  | ประเภทศ                                                      | าารส่ง : เจ้าของเรื่องส่งห   | หนังสือเอง ปี พ                  | .m.: 2554                     |              |        |
|                                  | านมา                                                         | วดหมู่: ทั่วไป               | การดำเนินง                       | ทน : เพื่อดำเนินการ           |              |        |
|                                  | ลำดับชั้นคว                                                  | ามลับ: ปกติ                  | ระดับความเร่งด                   | iวน: 🗖 ปกติ                   |              |        |
|                                  | 횐 ข้อมูลการรับ-ส่ง                                           |                              |                                  |                               |              |        |
|                                  |                                                              | เรียน :                      |                                  |                               |              |        |
|                                  | ชื่อผู้ล                                                     | งนาม : พระมหาประยูร มี       | ฤกษ์                             |                               |              |        |
|                                  | ตำแหน่งผู้ล                                                  | งนาม : อธิการบดีสำนักงา      | านอธิการบดี                      |                               |              |        |
|                                  | หน่วยงานผู้ล                                                 | งนาม : สำนักงานอธิการบ       | เดี                              |                               |              |        |
|                                  |                                                              | จาก: สำนักงานอธิการเ         | เดี                              |                               |              |        |
|                                  | ถึง (เ                                                       | ผู้รับ) : กองกลาง สำนักง     | านอธิการบดี,กองวิชาการ,กองแผนงา  | าน,ฝ่ายคลังและพัสดุ           |              |        |
|                                  | หน่วยงานเจ้าของ                                              | งเรื่อง : สำนักงานอธิการบ    | มดี                              |                               |              |        |
|                                  | 횐 รายละเอียด                                                 |                              |                                  |                               |              |        |
|                                  |                                                              | เรื่อง : แจ้งขาวสารประจำ     | าเดือน พฤษภาคม 2554              |                               |              |        |
|                                  | ť                                                            | นื้อหา :                     |                                  |                               |              |        |
|                                  | อ้างถึงหนังสือที่มีใน                                        | ระบบ:                        |                                  |                               |              |        |
|                                  | อ้างอิงหนังสือ                                               | วอื่นๆ:                      |                                  |                               |              |        |
|                                  | สิ่งที่ส่งม                                                  | าด้วย :                      |                                  |                               |              |        |
|                                  | ดำเนินงานภายให                                               | นวันที่ : อายุเอกสาร 10      | ) ปี หมดอายุวันที่ 19 พฤษภาคม 25 | 64                            |              |        |
|                                  | านห                                                          | เยเหตุ:                      |                                  |                               |              |        |
|                                  | ข้อความท้ายป                                                 | บันทึก :                     |                                  |                               |              |        |
|                                  | หมายเหตุเพิ่                                                 | ົມເตີມ :                     |                                  |                               |              |        |
|                                  | ผู้ลงทะ                                                      | แบียน: นางสาว พีรตา ทอ       | องคำ                             |                               |              |        |
|                                  | ស៊ីនេ                                                        | ช็นรับ :                     |                                  |                               |              |        |
|                                  | ไม่พบเอกสารแนบ                                               | แสดงทาง                      | เดินเอกสาร                       |                               | ບ້ອນກລັບ     |        |

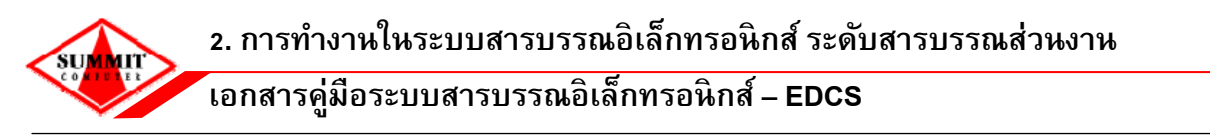

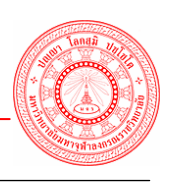

2.15 <u>ดึงหนังสือกลับ</u> ใช้ในกรณีที่เจ้าของเรื่องต้องการดึงเรื่องกลับ กรณีที่ส่งผิดส่วนงาน จะปรากฏ หน้าจอให้ผู้ใช้คันหาข้อมูลการดึงหนังสือกลับ ดังนี้

| 💇 ตับหาข้อมูลหนังสือที่ส่งไปแล้ว |                           |
|----------------------------------|---------------------------|
| 1→                               | 🖲 หนังสือรับ 💿 หนังสือส่ง |
| เลขที่หนังสือ * :                | atu 001/001               |
| เรื่อง :                         | ขอรัวมทำบุญสร้างอุโบสถ    |
| ลงวันที่ :                       | 18/03/2552                |
| สถานะการลงทะเบียนรับ :           | ยังไม่ลงทะเบียนรับ        |
| สถานะการทำงาน :                  |                           |
|                                  | 3 — ดกลง เริ่มใหม่        |
| ภาพที่ 2-45 หน้าจอดึงหนังสือกลับ | I                         |

### <u>ขั้นตอนการดึงหนังสือกลับ</u>

- เลือกหนังสือที่ต้องการดึงกลับ หนังสือรับ หรือ หนังสือส่ง
- คันหาข้อมูลหนังสือที่ส่งไปแล้ว โดยระบุการคันหาเลขที่หนังสือ คลิก P เพื่อระบุเลขที่หนังสือ ที่ต้องการดึงกลับ
- คลิกปุ่ม "ตกลง"
- 4. หนังสือฉบับนั้นจะถูกดึงกลับมาที่หน้าหนังสือรอการปฏิบัติ เพื่อให้ผู้ใช้ดำเนินการปฏิบัติงานต่อ

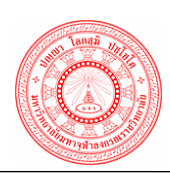

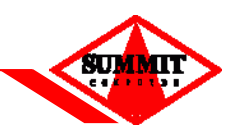

2.16 ตั้งเลขที่หนังสือปัจจุบัน ใช้ในกรณีที่ผู้ใช้ต้องการใช้ระบบ และตั้งเลขให้ตรงกับในสมุดเล่มสีน้ำเงิน เช่น ในสมุดเล่มสีน้ำเงิน หนังสือภายใน r n ไปถึงเลข 25 จากนั้นเราต้องการให้เลข r n ต่อจากเลข 25 เราสามารถมาบันทึกเลขในหน้าจอ ดังนี้

| ปีพศ:                                 | 2554             |           |  |
|---------------------------------------|------------------|-----------|--|
| ประเภทหนังสือ                         | เลขที่หนังสือ    | เลขที่รับ |  |
| หนังสือภายใน :                        | 95               | 96        |  |
| หนังสือภายนอก :                       | 105              | 105       |  |
| หนังสือเวียนภายใน :                   | 115              | 115       |  |
| หนังสือเวียนภายนอก :                  | 125              | 125       |  |
| คำสัง :                               | 135              | 135       |  |
| 2 ประกาศ :                            | 145              | 145       |  |
| หนังสือประทับตรา :                    | 155              | 155       |  |
| ระเบียบ :                             | 165              | 165       |  |
| ข้อบังคับ :                           | 175              | 175       |  |
| ข้อกำหนด :                            | 185              | 185       |  |
| ทดสอบ :                               | 195              | 195       |  |
| 4                                     | มันทึก เริ่มใหม่ |           |  |
| ภาพที่ 2-46 ตั้งเลขที่หนังสือปัจจุบัน |                  |           |  |

<u>ขั้นตอนการตั้งเลขหนังสือป<sup>ั</sup>จจุบัน</u>

- คลิก ที่เมนู ค่าเริ่มตันของระบบ เลือก "ตั้งเลขที่หนังสือปัจจุบัน"
- ดูว่าต้องการตั้งเลขของประเภทหนังสืออะไร และสามารถตั้งเลขที่หนังสือ หรือเลขรับได้
- ระบุเลขที่ปัจจุบัน เช่น ถ้าในสมุดเล่มสีน้ำเงิน เลขรับของหนังสือภายในถึงเลข 155 ผู้ใช้ก็จะต้อง มาบันทึกในช่อง เลขที่รับ หนังสือภายในเป็นเลข 155 (ประเภทหนังสืออื่น ๆ ก็ทำเหมือนกัน)
- 4. คลิก "**บ***ันทึก***"**

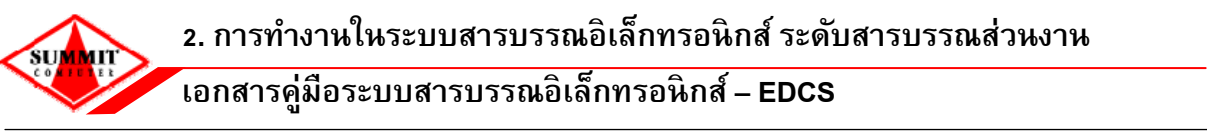

2.17 <u>แสดงเลขที่หนังสือปัจจุบัน</u> ใช้ในกรณีที่ผู้ใช้ต้องการดูเลขที่หนังสือป<sup>ั</sup>จจุบันว่า หนังสือแต่ละ ประเภท r n ไปถึงเลขอะไร สามารถดูได้ดังนี้

<u>ขั้นตอนการแสดงเลขที่หนังสือป<sup>ั</sup>จจุบัน</u>

- คลิก ที่เมนู ค่าเริ่มต้นของระบบ เลือก "แสดงเลขที่หนังสือปัจจุบัน"
- 2. สามารถดูเลขที่หนังสือ เลขที่รับ ของหนังสือแต่ละประเภท

# บทที่ 3 รายงานต่าง ๆ

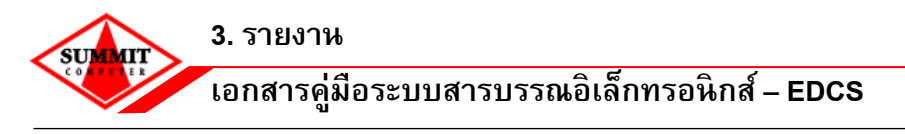

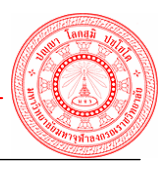

#### 3. รายงาน

ระบบงานสารบรรณ ประกอบด้วยเมนูรายงานต่างๆ ในการใช้งานดังต่อไปนี้

- 🔶 รายงานทะเบียนหนังสือรับเข้า
- 🔶 รายงานทะเบียนหนังสือส่งออก
- 🔶 รายงานทะเบียนเส้นทางเดินหนังสือ
- 🔶 รายงานเรื่องที่เกินกำหนดดำเนินการ
- 🔶 รายงานสถิติรับ ส่งแยกตามหน่วยงาน
- 🔶 รายงานสถิติรับ ส่งแยกตามวันที่
- 🧇 รายงานสถิติรับ ส่งแยกตามผู้ใช้งาน

เมื่อผู้ใช้ล็อกอินเข้าสู่ระบบงานสารบรรณอิเล็กทรอนิกส์ ระบบจะแสดงหน้าจอเมนูรายงานต่างๆ ดังรูป

| ระบนสารบรรณอิเล็กทรอนิ<br>มหาวิทยาลัยมหาวุฬาลงกร | inส์<br>ณราชวิทยาลัย     |     |          | ชื่อผู <b>้ใบ้(รหัสผู</b> ้ไ | 20 หถษภาคม 2554 10:02:02 น<br>ข) : นางสาวพีรตา หองคำ (summit_mam)<br>บทบาทการทำงาน : สารบรรณกลาง<br>หน่วยวัน-ส่ง : สำนักงานอธิการหย่ |
|--------------------------------------------------|--------------------------|-----|----------|------------------------------|----------------------------------------------------------------------------------------------------|
| แสดงเมนู   ช่อนเมนู                              |                          |     |          |                              |                                                                                                    |
| 🛍 หน้าหลัก                                       |                          |     | หน้าหลัก |                              |                                                                                                    |
| 🗟 ทะเบียนหนังสือรับ                              |                          |     |          |                              |                                                                                                    |
| 🔓 ทะเบียนหนังสือส่ง                              | หนังสือเข้า              |     |          |                              |                                                                                                    |
|                                                  | หนังสือเข้าทั้งหมด 0 ราย | การ |          |                              |                                                                                                    |
|                                                  |                          |     |          |                              |                                                                                                    |
| >> ทระบอนทนงสอรบเขา<br>                          | หนงสอรบ                  |     | หนงสอสง  | . 0                          |                                                                                                    |
| » ทะเบอนที่แงสอรบเอ (สูบริทาร)                   | รอดงทะเบยนรา             |     |          | : U                          |                                                                                                    |
| » ทะเบียนต้นหวงเดิมหนังสือ                       | 🖂 รอปฏิบัติ              | : 0 |          |                              |                                                                                                    |
| » หนังสือที่ออกเลขย้อนหลัง                       |                          |     |          |                              | _                                                                                                    |
| » หนังสือที่หมดอาย                               | บระกาศ                   |     |          |                              |                                                                                                    |
| » เรื่องที่เกินกำหนดดำเนินการ                    |                          |     |          |                              |                                                                                                    |
| » หนังสือที่ผ่รับยังไม่ได้ตอบรับ                 |                          |     |          |                              |                                                                                                    |
| » สถิติรับ-ส่งแยกตามหน่วยงาน                     |                          |     |          |                              |                                                                                                    |
| » สถิติรับ-ส่งแยกตามวันที่                       |                          |     |          |                              |                                                                                                    |
| » สถิติรับ-ส่งแยกตามผู้ใช้งาน                    |                          |     |          |                              |                                                                                                    |
| 💷 ค่าเริ่มต้นของระบบ                             |                          |     |          |                              |                                                                                                    |
| 🖾 ระบบกระดานถาม-ตอบ                              |                          |     |          |                              |                                                                                                    |
| 🔀 ดาวน์โหลด                                      |                          |     |          |                              |                                                                                                    |
| 🔹 TH e-GIF                                       |                          |     |          |                              |                                                                                                    |
| 😼 ดึงหนังสือกลับ                                 |                          |     |          |                              |                                                                                                    |
| 😂 เปลี่ยนบทบาท                                   |                          |     |          |                              |                                                                                                    |
| 🙈 เปลี่ยนรหัสผ่าน                                |                          |     |          |                              |                                                                                                    |
| 🗟 คู่มือระบบสารบรรณ                              |                          |     |          |                              |                                                                                                    |
| 🛛 ออกจากระบบ                                     |                          |     |          |                              |                                                                                                    |
|                                                  |                          |     |          |                              |                                                                                                    |
|                                                  |                          |     |          |                              |                                                                                                    |
|                                                  |                          |     |          |                              |                                                                                                    |
|                                                  |                          |     |          |                              |                                                                                                    |
| 4 III                                            |                          |     |          |                              |                                                                                                    |
| · · · · · · · · · · · · · · · · · · ·            |                          |     |          |                              |                                                                                                    |
| ภาพที่ <b>3-1</b> หน้ <sub>้</sub>               | าจอเมนูรายงานต่าง ๆ      |     |          |                              |                                                                                                    |

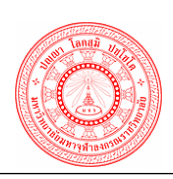

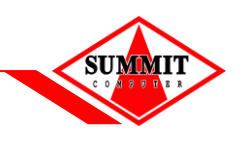

#### 3.1 <u>รายงานทะเบียนหนังสือรับเข้า</u>

<u>ขั้นตอนการระบุเงื่อนไขการค้นหารายงานทะเบียนหนังสือรับเข้า</u>

- 1. ระบุข้อมูลการรับ (ระบุเงื่อนไขข้อมูลการรับได้มากกว่า 1 ช่องรายการ) เช่น
  - ระบุประเภทหนังสือ เช่น หนังสือภายใน / หนังสือภายนอก เป็นตัน
  - ระบุหมวดหมู่ เช่น ทั่วไป / เชิญประชุม เป็นตัน
  - ระบุช่วงวันที่รับหนังสือ โดยคลิก 🧰 หรือคีย์วันที่ที่ต้องการค้นหา
  - ระบุเลขทะเบียนรับที่ต้องการค้นหา
- ระบุข้อมูลถึง (ผู้รับ)
  - ระบุชื่อ- นามสกุล (ตำแหน่ง) หน่วยงานผู้รับ โดยคลิก 🔎 เพื่อเลือกข้อมูลที่ต้องการ
  - ระบุสถานะ โดยคลิก 💿 เพื่อเลือกสถานะที่ต้องการ
- คลิกปุ่ม "พิมพ์รายงาน"
- 4. ระบบแสดงหน้าจอรายงานทะเบียนหนังสือรับเข้า ดังรูป

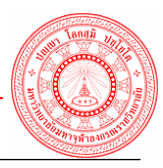

|           | ตำนักงานอธิการบดี ระบบสารบรรณซิเล็กทรอนิกส์<br>ทะเบียนหนังสือรับเข้า (หนังสือภายใน) รหัสรายงาน : EDC.R.1.0<br>วันที่รับ 1 กรกฎาคม 2554 ถึงวันที่ 8 กรกฎาคม 2554                                                                                                    |               |                    |                           |                            |                                                                       |                            |            |  |  |
|-----------|----------------------------------------------------------------------------------------------------|---------------|--------------------|---------------------------|----------------------------|-----------------------------------------------------------------------|----------------------------|------------|--|--|
| เลขที่รับ | วันที่รับ                                                                                                    | เลขที่หนังสือ | ลงวันที่           | จาก                       | ถึง                        | เรื่อง                                                                | การปฏิบัติ                 | หมายเหตุ   |  |  |
| 61        | 01 ก. <mark>ค.</mark> 54                                                                                                    | ศธ 6100.1/83  | 01 ก.ค. 54         | กองกลาง                   | ภายใน / 3 คน               | ภายใน / 3 คน                                                          | ส่งต่อและสำเนาหน่วยงานอื่น |            |  |  |
| 61        | 05 <mark>ก.ค. 5</mark> 4                                                                                                    | ศร 6100.1/83  | 01 ก.ศ. 54         | กองกลาง                   | ภายใน / 3 คน               | ภายใน / 3 คน                                                          |                            | 4 หน่วยงาน |  |  |
| 62        | 04 ก.ค. 54                                                                                                    | 6100.1/84     | 04 ก.ศ. 54         | กองกลาง                   |                            | dddddd                                                                |                            |            |  |  |
| 68        | 05 <mark>ก.ค. 5</mark> 4                                                                                                    | 6100.1/87     | 05 ก.ศ. 54         | กองกลาง                   | อธิการบดีสำนักงานอธิการบดี | แข้งข่าวสารเดือน ก.ค.                                                 | ส่งต่อและสำเนาหน่วยงานอื่น |            |  |  |
| 78        | 06 ก.ค. 54                                                                                                    | 6114/13       | 06 ก.ค. 54         | สำนักงานวิทยาเขตเชียงใหม่ | อริการบดีสำนักงานอริการบดี | ขออุมัติบุคคลากร เป็นวิทยากรอบรมหัวข้อ การใช้คอมทิวเตอร์<br>เบื้องด้น | เสนองานให้ผู้บริหาร        |            |  |  |
| 81        | 07 ก.ค. 54                                                                                                    | ศธ 6100.1/81  | 29 <b>ม</b> .ย. 54 | กองกลาง                   |                            | mint test send 001                                                    | ออกเลขที่หนังสือ ๖๑๐๐/๖๔   |            |  |  |
| 82        | 08 ก.ศ. 54                                                                                                    | 6100.2/51     | 08 ก.ศ. 54         | กองวิชาการ                | อริการบดีสำนักงานอริการบดี | แข้งข่าวสารเดือน ก.ค. 222                                             | เสนองานให้ผู้บริหาร        |            |  |  |
|           | 81         07 ก.ศ. 54         ศร 6100.181         29 มิ.8. 54         กอกกอาง         mint test seed 001         ออกเดษาที่หนังสือ baoo.bad           82         08 ก.ศ. 54         6100.251         08 ก.ศ. 54         กอางริมาการ         อริการบดีสำนักงานอธิการบดี         แล้งข่าวสารเดือน ก.ศ. 222         เสนองานให้กุ้มริทาร |               |                    |                           |                            |                                                                       |                            |            |  |  |

#### <u>ข้อแนะนำ</u>

- กรณีถ้าต้องการเปลี่ยนแปลงแก้ไขการระบุเงื่อนไขการค้นหา คลิกปุ่ม "เริ่มใหม่"
- กรณีถ้าต้องการดูก่อนพิมพ์ ให้คลิกที่เมนูบาร์ด้านบน คลิก File > Print Preview สามารถตั้งค่า กระดาษในการสั่งพิมพ์ได้โดยคลิกเลือก Page setup
- กรณีถ้าต้องการพิมพ์รายงาน ให้คลิกที่เมนูบาร์ด้านบน คลิก File > Print
- กรณีต้องการจัดรูปแบบของรายงานเองให้ ให้คลิกที่เมนูบาร์ด้านบน คลิก File > Save as เลือก

นามสกุลไฟล์ เป็น .html จากนั้นนำไฟล์ที่ได้จากการ save เปิดด้วย excel

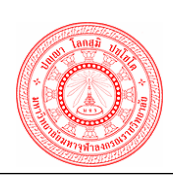

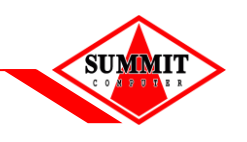

### <u>3.2 รายงานทะเบียนหนังสือส่งออก</u>

| ทะเบียนหนังสือส่งออก                                         |                                           |                                        |  |  |  |  |  |  |  |
|--------------------------------------------------------------|-------------------------------------------|----------------------------------------|--|--|--|--|--|--|--|
|                                                              | ข้อมูลการส่ง                              |                                        |  |  |  |  |  |  |  |
| (                                                            | เลขที่หนังสือ                             |                                        |  |  |  |  |  |  |  |
|                                                              | ประเภทหนังสือ                             | หนังสือส่ง 🔻                           |  |  |  |  |  |  |  |
|                                                              | หมวดหมู่                                  | ทั้งหมด 👻                              |  |  |  |  |  |  |  |
|                                                              | วันที่ส่ง                                 | 19/05/2554 📰 ถึงวันที่ 19/05/2554 🛄    |  |  |  |  |  |  |  |
|                                                              | ลงวันที่                                  | 19/05/2554 🖪 ถึงวันที่ 19/05/2554 🔳    |  |  |  |  |  |  |  |
| $\langle \langle \rangle$                                    | เลขที่ส่ง (ระบุเป็นช่วง )                 | ถึง เช่น 1 ถึง 5                       |  |  |  |  |  |  |  |
|                                                              | เลขที่ส่ง (ระบุบางรายการ )                | เช่น 5,9,20                            |  |  |  |  |  |  |  |
|                                                              |                                           |                                        |  |  |  |  |  |  |  |
| ลำดับชั้นความลับ*: 💿 ปกติ 🔿 ลับ                              |                                           |                                        |  |  |  |  |  |  |  |
|                                                              | การดำเนินการ :                            | ⊘ เพื่อดำเนินการ ⊘ เพื่อทราบ ๏ ทั้งหมด |  |  |  |  |  |  |  |
| ชื่อเรื่อง                                                   |                                           |                                        |  |  |  |  |  |  |  |
|                                                              | ถึง (ผู้รับ)                              |                                        |  |  |  |  |  |  |  |
| ปี ชื่อ-นามสกุล/ตำแหน่ง/หน่วย<br>งาน                         |                                           |                                        |  |  |  |  |  |  |  |
| L                                                            | สถานะ 🔘 กำลังดำเนินการ 🔘 ปิดงาน 💿 ทั้งหมด |                                        |  |  |  |  |  |  |  |
| พิมพ์รายงาน เริ่มใหม่                                        |                                           |                                        |  |  |  |  |  |  |  |
| ที่ 3-4 หน้าจอระบุเงื่อนไขการค้นหารายงานทะเบียนหนังสือส่งออก |                                           |                                        |  |  |  |  |  |  |  |

<u>ขั้นตอนการระบุเงื่อนไขการค้นหารายงานทะเบียนหนังสือส่งออก</u>

- 1. ระบุข้อมูลการส่ง (ระบุเงื่อนไขข้อมูลการส่งได้มากกว่า 1 ช่องรายการ) เช่น
  - ระบุเลขที่หนังสือ
  - ระบุประเภทหนังสือ เช่น หนังสือส่ง/ หนังสือเวียนภายนอก
  - ระบุหมวดหมู่ เช่น ทั่วไป / เชิญประชุม
  - ระบุช่วงวันที่ส่งหนังสือ โดยคลิก 🧰 หรือคีย์วันที่ที่ต้องการค้นหา
  - ระบุหน่วยงานเจ้าของเรื่อง โดยคลิก 🔎 เพื่อเลือกข้อมูลที่ต้องการ
- ระบุข้อมูลถึง (ผู้รับ)
  - ระบุชื่อ- นามสกุล (ดำแหน่ง) หน่วยงานผู้ส่ง โดยคลิก 🔎 เพื่อเลือกข้อมูลที่ต้องการ
  - ระบุสถานะ โดยคลิก 💽 เพื่อเลือกสถานะที่ต้องการ
- คลิกปุ่ม "พิมพ์รายงาน"
- 4. ระบบแสดงหน้าจอรายงานทะเบียนหนังสือส่งออก ดังรูป

3. รายงาน

#### ์เอกสารคู่มือระบบสารบรรณอิเล็กทรอนิกส์ – EDCS

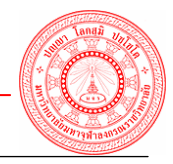

|                     | สำนักงานอธิการบดี ระบบสารบรรณฮิเล็กทรอนิกส์<br>ทะเบียนหนังสือส่งออก (ทั้งหมด) วหัสรายงาน : EDC.R.3.0<br>วันที่ส่ง 1 มกราคม 2554 อีงวันที่ 8 กรกฎาคม 2554 |                     |                   |                                                                                                    |                                                   |        |          |
|---------------------|----------------------------------------------------------------------------------------------------|---------------------|-------------------|----------------------------------------------------------------------------------------------------|---------------------------------------------------|--------|----------|
| เลขที่หนังสือ       | วัน-เวลาที่ส่ง                                                                                                    | ลงวันที่            | จาก               | ถึง                                                                                                    | 1501                                              | ผู้รับ | หมายเหตุ |
| PIS 6100/0 1        | 11 มิ.ย. 54 10:06                                                                                                    | 11 มิ.ย. 54         | สำนักงานอริการบดี | กองวิชาการ                                                                                                    | ทดสอบทะเบียนหนังสือรับ (เวียนภายนอก) 1            |        |          |
| 1/2554              | 05 ก.ค. 54 10:07                                                                                                    | 05 ก.ค. 54          | สำนักงานอริการบดี | ddd                                                                                                    | ddd                                               |        |          |
| PIS 6100/0 2        | 11 มิ.ย. 54 10:06                                                                                                    | 11 มิ.ย. 54         | สำนักงานอริการบดี | กองวิชาการ                                                                                                    | ทดสอบทะเบียนหนังสือรับ (เวียนภายนอก) 2            |        |          |
| PT\$ 6100/2         | 11 มิ.ย. 54 10:06                                                                                                    | 11 มิ.ย. 54         | สำนักงานอริการบดี | กองวิชาการ                                                                                                    | ทคสอบทะเบียนหนังสือรับ (หนังสือภายนอก) 1          |        |          |
| PT\$ 6100/3         | 11 มิ.ย. 54 10:06                                                                                                    | 11 มิ.ย. 54         | สำนักงานอริการบดี | กองวิชาการ                                                                                                    | ทดสอบทะเบียนหนังสือรับ (หนังสือภายใน) 1           |        |          |
| PTS 6100/3          | 11 มิ.ย. 54 10:06                                                                                                    | 11 มิ.ย. 54         | สำนักงานอริการบดี | กองวิชาการ                                                                                                    | ทคสอบทะเบียนหนังสือรับ (หนังสือภายนอก) 2          |        |          |
| ศร 6100/ว 3         | 11 มิ.ย. 54 10:06                                                                                                    | 11 มิ.ย. 54         | สำนักงานอริการบดี | กองวิชาการ                                                                                                    | ทดสอบทะเบียนหนังสือรับ (เวียนภายใน) 1             |        |          |
| ศร 6100/ว 3         | 11 มิ.ย. 54 10:06                                                                                                    | 11 มิ.ย. 54         | สำนักงานอริการบดี | กองวิชาการ                                                                                                    | ทดสอบทะเบียนหนังสือรับ (เวียนภายนอก) 3            |        |          |
| ศร 6100/4           | 11 มิ.ย. 54 10:06                                                                                                    | 11 ມີ.ຍ. 54         | สำนักงานอริการบดี | กองวิชาการ                                                                                                    | ทคสอบทะเบียนหนังสือรับ (หนังสือภายใน) 2           |        |          |
| PT\$ 6100/4         | 11 มิ.ย. 54 10:06                                                                                                    | 11 ນີ.ຍ. 54         | สำนักงานอริการบดี | กองวิชาการ                                                                                                    | ทคสอบทะเบียนหนังสือรับ (หนังสือภายนอก) 3          |        |          |
| ศร 6100/ว 4         | 11 มิ.ย. 54 10:06                                                                                                    | 11 มิ.ย. 54         | สำนักงานอริการบดี | กองวิชาการ                                                                                                    | ทดสอบทะเบียนหนังสือรับ (เวียนภายใน) 2             |        |          |
| PTS 6100/5          | 11 มิ.ย. 54 10:06                                                                                                    | 11 ນີ.ຍ. 54         | สำนักงานอริการบดี | กองวิชาการ                                                                                                    | ทดสอบทะเบียนหนังสือรับ (หนังสือภายใน) 3           |        |          |
| <b>PIS 6100/3</b> 5 | 17 ມີ.ຍ. 54 16:06                                                                                                    | 17 <b>ນີ</b> .ຍ. 54 | สำนักงานอธิการบดี | สำนักงานอธิการบดี,บัณฑ์ดวิทยาลัย,คณะพุทธศาสตร์                                                                                                    | test sent more 3                                  |        |          |
| PTS 6100/8          | 15 มี.ย. 54 16:06                                                                                                    | 15 ມີ.ຍ. 54         | สำนักงานอริการบดี | อริการบดีสำนักงานอริการบดี                                                                                                    | เทส เลขรับ ()                                     |        |          |
| PT\$ 6100/9         | 21 มิ.ย. 54 17:06                                                                                                    | 21 มิ.ย. 54         | สำนักงานอธิการบดี | AAA                                                                                                    | ภาควิชาพระพุทธศาสนาคณะพุทธศาสตร์คณะพุทธศาสตร์ AAA |        |          |
| PTS 6100/12         | 15 มิ.ย. 54 17:06                                                                                                    | 15 ນີ.ຍ. 54         | สำนักงานอริการบดี | รองอริการบดีสำนักวิทยานตหานองคาย,อุปนายกสภา<br>มหาวิทยาลัยสำนักรามอริการบดี,นายกสภา<br>มหาวิทยาลัยสำนักรามอริการบดี,อริการบดีสำนักงาน<br>อริการบดี,รองอริการบดีสำนักงานวิทยานต<br>นครราชสิมา,ระ<br>เพียงไหม่,รองอริ<br>เพียงไหม่,รองอริ<br>อริการบดีวิทยานตหาที่ศึกกมาทุการในสามครปฐม, | QC падл () эээ V6                                 |        |          |

ภาพที่ 3-5 หน้าจอแสดงข้อมูลรายงานทะเบียนหนังสือส่งออก

#### <u>ข้อแหะหำ</u>

- กรณีถ้าต้องการเปลี่ยนแปลงแก้ไขการระบุเงื่อนไขการคันหา คลิกปุ่ม "*เริ่มใหม่*"
- กรณีถ้าต้องการดูก่อนพิมพ์ ให้คลิกที่เมนูบาร์ด้านบน คลิก File > Print Preview สามารถตั้งค่า กระดาษในการสั่งพิมพ์ได้โดยคลิกเลือก Page setup
- กรณีถ้าต้องการพิมพ์รายงาน ให้คลิกที่เมนูบาร์ด้านบน คลิก File > Print
- กรณีต้องการจัดรูปแบบของรายงานเองให้ ให้คลิกที่เมนูบาร์ด้านบน คลิก File > Save as เลือก

นามสกุลไฟล์ เป็น .html จากนั้นนำไฟล์ที่ได้จากการ save เปิดด้วย excel

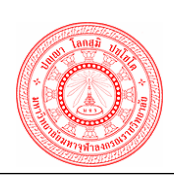

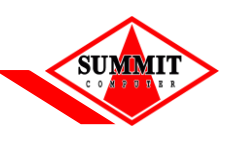

#### 3.3 <u>รายงานทะเบียนเส้นทางเดินหนังสือ</u>

|                      | ทะเบียนเส้นทางเดินหนังสือ                            |  |  |  |  |  |  |
|----------------------|------------------------------------------------------|--|--|--|--|--|--|
| ระบุช่วงของวันที่ส่ง |                                                      |  |  |  |  |  |  |
| ประเภทหนังสือ *      | หนังสือภายนอก 👻 เลขที่หนังสือ                        |  |  |  |  |  |  |
| เรื่อง               |                                                      |  |  |  |  |  |  |
| ลงวันที่ *           | 19/05/2554 🔲 ถึงวันที่* 19/05/2554 🛄 🎽               |  |  |  |  |  |  |
| สถานะ                | 🔘 กำลังดำเนินการ 🔘 ปิดงาน 💿 ทั้งหมด                  |  |  |  |  |  |  |
|                      |                                                      |  |  |  |  |  |  |
| พที่ 3-6 หน้าจ       | อระบุเงื่อนไขการค้นหารายงานทะเบียนเส้นทางเดินหนังสือ |  |  |  |  |  |  |

<u>ขั้นตอนการระบุเงื่อนไขการค้นหารายงานทะเบียนเส้นทางเดินหนังสือ</u>

- 1. ระบุช่วงของวันที่ส่ง (ระบุเงื่อนไขข้อมูลการส่งได้มากกว่า 1 ช่องรายการ) เช่น
  - ระบุประเภทหนังสือ เช่น หนังสือภายใน / หนังสือภานนอกภายนอก
  - ระบุลงวันที่ของหนังสือ โดยคลิก 🧾 หรือคีย์วันที่ที่ต้องการค้นหา
  - ระบุสถานะ โดยคลิก 💽 เพื่อเลือกสถานะที่ต้องการ
- คลิกปุ่ม "พิมพ์รายงาน"
- ระบบแสดงหน้าจอรายงานทะเบียนเส้นทางเดินหนังสือ ดังรูป

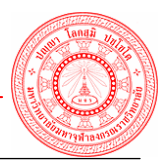

| ด้ายันที่         รับที่: เอา         ดัก         การทำงาน         อิง           *         ดังรับที่: 19 ห.ต. 554         ที่8 4798/1441         เรื่อง ขอบูดลอกระบิโหร้าทยากร           1         19 ห.ต. 2554 08:05         นหาริทธาลัยกระทรทร์         เลนอ         สำนักเหนอริกรบดิ           2         19 ห.ต. 2554 08:05         กับกานอริกรบดิ         เลนอ         สำนักเหนอริกรบดิ           *         ดงรับที่ 19 ห.ต. 2554 08:05         เสมอ         สำนักเหนอริกรบดิ         เลยอ           *         ดงรับที่ 19 ห.ต. 2554 08:05         กระบุดงการดด         เลยอ         สำนักเหนอริกรบดิ           1         19 ห.ต. 2554 08:05         กระบุดงการดด         เลยอ         สำนักเหนอริกรบดิ           2         19 ห.ต. 2554 08:05         กระบุดงการดด         เลยอ         สำนักเหนอริกรบดิ           2         19 ห.ต. 2554 09:05         สำนักเหนอริกรบดิ         เลยอ         สำนักเหนอริกรบดิ           2         19 พ.ต. 2554 09:05         สำนิดเหนอริกรบดิ         เลยอ         สำนักเหนอริกรบดิ |          | สำนักงานอธิการบดี<br>ทะเบียนเส้นทางเดินหเ<br>ลงวันที่ 19 พฤษภาคม | มังสือ (หหังสือภายนอก)<br>2554 ถึงวันที่ 23 พฤษภาคม 2554 | ระบบสารบรรณอิเล็กทรอนิกส์<br>รหัสรายงาน : EDC.R.10.0 |                                                        |  |
|----------------------------------------------------------------------------------------------------|----------|------------------------------------------------------------------|----------------------------------------------------------|------------------------------------------------------|--------------------------------------------------------|--|
| *         ลงวันที่ 19 ห.ล. 254         ตร. 4798/1411         เริ่ม ขอมูลลลกมนี้บ้าหยากร           1         19 ห.ล. 254 08.05         บหาวิทยลัดกรรมทัศร์         เอนอ         สำนักงานอริการบลี           2         19 พ.ล. 254 08.05         สำนักงานอริการบลี         ส่งหลางสามาร์         ส่งรับที่ 19 พ.ล. 254 08.07           1         19 พ.ล. 254 08.05         ส่งรับที่ 19 พ.ล. 254 08.05         กรมสุขภาพอิส         เสนอ         ส่งนักที่ 19 พ.ล. 254 08.05           1         19 พ.ล. 2554 08.05         กรมสุขภาพอิส         เสนอ         ส่งนิกงานอริการบลี           2         19 พ.ล. 2554 08.05         กรมสุขภาพอิส         เสนอ         ส่งนิกงานอริการบลี           2         19 พ.ล. 2554 08.05         ส่งมลงการบลิ         เสนอ         ส่งนิกงานอริการบลี           2         19 พ.ล. 2554 08.05         ส่งนิกงานอริการบลี         กอะทริราการ.กอะเสกรงาน,กองทะเป็อนและวิศาล,กอะทิจกรบลิต                                                                                                   | ลำดับที่ | วันที่-เวลา                                                      | จาก                                                      | การทำงาน                                             | ถึง                                                    |  |
| 1         19 พ.ศ. 254 08.05         มหาวิทยาอัยแกดสาสตต์         เมนอ         สำนักงานอริการบลี           2         19 พ.ศ. 254 08.05         สำนักงานอริการบลี         ส่งส่อและสำนนหน่วยงานชั่น         กตะวิรากร,กองพิสกรบนิสิต,กองวิมพสอมกันธ์           *         สงวันที่ 19 พ.ศ. 54         สร \$100/9421         ที่อง ระวังโรกไข้เสียดออกระบาด           1         19 พ.ศ. 254 08.05         กรมสุขมกาพลิต         เสนอ         สำนักงานอริการบลี           2         19 พ.ศ. 254 08.05         กรมสุขมกาพลิต         เสนอ         สำนักงานอริการบลี           2         19 พ.ศ. 254 09.05         สำนักงานอริการบลี         เสนอ         สำนักงานอริการบลี                                                                                                    | *        | ลงวันที่ 19 พ.ค. 54                                              | ศธ 4798/1441 เรื่อง ขอบุลลลกรเป็นวิทยากร                 |                                                      |                                                        |  |
| 2         19 พ.ศ. 2554 09:03         ดำนักงานของกรบผิ         ยังค่อและดำนาทน่วยงานขึ้น         กองวิจากรบักองกิจกรบังิพุศภาพันธ์           *         สงวันที่ 19 พ.ศ. 254         สร 5100/9421         เรื่อง ระวันโรกไข้เพื่อดออกระบาด           1         19 พ.ศ. 2554 08:05         กรมยุขภาพจิต         เสนอ         สำนักงานของิกรบติ           2         19 พ.ศ. 2554 09:05         สำนักงานของิกรบติ         เสนอ         สำนักงานของิกรบติ                                                                                                    | 1        | 19 N.R. 2554 08:05                                               | มหาวิทยาลัยเกตรศาสตร์                                    | เสนอ                                                 | สำนักงานอธิการบดี                                      |  |
| *         ลงวันที่ 19 พ.ค. 54         สร 5100/9421         เรื่อง ระวังโรกไข่เลื้อดอดกระบาด           1         15 พ.ศ. 2554 08:05         กรมชุนภาพิต         เสนอ         สำนักงานอริการบดี           2         19 พ.ศ. 2554 09:05         สำนักงานอริการบดี         ส่งต่อและสำนาหน่วยงานชื่น         กองวิชาการ,กอนเกนงาน,กองทระเบียนและวัดหล,กองกิจการบิสิต                                                                                                    | 2        | 19 N.A. 2554 09:05                                               | สำนักงานอธิการบดี                                        | ส่งต่อและสำเนาหน่วยงานอื่น                           | กองวิชาการ,กองกิจการนิสิต,กองวิเทศสัมพันธ์             |  |
| 1         19 พ.ศ. 2554 08:05         กรมสุขภาพจิต         เสนอ         สำนักงานอริการบดี           2         19 พ.ศ. 2554 09:05         สำนักงานอริการบดี         ช่งต่อและสำนาหน่วยงานชื่น         กองวิชาการ,กอนเกนงาน,กองทะเบียนและวัดหลุกองกิจการนิติท                                                                                                    | *        | ลงวันที่ 19 พ.ค. 54                                              | สร 8100/9421 เรื่อง ระวังโรคไข้เลือดออกระบาด             |                                                      |                                                        |  |
| 2         19 พ.ศ. 2554 09:05         สำนักงานอธิการบลี         ธิงห่อและสำนาหน่วยงานชื่น         กองวิชาการ,กอนแทนงาน,กองทะเป็ยนและวัดหลุกองกิจการนีอิต                                                                                                    | 1        | 19 N.A. 2554 08:05                                               | กรมสุขภาทจิต                                             | เสมอ                                                 | สำนักงานอริการบดี                                      |  |
|                                                                                                    | 2        | 19 N.A. 2554 09:05                                               | สำนักงานอธิการบดี                                        | ส่งต่อและสำเนาหน่วยงานอื่น                           | กองวิชาการ,กองแผนงาน,กองทะเบียนและวัดผล,กองกิจการนิสิต |  |
|                                                                                                    |          |                                                                  |                                                          |                                                      |                                                        |  |

#### <u>ข้อแหะนำ</u>

กรณีถ้าต้องการเปลี่ยนแปลงแก้ไขการระบุเงื่อนไขการคันหา คลิกปุ่ม "เริ่มใหม่"

- กรณีถ้าต้องการดูก่อนพิมพ์ ให้คลิกที่เมนูบาร์ด้านบน คลิก File > Print Preview สามารถตั้งค่า กระดาษในการสั่งพิมพ์ได้โดยคลิกเลือก Page setup

- กรณีถ้าต้องการพิมพ์รายงาน ให้คลิกที่เมนูบาร์ด้านบน คลิก File > Print

- กรณีต้องการจัดรูปแบบของรายงานเองให้ ให้คลิกที่เมนูบาร์ด้านบน คลิก File > Save as เลือก

นามสกุลไฟล์ เป็น .html จากนั้นนำไฟล์ที่ได้จากการ save เปิดด้วย excel

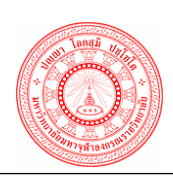

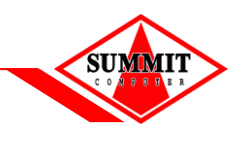

### 3.4 <u>รายงานเรื่องที่เกินกำหนดดำเนินการ</u>

|                                           |                     | รายงานแสดงเรื่องท์  | ี่เกินกำหนดดำเนินการ |                |  |  |  |
|-------------------------------------------|---------------------|---------------------|----------------------|----------------|--|--|--|
| ระบุช่วงของวันที่กำหนดการสิ้นสุดดำเนินการ |                     |                     |                      |                |  |  |  |
| ประเภท                                    | หนังสือ             | ทั้งหมด 👻           |                      |                |  |  |  |
| วันที่กำบ<br>การ*                         | หนดการสิ้นสุดดำเนิน | 19/05/2554          | ถึงวันที่*           | 19/05/2554     |  |  |  |
|                                           |                     | 2                   | (ເຈັ້ມໃหม่           |                |  |  |  |
|                                           |                     |                     |                      |                |  |  |  |
|                                           |                     |                     |                      |                |  |  |  |
| ภาพที่ 3-8                                | หน้าจอการระ         | ะบุเงื่อนไขการค้นหา | ารายงานเรื่องที่เกิน | กำหนดดำเนินการ |  |  |  |

ขั้นตอนการระบุเงื่อนไขการค้นหารายงานเรื่องที่เกินกำหนดดำเนินการ

- ระบุช่วงของวันที่กำหนดการสิ้นสุดดำเนินการ (ระบุเงื่อนไขข้อมูลการส่งได้มากกว่า 1 ช่อง รายการ) เช่น
  - ระบุประเภทหนังสือ เช่น หนังสือภายใน / หนังสือภายนอก
  - ระบุช่วงวันที่ลงหนังสือ โดยคลิก 🧰 หรือคีย์วันที่ที่ต้องการค้นหา
- คลิกปุ่ม "พิมพ์รายงาน"
- 3. ระบบแสดงหน้าจอรายงานแสดงหนังสือเรื่องที่เกินกำหนดดำเนินการ ดังรูป

#### ์เอกสารคู่มือระบบสารบรรณอิเล็กทรอนิกส์ – EDCS

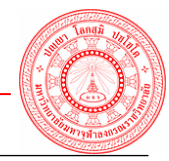

|                                                               | สำนักงานอธิการ<br>รายงานแสดงเรื่อง<br>วันที่กำหนดการลื่ | บดี<br>ที่เกินกำหนดดำเนินการ (ทั้งห<br>ในสุดดำเนินการ 1 พฤษภาคม | มด)<br>2554 ถึงวันที่ 23 พฤษ | ภาคม 2554 |     | ระบบสารบรรณชิเล็กทรอนิกส์<br>รทัสรายงาน : EDC.R.7.0 |                                  |
|---------------------------------------------------------------|---------------------------------------------------------|-----------------------------------------------------------------|------------------------------|-----------|-----|-----------------------------------------------------|----------------------------------|
| ลำดับที่                                                      | วันที่ส่ง                                               | เลขที่หนังสือ                                                   | ลงวันที่                     | จาก       | ถึง | เรื่อง                                              | กำหนดการดำเนินงาน<br>ภายในวันที่ |
|                                                               | 1                                                       | 1                                                               |                              | ไม่พบข้   | រ   |                                                     |                                  |
|                                                               |                                                         |                                                                 |                              | 3         |     |                                                     |                                  |
| ภาพที่ 3-9 หน้าจอแสดงข้อมูลรายงานหนังสือที่เกินกำหนดดำเนินการ |                                                         |                                                                 |                              |           |     |                                                     |                                  |

### <u>ข้อแหะหำ</u>

กรณีถ้าต้องการเปลี่ยนแปลงแก้ไขการระบุเงื่อนไขการค้นหา คลิกปุ่ม "เริ่มใหม่"

- กรณีถ้าต้องการดูก่อนพิมพ์ ให้คลิกที่เมนูบาร์ด้านบน คลิก File > Print Preview สามารถตั้งค่า กระดาษในการสั่งพิมพ์ได้โดยคลิกเลือก Page setup

- กรณีถ้าต้องการพิมพ์รายงาน ให้คลิกที่เมนูบาร์ด้านบน คลิก File > Print

- กรณีต้องการจัดรูปแบบของรายงานเองให้ ให้คลิกที่เมนูบาร์ด้านบน คลิก File > Save as เลือก

้นามสกุลไฟล์ เป็น .html จากนั้นนำไฟล์ที่ได้จากการ save เปิดด้วย excel

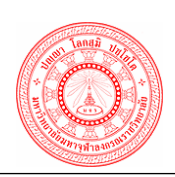

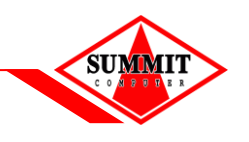

## 3.5 <u>รายงานสถิติรับ -ส่งหนังสือแยกตามหน่วยงาน</u>

|             |                | รายงานสถิติรับ-ส่งหา | นังสือแยกตามหน่วยงาน |                   |
|-------------|----------------|----------------------|----------------------|-------------------|
| ระบุช่ว     | งของวันที      |                      |                      |                   |
| 1 วันที่*   |                | 19/05/2554           | ถึงวันที่ *          | 20/05/2554        |
|             |                |                      | ) เริ่มใหม่          |                   |
| ภาพที่ 3-10 | หน้าจอระบุเงื่ | อนไขการค้นหาราย      | งานสถิติรับ -ส่งหนัง | สือแยกตามหน่วยงาน |

ขั้นตอนการระบุเงื่อนไขการคันหารายงานสถิติรับ – ส่งแยกตามหน่วยงาน

- 1. ระบุช่วงวันที่ลงหนังสือ โดยคลิก 🧾 หรือคีย์วันที่ที่ต้องการค้นหา
- คลิกปุ่ม "พิมพ์รายงาน"
- 3. ระบบแสดงหน้าจอรายงานรายงานสถิติรับ ส่งแยกตามหน่วยงาน ดังรูป
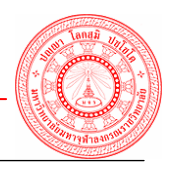

| ()<br>()<br>()<br>()<br>()<br>()<br>()<br>()<br>()<br>()<br>()<br>()<br>()<br>( | วักงานอธิการบดี<br>ดีรับ-ส่งหนังสือแขกตามหน่วยงาน<br>ที่ 19 พฤษภาคม 2554 จึงวันที่ 23 พฤษภาคม 2554 | ระบบสารบรรณชิเล็กทรอนิกส์<br>รทัสรายงาน : EDC.R.9.0 |                   |  |  |  |  |  |
|---------------------------------------------------------------------------------|----------------------------------------------------------------------------------------------------|-----------------------------------------------------|-------------------|--|--|--|--|--|
| รทัสหน่วยรับ-ส่ง                                                                | ชื่อหน่วยรับ-ส่ง                                                                                   | จำนวนเอกสารที่รับ                                   | จำนวนเอกสารที่ส่ง |  |  |  |  |  |
| 6100                                                                            | สำนักงานอธิการบดี                                                                                  | 17                                                  | 2                 |  |  |  |  |  |
| 6100.1                                                                          | กองกลาง สำนักงานอธิการบดี                                                                          | 6                                                   | 11                |  |  |  |  |  |
| 6100.2                                                                          | กองวิชาการ                                                                                         | 1                                                   | 1                 |  |  |  |  |  |
| 6100.3                                                                          | กองแผนงาน                                                                                          | 2                                                   | 1                 |  |  |  |  |  |
|                                                                                 |                                                                                                    |                                                     |                   |  |  |  |  |  |
| ภาพที่ <b>3</b> -1 <sup>-</sup>                                                 | าพที่ 3-11 หน้าจอแสดงข้อมูลรายงานแสดงหนังสือที่ผู้รับยังไม่ได้ตอบรับ                               |                                                     |                   |  |  |  |  |  |

#### <u>ข้อแหะนำ</u>

กรณีถ้าต้องการเปลี่ยนแปลงแก้ไขการระบุเงื่อนไขการค้นหา คลิกปุ่ม "เริ่มใหม่"

- กรณีถ้าต้องการดูก่อนพิมพ์ ให้คลิกที่เมนูบาร์ด้านบน คลิก File > Print Preview สามารถตั้งค่า กระดาษในการสั่งพิมพ์ได้โดยคลิกเลือก Page setup

- กรณีถ้าต้องการพิมพ์รายงาน ให้คลิกที่เมนูบาร์ด้านบน คลิก File > Print

- กรณีต้องการจัดรูปแบบของรายงานเองให้ ให้คลิกที่เมนูบาร์ด้านบน คลิก File > Save as เลือก

นามสกุลไฟล์ เป็น .html จากนั้นนำไฟล์ที่ได้จากการ save เปิดด้วย excel

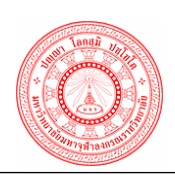

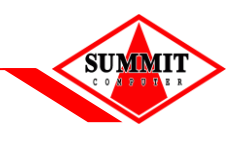

# <u> 3.6 รายงานสถิติรับ – ส่งหนังสือแยกตามวันที่</u>

| 1-          | รายงานสถิติรับ-ส่งหนังสือแยกตามวันที่                      |
|-------------|------------------------------------------------------------|
| ระบุช่วง    | งของวันที                                                  |
| วันที่ *    | 19/05/2554 📑 ถึงวันที่* 20/05/2554 📰                       |
|             |                                                            |
| ภาพที่ 3-12 | หน้าจอระบุเงื่อนไขการค้นหารายงานสถิติรับ - ส่งแยกตามวันที่ |

ขั้นตอนการระบุเงื่อนไขการค้นหารายงานสถิติรับ - ส่งแยกตามวันที่

- ระบุช่วงของวันที่ โดยคลิก 🔜 หรือคีย์วันที่ที่ต้องการค้นหา
- คลิกปุ่ม พิมพ์รายงาน
- 3. ระบบแสดงหน้าจอรายงานแสดงสถิติรับ ส่งแยกตามวันที่ ดังรูป

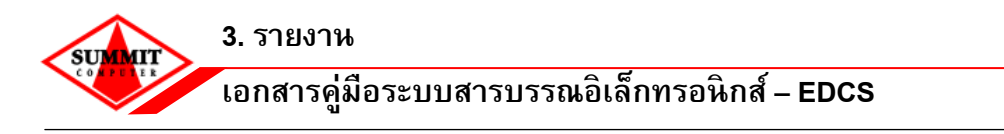

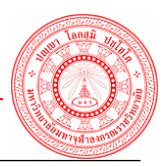

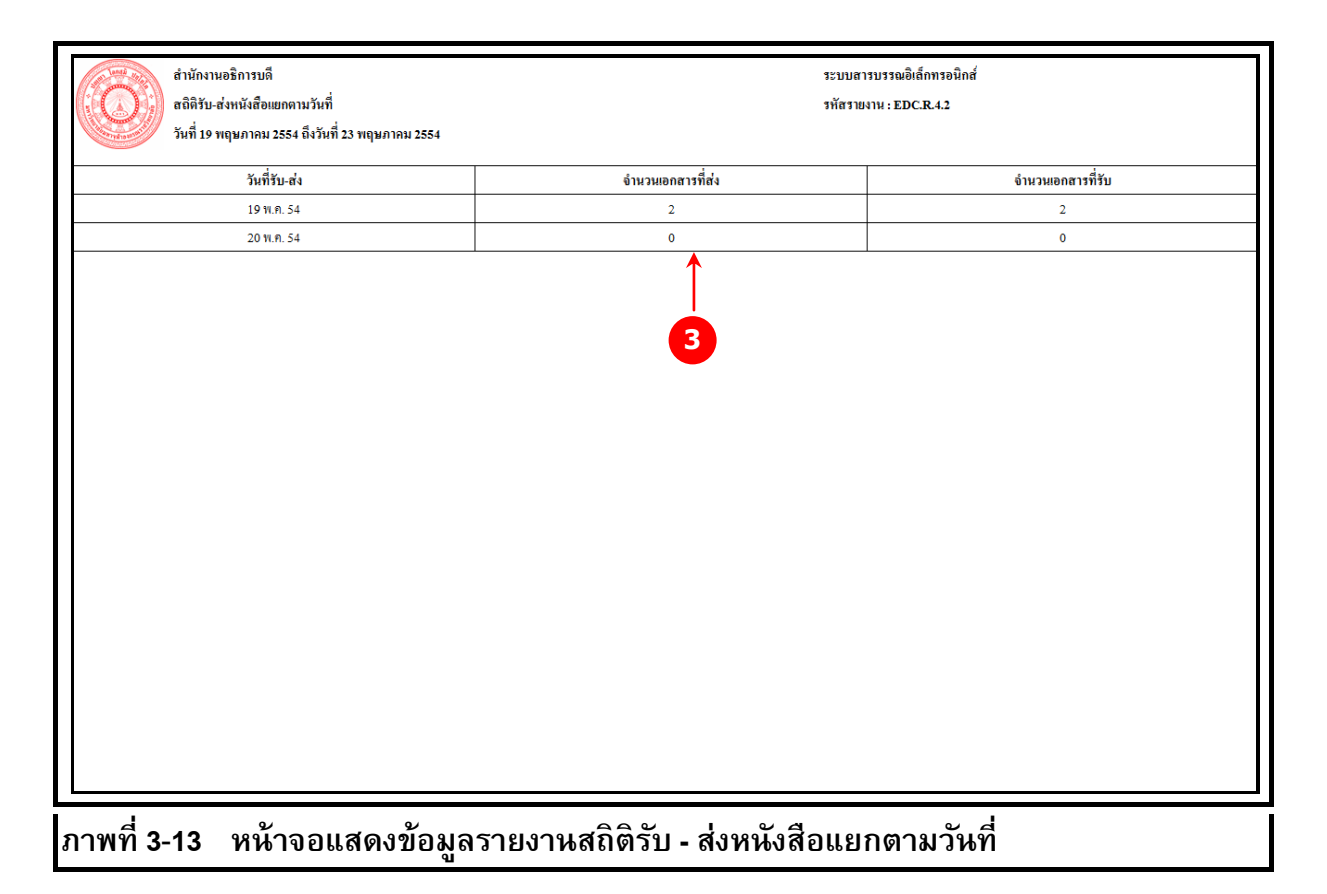

#### <u>ข้อแหะหำ</u>

กรณีถ้าต้องการเปลี่ยนแปลงแก้ไขการระบุเงื่อนไขการค้นหา คลิกปุ่ม "เริ่มใหม่"

- กรณีถ้าต้องการดูก่อนพิมพ์ ให้คลิกที่เมนูบาร์ด้านบน คลิก File > Print Preview สามารถตั้งค่า กระดาษในการสั่งพิมพ์ได้โดยคลิกเลือก Page setup

- กรณีถ้าต้องการพิมพ์รายงาน ให้คลิกที่เมนูบาร์ด้านบน คลิก File > Print

- กรณีต้องการจัดรูปแบบของรายงานเองให้ ให้คลิกที่เมนูบาร์ด้านบน คลิก File > Save as เลือก

้นามสกุลไฟล์ เป็น .html จากนั้นนำไฟล์ที่ได้จากการ save เปิดด้วย excel

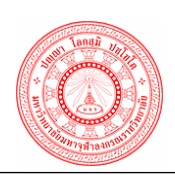

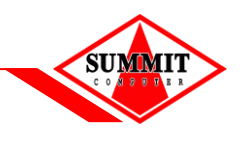

# 3.7 <u>รายงานสถิติรับ – ส่ง หนังสือแยกตามผู้ใช้งาน</u>

| 1-                  | $\rightarrow$ | รายงานสถิติรับ-ส่งห            | นังสือแยกตามผู้ใช้งาน |             |
|---------------------|---------------|--------------------------------|-----------------------|-------------|
| ระบุช่วงร           | ของวันที่     |                                |                       |             |
| ระบุช่วงร           | ของวันที      | 19/05/2554<br>2<br>พิมพ์รายงาน | ถึงวันที่*            | 20/05/2554  |
|                     |               |                                |                       |             |
|                     |               |                                |                       |             |
|                     |               |                                |                       |             |
|                     |               |                                |                       |             |
| ภาพที่ <b>3-1</b> 4 | หน้าจอระบุเงิ | อนไขการค้นหาราย                | งานสถิติรับ - ส่งแย   | มกผู้ใช้งาน |

ขั้นตอนการระบุเงื่อนไขการค้นหารายงานสถิติรับ - ส่งแยกตามผู้ใช้งาน

- 1. ระบุช่วงของวันที่ โดยคลิก 🧰 หรือคีย์วันที่ที่ต้องการค้นหา
- คลิกปุ่ม พิมพ์รายงาน
- 3. ระบบแสดงหน้าจอรายงานแสดงสถิติรับ ส่งแยกตามผู้ใช้งาน ดังรูป

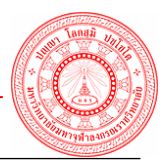

| สำนักงานอริการบดี<br>สานิกิรับ-ส่งหนังสือแยกตามผู้ใช้<br>วันที่ 19 พฤษภาคม 2554 ถึงวันที่ 23 พฤษภาคม 2554 |                               | ระบบสารบรรณอิเล็กทรอนิกส์<br>รทัสรายงาน : EDC.R.9.2 |
|----------------------------------------------------------------------------------------------------|-------------------------------|-----------------------------------------------------|
| ชื่อผู้ให้                                                                                                | จำนวนเอกสารที่รับ             | จำนวนเอกสารที่ส่ง                                   |
| นางสาวกนกอร ล้ำเลิศ                                                                                       | 4                             | 1                                                   |
| นางสาวเจ้้าหน้าที่ บริษัท                                                                                 | 22                            | 13                                                  |
| นางสาวพีรตา ทองคำ                                                                                         | 6                             | 6                                                   |
|                                                                                                    | 3                             |                                                     |
| ภาพที่ 3-15 หน้าจอแสดงข้อมล                                                                               | รายงานสถิติรับ - ส่งหนังสือแย | กตามผู้ใช้งาน                                       |

#### <u>ข้อแหะนำ</u>

กรณีถ้าต้องการเปลี่ยนแปลงแก้ไขการระบุเงื่อนไขการคันหา คลิกปุ่ม "เริ่มใหม่"

- กรณีถ้าต้องการดูก่อนพิมพ์ ให้คลิกที่เมนูบาร์ด้านบน คลิก File > Print Preview สามารถตั้งค่า กระดาษในการสั่งพิมพ์ได้โดยคลิกเลือก Page setup

- กรณีถ้าต้องการพิมพ์รายงาน ให้คลิกที่เมนูบาร์ด้านบน คลิก File > Print

- กรณีต้องการจัดรูปแบบของรายงานเองให้ ให้คลิกที่เมนูบาร์ด้านบน คลิก File > Save as เลือก

นามสกุลไฟล์ เป็น .html จากนั้นนำไฟล์ที่ได้จากการ save เปิดด้วย excel

# ภาคผนวก

# ภาคผนวก ก

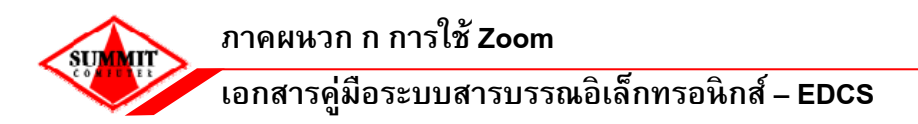

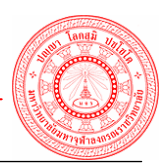

การ Zoom เป็นการนำเอาข้อมูลที่มีอยู่แล้วในระบบมาให้ผู้ใช้เลือก แทนที่จะให้ผู้ใช้ป้อนเข้า โดยตรง ทั้งนี้เพื่อลดความผิดพลาดในการป้อนข้อมูล โดยส่วนใหญ่จะใช้กับข้อมูลที่มีผลกับการทำงาน ของโปรแกรม ซึ่งหากป้อนผิดพลาดอาจจะทำให้โปรแกรมทำงานไม่ถูกต้องได้ Administrator ของระบบ เป็นผู้ทำหน้าที่ในการนำเข้าข้อมูลรหัสทั้งหมดก่อนการใช้งานจริง

# การใช้ Zoom มีขั้นตอนดังนี้

- 1. Click 🄎 ท้ายช่องข้อมูลที่ต้องการ Zoom เพื่อเลือกรายการ
- 2. ระบบแสดงหน้าต่าง Zoom ตามประเภทข้อมูลต่าง ๆ
- 3. ผู้ใช้คลิกเลือกรายการที่ต้องการจากตารางในหน้าต่าง Zoom
- 4. ระบบปิดหน้าต่าง Zoom และแสดงรายการที่เลือกในช่องข้อมูลของหน้าจอ

### Zoom มีหลายแบบ แบ่งตามประเภทข้อมูล ได้แก่

- 1. Zoom หน่วยงานภายใน มจร.
- 2. Zoom ตำแหน่งผู้บริหาร
- 3. Zoom บุคคล
- 4. Zoom หน่วยงานภายนอก มจร.
- 5. Zoom เลือกส่วนงาน / หน่วยงาน , ตำแหน่งผู้บริหาร, บุคคล มากกว่า 1 รายการ
- Zoom เลขที่หนังสืออ้างอิง
- 7. Zoom เลขที่หนังสือที่จอง
- 8. Zoom เลขรับที่จอง
- 9. Zoom ดึงหนังสือกลับ

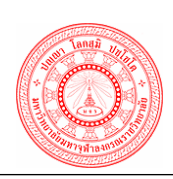

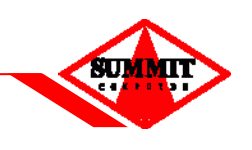

### 1. <u>Zoom หน่วยงานภายใน มจร.</u>

| ดรายชื่อ N   | /ebpage Dialog    |             |                                |              |                                  |
|--------------|-------------------|-------------|--------------------------------|--------------|----------------------------------|
|              |                   |             | สมุดรายชื่อ                    |              |                                  |
| ประเภทรายชื  | ชื่อ              | 🖲 หน่วยงาเ  | แ 🔘 ตำแหน่งผู้บริหาร 🔘 บุคคล 🔘 | ทั้งหมด      |                                  |
| ประเภทหน่วย  | ยงาน              | 🔘 ภายใน 🤇   | 🔘 ภายนอก 🔘 สำนัก/กลุ่ม/กอง/ศูน | ย์ 🔘 ทั้งหมด | 1                                |
| ชื่อบุคคล/ตำ | แหน่ง/หน่วยงาน    |             |                                |              |                                  |
| รหัสหน่วยงา  | u                 |             |                                |              |                                  |
|              |                   |             | (ค้นหา) เริ่มใหม่              |              |                                  |
| รหัส 🗘       |                   | ชื่อบุคค    | าล/ดำแหน่ง/หน่วยงาน ∿          |              | ชื่อหน่วยรับ-ส่ง ∿               |
| 61           | มจร               |             |                                | 1            | มจร                              |
| 61.1         | ส่วนกลาง          |             |                                | i            | ส่วนกลาง                         |
| 61.10        | วิทยาเขตพะเยา     |             |                                | 1            | วัทยาเขตพะเยา                    |
| 61.10.1      | ห้องเรียนเชียงรา  | ย           |                                | ۱            | ห้องเรียนเชียงราย                |
| 61.10.2      | ห้องเรียนน่าน วิท | เยาเขตพะเยา | ı                              | ۱            | ห้องเรียนน่าน วิทยาเขตพะเยา      |
| 61.11        | วิทยาเขตบาฟิศึก   | ษาพุทธโฆส   | นครปฐม                         | 1            | วิทยาเขตบาพี่ศึกษาพุทธโฆส นครปฐม |
| 61.2         | วิทยาเขตหนองค     | าย          |                                | 5            | วิทยาเขตหนองคาย                  |
| 61.2.1       | หน่วยวิทยบริการ   | สกลนคร      |                                | ۱            | หน่วยวิทยบริการสกลนคร            |
| 61.3         | วิทยาเขตเชียงให   | ui          |                                | 5            | วิทยาเขตเชียงใหม่                |
| 61.4         | วิทยาเขตนครศรี    | ธรรมราช     |                                | 7            | วิทยาเขตนครศรีธรรมราช            |
| K (          | หน้า 1            | / 19        | (H)                            |              | รวมทั้งหมด 182 รายการ            |

- สามารถค้นหาชื่อหน่วยงานภายใน ระบุประเภทรายชื่อโดยคลิกเลือก 💿 หน่วยงาน
- ถ้าเลือกทำหนังสือเป็นหนังสือภายใน ประเภทหน่วยงาน ก็จะระบุเป็นภายใน
- สามารถระบุรายชื่อบุคคล / ตำแหน่ง / หน่วยงาน ที่ต้องการ ได้ เช่น มจร. เป็นต้น
- หลังจากนั้นคลิกปุ่ม "ค้นหา" ระบบจะแสดงข้อมูลที่ได้ระบุเงื่อนไขการค้นหา แสดงผลที่ตาราง ด้านล่าง
- คลิกเลือกรายการที่ต้องการ ข้อมูลจะไปแสดงที่ช่องข้อมูลที่ผู้ใช้เลือก

#### <u>หมายเหตุ</u>

- สัญลักษณ์ 🤄 หมายถึง การเรียงลำดับข้อมูลแต่ละคอลัมน์ เช่น รหัสผู้ใช้, ชื่อบุคคล / ตำแหน่ง / หน่วยงาน, ชื่อหน่วยรับส่ง, ประเภทหน่วยงาน เป็นตัน

- กรณีถ้าเลือก 💿 ทั้งหมด ระบบจะแสดงข้อมูลหน่วยงาน / ตำแหน่งผู้บริหาร และบุคคลขึ้นมาทั้งหมด ที่มีในระบบ

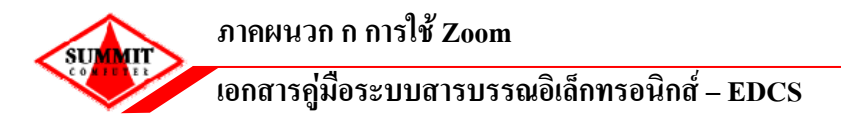

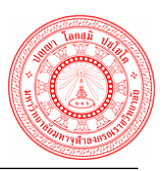

# Zoom ตำแหน่งผู้บริหาร

| งดรายชื่อ Webpage Dialo   | 9                                         |                                  |
|---------------------------|-------------------------------------------|----------------------------------|
|                           | สมุดรายชื่อ                               |                                  |
| ประเภทรายชื่อ             | 🔘 หน่วยงาน 🔘 ตำแหน่งผู้บริหาร 🔘 บุคคล 🔘 เ | กั้งหมด                          |
| ประเภทหน่วยงาน            | 💿 ภายใน 🔘 ภายนอก 🔘 สำนัก/กลุ่ม/กอง/ศูนย่  | ์                                |
| ชื่อบุคคล/ตำแหน่ง/หน่วยงา | าน                                        |                                  |
| รหัสหน่วยงาน              |                                           |                                  |
|                           | <mark>(ดันหา)</mark> เริ่มใหม่            |                                  |
| รหัส ∿                    | ชื่อบุคคล/ตำแหน่ง/หน่วยงาน ∿              | ชื่อหน่วยรับ-ส่ง ∿ุ              |
| 6100 อธิการบดีสำน         | <b>เ</b> ักงานอธิการบดี                   | สำนักงานอธิการบดี                |
| 6100 นายกสภามห            | าวิทยาลัยสำนักงานอธิการบดี                | สำนักงานอธิการบดี                |
| 6100 อุปนายกสภา           | มหาวิทยาลัยสำนักงานอธิการบดี              | สำนักงานอธิการบดี                |
| 6102.1 อุปนายกสภา         | มหาวิทยาลัยสำนักงานคณบดี คณะพุทธศาสตร์    | สำนักงานคณบดี คณะพุทธศาสตร์      |
| 61.11 ຮອນອຣີກາຣນທີ        | เวิทยาเขตบาพี่ศึกษาพุทธโฆส นครปฐม         | วิทยาเขตบาพี่ศึกษาพุทธโฆส นครปฐม |
| 6110 รองอธิการบดี         | ้สำนักงานวิทยาเขตหนองคาย                  | สำนักงานวิทยาเขตหนองคาย          |
| 6114 รองอธิการบดี         | ้สำนักงานวิทยาเขตเชียงใหม่                | สำนักงานวิทยาเขตเชียงใหม่        |
| 6118 รองอธิการบดี         | ้สำนักงานวิทยาเขตนครศรีธรรมราช            | สำนักงานวิทยาเขตนครศรีธรรมราช    |
| 6121 รองอธิการบดี         | ้สำนักงานวิทยาเขตขอนแก่น                  | สำนักงานวิทยาเขตขอนแก่น          |
| 6125 รองอธิการบดี         | ้สำนักงานวิทยาเขตนครราชส <b>์</b> มา      | สำนักงานวิทยาเขตนครราชสีมา       |
| 🖲 🕢 หน้า 1                | / 25 🕑 🖲                                  | รวมทั้งหมด 244 รายการ            |

- สามารถค้นหาชื่อตำแหน่งผู้บริหาร ระบุประเภทรายชื่อโดยคลิกเลือก 💿 ตำแหน่งผู้บริหาร
- ถ้าเลือกทำหนังสือเป็นหนังสือภายใน ประเภทหน่วยงาน ระบุเป็นภายใน
- สามารถระบุรายชื่อบุคคล / ตำแหน่ง / หน่วยงานที่ต้องการ เช่น ผู้อำนวยการสำนัก เป็นต้น
- หลังจากนั้นคลิกปุ่ม "คันหา" ระบบจะแสดงข้อมูลที่ได้ระบุเงื่อนไขการค้นหา แสดงผลที่ตาราง ด้านล่าง
- คลิกเลือกรายการที่ต้องการ ข้อมูลจะไปแสดงที่ช่องข้อมูลที่ผู้ใช้เลือก

#### <u>หมายเหตุ</u>

- สัญลักษณ์ 🤼 หมายถึง การเรียงลำดับข้อมูลแต่ละคอลัมน์ เช่น รหัสผู้ใช้, ชื่อบุคคล / ตำแหน่ง / หน่วยงาน, ชื่อหน่วยรับส่ง, ประเภทหน่วยงาน เป็นต้น

- กรณีถ้าเลือก 💿 ทั้งหมด ระบบจะแสดงข้อมูลหน่วยงาน / ตำแหน่งผู้บริหาร และบุคคลขึ้นมาทั้งหมด ที่มีในระบบ

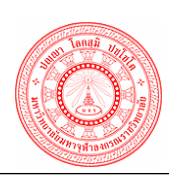

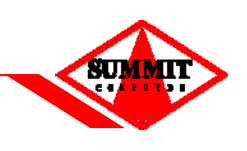

#### 3. <u>Zoom บุคคล</u>

| ดรายชื่อ W                                                 | /ebpage Dialog                     |                                                                                          | สบุตรายชื่อ                                                                                                    |                                 |
|------------------------------------------------------------|------------------------------------|------------------------------------------------------------------------------------------|----------------------------------------------------------------------------------------------------|---------------------------------|
| ประเภทรายขึ<br>ประเภทหน่วย<br>ชื่อบุคคล/ตำ<br>รหัสหน่วยงาา | ร้อ<br>บงาน<br>แหน่ง/หน่วยงาน<br>แ | <ul> <li>๑ ทน่วยงาน </li> <li>๑ กำแหน่ง</li> <li>๑ ภายใน </li> <li>๑ ภายนอก (</li> </ul> | เมูตร เอยย<br>)ผู้บริหาร (o) มุคคล (o) ทั้งหมด<br>(o) สำนัก/กลุ่ม/กอง/ศูนย์ (o) ท<br>(o) ที่<br>(o) ที่<br>(o) ที่<br>(o) ที่<br>(o) ที่<br>(o) ที่<br>(o) ที่<br>(o) ที่<br>(o) ที่<br>(o) ที่<br>(o) ทั้งหมด<br>(o) ทั้งหมด<br>(o) ทั้งหลด<br>(o) ทั้งหมด<br>(o) ทั้งหลด<br>(o) ทั้งหมด<br>(o) ทั้งหลด<br>(o) ทั้งหมด<br>(o) ทั้งหลด<br>(o) ทั้งหลด<br>(o) ทั้งหลด<br>(o) ทั้งหลด<br>(o) ทั้งหมด<br>(o) ทั้งหมด<br>(o) ทั้งหมด<br>(o) ทั้งหมด<br>(o) ทั้งหมด<br>(o) ทั้งหมด<br>(o) ทั้งหมด<br>(o) ทั้งหมด<br>(o) ทั้งหมด<br>(o) ทั้งหมด<br>(o) ทั้งหมด<br>(o) | กังทมด<br>                      |
| รหัส 釸                                                     |                                    | ชื่อบุคคล/ตำแหน่ง                                                                        | /หน่วยงาน ∿                                                                                                    | ชื่อหน่วยรับ-ส่ง ኁ              |
| 6143                                                       | นางชบา หมีนาค                      |                                                                                          |                                                                                                    | วิทยาลัยสงฆ์พุทธชินราช พิษณุโลก |
| 6143                                                       | พระมหารัชพล ป                      | ระชุม                                                                                    |                                                                                                    | วิทยาลัยสงฆ์พุทธชินราช พิษณุโลก |
| 6143                                                       | นายอภิพัธน์ วิศิษ                  | ะฏูโจงาม                                                                                 |                                                                                                    | วิทยาลัยสงฆ์พุทธชินราช พิษณุโลก |
| 6143                                                       | พระมหาขวัญรัก                      | เกษรบัว                                                                                  |                                                                                                    | วิทยาลัยสงฆ์พุทธชินราช พิษณุโลก |
| 6143                                                       | นายสุทัศน์ อาสเ                    | เาชัย                                                                                    |                                                                                                    | วิทยาลัยสงฆ์พุทธชินราช พิษณุโลก |
| 6143                                                       | พระมหาคุณากร                       | คงชนะ                                                                                    |                                                                                                    | วิทยาลัยสงฆ์พุทธชินราช พิษณุโลก |
| 6143                                                       | นางสาววรรณา ตั้                    | ้งใจ                                                                                     |                                                                                                    | วิทยาลัยสงฆ์พุทธชินราช พิษณุโลก |
| 6143                                                       | พระมหาบุญเลิศ                      | ช่วยธานี                                                                                 |                                                                                                    | วิทยาลัยสงฆ์พุทธชินราช พิษณุโลก |
| 6143                                                       | นางพิรญาณ์ นวล                     | งมะ                                                                                      |                                                                                                    | วิทยาลัยสงฆ์พุทธชินราช พิษณุโลก |
| 6143                                                       | นายชานนท์ วงศ์                     | ้นวล                                                                                     |                                                                                                    | วิทยาลัยสงฆ์พุทธชินราช พิษณุโลก |
| <b>B</b> (                                                 | หน้า 1                             | / 100 🕑 🖲                                                                                |                                                                                                    | รวมทั้งหมด 994 รายการ           |

- 🔹 สามารถคันหาชื่อบุคคล ระบุประเภทรายชื่อโดยคลิกเลือก 📀 บุคคล
- ถ้าเลือกทำหนังสือเป็นหนังสือภายใน ประเภทหน่วยงาน ก็จะระบุเป็นภายใน
- สามารถระบุรายชื่อบุคคล / ตำแหน่ง / หน่วยงานที่ต้องการ เช่น ศรีเพ็ญ เป็นต้น
- หลังจากนั้นคลิกปุ่ม "ค้นหา" ระบบจะแสดงข้อมูลที่ได้ระบุเงื่อนไขการค้นหา แสดงผลในตาราง ด้านล่าง
- คลิกเลือกรายการที่ต้องการ ข้อมูลจะไปแสดงที่ช่องข้อมูลที่ผู้ใช้เลือก

#### <u>หมายเหตุ</u>

- สัญลักษณ์ 🤄 หมายถึง การเรียงลำดับข้อมูลแต่ละคอลัมน์ เช่น รหัสผู้ใช้, ชื่อบุคคล / ตำแหน่ง / หน่วยงาน, ชื่อหน่วยรับส่ง, ประเภทหน่วยงาน เป็นต้น

- กรณีถ้าเลือก 💿 ทั้งหมด ระบบจะแสดงข้อมูลหน่วยงาน / ตำแหน่งผู้บริหาร และบุคคลขึ้นมาทั้งหมด ที่มีในระบบ

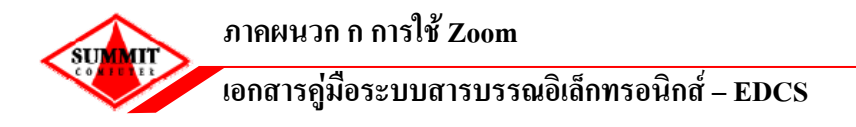

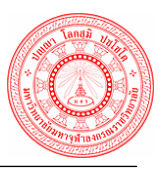

#### 4. <u>Zoom หน่วยงานภายนอก มจร.</u>

| เดรายชื่อ Webpage Dial  | 9                                         |                                  |
|-------------------------|-------------------------------------------|----------------------------------|
|                         | สมุดรายชื่อ                               |                                  |
| ประเภทรายชื่อ           | 🖲 หน่วยงาน 🔘 ตำแหน่งผู้บริหาร 🔘 บุคคล 🔘 เ | ทั้งหมด                          |
| ประเภทหน่วยงาน          | 🔘 ภายใน 💿 ภายนอก 🔘 สำนัก/กลุ่ม/กอง/ศูนย่  | ์                                |
| ชื่อบุคคล/ตำแหน่ง/หน่วย | าน                                        |                                  |
| รหัสหน่วยงาน            |                                           |                                  |
|                         | <mark>์ ดันหา</mark> เริ่มใหม่            |                                  |
| รหัส ∿                  | ชื่อบุคคล/ตำแหน่ง/หน่วยงาน 🗘              | ชื่อหน่วยรับ-ส่ง ∿               |
| 61 มจร                  |                                           | มจร                              |
| 61.1 ส่วนกลาง           |                                           | ส่วนกลาง                         |
| 61.10 วิทยาเขตพะ        | ยา                                        | วิทยาเขตพะเยา                    |
| 61.10.1 ห้องเรียนเชี    | งราย                                      | ห้องเรียนเชียงราย                |
| 61.10.2 ห้องเรียนน่า    | เ วิทยาเขตพะเยา                           | ห้องเรียนน่าน วิทยาเขตพะเยา      |
| 61.11 วิทยาเขตบา        | งศึกษาพุทธโฆส นครปฐม                      | วิทยาเขตบาพี่ศึกษาพุทธโฆส นครปฐม |
| 61.2 วิทยาเขตหา         | องคาย                                     | วิทยาเขตหนองคาย                  |
| 61.2.1 หน่วยวิทยบ       | การสกลนคร                                 | หน่วยวิทยบริการสกลนคร            |
| 61.3 วิทยาเขตเชื        | งใหม่                                     | วิทยาเขตเชียงใหม่                |
| 61.4 วิทยาเขตนต         | งศรีธรรมราช                               | วิทยาเขตนครศรีธรรมราช            |
| 🖲 🕙 หน้า 🔟              | / 19 🕑 🖲                                  | รวมทั้งหมด 182 รายการ            |

- สามารถคันหาชื่อหน่วยงานภายนอก ระบุประเภทรายชื่อโดยคลิกเลือก 💿 หน่วยงาน
- ถ้าเลือกทำหนังสือเป็นหนังสือภายนอก ประเภทหน่วยงาน ก็จะระบุเป็นภายนอก
- สามารถระบุรายชื่อบุคคล / ตำแหน่ง / หน่วยงานที่ต้องการ เช่น กรมสรรพากร เป็นต้น
- หลังจากนั้นคลิกปุ่ม "ค้นหา" ระบบจะแสดงข้อมูลที่ได้ระบุเงื่อนไขการค้นหา แสดงผลในตาราง ด้านล่าง
- คลิกเลือกรายการที่ต้องการ ข้อมูลจะไปแสดงที่ช่องข้อมูลที่ผู้ใช้เลือก

#### <u>หมายเหตุ</u>

- สัญลักษณ์ 🔁 หมายถึง การเรียงลำดับข้อมูลแต่ละคอลัมน์ เช่น รหัสผู้ใช้, ชื่อบุคคล / ตำแหน่ง / หน่วยงาน, ชื่อหน่วยรับส่ง, ประเภทหน่วยงาน เป็นต้น

- กรณีถ้าเลือก 

 ทั้งหมด ระบบจะแสดงข้อมูลหน่วยงาน / ตำแหน่งผู้บริหาร และบุคคลขึ้นมาทั้งหมด
 ที่มีในระบบ

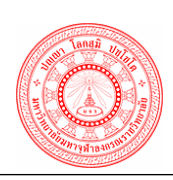

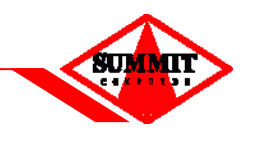

# 5. <u>Zoom เลือกส่วนงาน / หน่วยงาน, ตำแหน่งผู้บริหาร, บุคคลมากกว่า 1 รายการ</u>

| 🤌 สมุดรายชื่อ                          | ง ตาม รายชื่อที่ผู้ใช้ได้รับสิทธิในการส่งถึง Webpage Dialog |                |                                                    |
|----------------------------------------|-------------------------------------------------------------|----------------|----------------------------------------------------|
|                                        | สมุดรายชื่อ ตาม รายชื่อที่ผู้ใช้ได้รับสิ                    | ทธิในการส่ง    | งถึง                                               |
| ประเภา<br>ประเภา<br>ชื่อบุคง<br>รหัสหน | ทรายชื่อ                                                    | ทั้งหมด<br>เย์ | ງຍ<br>]<br>]                                       |
| รหัส 🗘                                 | ชื่อ 🗘                                                      | เลือก 🔳        | แสดงหน่วยงานที่เลือก                               |
| 6100                                   | อธิการบดีสำนักงานอธิการบดี                                  |                | 1. อุปนายกสภามหาวิทยาลัยสำนักงาน 🔺                 |
| 6100                                   | นายกสภามหาวิทยาลัยสำนักงานอธิการบดี                         |                | อธการบด<br>2. อุปนายุกสภามหาวิทยาลัยสำนักงาน       |
| 6100                                   | อุปนายกสภามหาวิทยาลัยสำนักงานอธิการบดี                      |                | คณบดี คณะพุทธศาสตร์                                |
| 6102.1                                 | อุปนายกสภามหาวิทยาลัยสำนักงานคณบดี คณะพุทธศาสตร์            |                | 3. รองอธิการบดีวิทยาเขตบาฬิศึกษาพุทธ<br>โฆส นอรปรม |
| 61.11                                  | รองอธิการบดีวิทยาเขตบาพี่ศึกษาพุทธโฆส นครปฐม                |                |                                                    |
| 6110                                   | รองอธิการบดีสำนักงานวิทยาเขตหนองคาย                         |                | -                                                  |
| 6114                                   | รองอธิการบดีสำนักงานวิทยาเขตเชียงใหม่                       |                |                                                    |
| 6118                                   | รองอธิการบดีสำนักงานวิทยาเขตนครศรีธรรมราช                   |                |                                                    |
| 6121                                   | รองอธิการบดีสำนักงานวิทยาเขตขอนแก่น                         |                |                                                    |
| 6125                                   | รองอธิการบดีสำนักงานวิทยาเขตนครราชสีมา                      |                |                                                    |
| 6128                                   | รองอธิการบดีสำนักงานวิทยาเขตอุบลราชธานี                     |                |                                                    |
| 6131                                   | รองอธิการบดีสำนักงานวิทยาเขตแพร่                            |                |                                                    |
| 6134                                   | รองอธิการบดีสำนักงานวิทยาเขตสุรินทร์                        |                |                                                    |
| 6137                                   | รองอธิการบดีสำนักงานวิทยาเขตพะเยา                           |                |                                                    |
| 6100                                   | รองอธิการบดีฝ่ายบริหารสำนักงานอธิการบดี                     |                |                                                    |
| •                                      | หน้า 🧻 / 100 💿 🖲 รวมทั้งหมด 1,491                           | รายการ         |                                                    |
|                                        |                                                             |                |                                                    |
|                                        |                                                             |                |                                                    |

- สามารถค้นหาชื่อหน่วยงาน ระบุประเภทรายชื่อโดยคลิกเลือ 💿 หน่วยงาน
- ระบุประเภทหน่วยงาน โดยคลิกเลือก 💿 🦷 ภายใน หรือ ภายนอก
- หลังจากนั้นคลิกปุ่ม "ค้นหา" ระบบจะแสดงข้อมูลที่ได้ระบุเงื่อนไขการค้นหาแสดงผลในตาราง ด้านล่าง
- คลิกเลือกรายการที่ต้องการ กรณีที่ต้องการใส่ข้อมูลมากกว่า 1 รายการ ให้คลิก M ที่ช่อง รายการข้อมูลที่ต้องการ (เลือกได้มากกว่า 1 รายการ) เสร็จแล้วคลิกปุ่ม "ตกลง" ข้อมูลจะไป แสดงที่ช่องข้อมูลที่ผู้ใช้เลือก

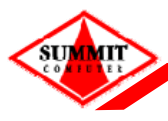

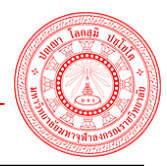

#### <u>หมายเหตุ</u>

- สัญลักษณ์ 🔁 หมายถึง การเรียงลำดับข้อมูลแต่ละคอลัมน์ เช่น รหัสผู้ใช้, ชื่อบุคคล / ตำแหน่ง / หน่วยงาน, ชื่อหน่วยรับส่ง, ประเภทหน่วยงาน เป็นต้น

- กรณีถ้าเลือก 

 ทั้งหมด ระบบจะแสดงข้อมูลหน่วยงาน / ตำแหน่งผู้บริหาร และบุคคลขึ้นมาทั้งหมด
 ที่มีในระบบ

- กรณีถ้าต้องการเปิดหน้าจอ Zoom ที่สามารถเลือกข้อมูลมากกว่า 1 รายการ จะต้องคลิกที่สัญลักษณ์ ŭ

- กรณีถ้าคลิก 🗹 ที่คอลัมน์ "เลือก 🔲 " ระบบจะเลือกทุกหน่วยงานที่ได้ค้นหาขึ้นมาให้โดยอัตโนมัติ

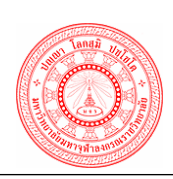

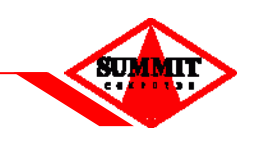

## 6. <u>Zoom เลขที่หนังสืออ้างอิง</u>

| 🥖 เลข | เที่หนังสือ โ | Webpage Dialog                        |                                                                                                    |        |     |           | × |
|-------|---------------|---------------------------------------|----------------------------------------------------------------------------------------------------|--------|-----|-----------|---|
|       |               |                                       | เลขที่หนังสือ                                                                                                    |        |     |           | Â |
|       |               | ประเภท.<br>ปีพ.ศ.<br>เรื่อง<br>เลขรับ | <ul> <li>๑ หนังสือรับ ○ หนังสือส่ง</li> <li>2554 ลงวันที่</li> <li>เลขท์หนังสือ</li> <li>ดันหา เริ่มใหม่</li> </ul> | ]<br>] |     |           |   |
|       | เลขรับ ∿      | เลขที่หนังสือ ኁ                       | เรื่อง ኁ                                                                                                    |        | ล   | งวันที่ ∿ |   |
|       | 2             | ศธ 4798/1441                          | ขอบุคคลกรเป็นวิทยากร                                                                                                |        | 19/ | /05/2554  |   |
|       | 1             | สธ 8100/9421                          | ระวังโรคไข้เลือดออกระบาด                                                                                            |        | 19/ | /05/2554  | = |
|       |               |                                       |                                                                                                    |        |     |           |   |
|       | H (           | หน้า 1 / 1                            | 🕑 🖲 รวมทั้งเ                                                                                                    | หมด    | 2   | รายการ    | • |

- ระบุการค้นหาเลขที่หนังสือ ในช่อง "เลขที่หนังสือ" เช่น ศธ 4798/1441 เป็นต้น
- ระบุลงวันที่ ในช่อง "ลงวันที่" เช่น 21052554 (สามารถระบุบางส่วนของวันที่ได้)
- ระบุชื่อเรื่อง ในช่อง "เรื่อง" เช่น พิจารณาอนุมัติ (สามารถระบุบางส่วนของชื่อเรื่องได้)
- หลังจากนั้นคลิกปุ่ม "ค้นหา" ระบบจะแสดงข้อมูลที่ได้ระบุเงื่อนไขการค้นหา แสดงผลในตาราง ด้านล่าง
- คลิกเลือกรายการที่ต้องการ โดยคลิกที่ชื่อเรื่องได้

#### <u>หมายเหตุ</u>

- สัญลักษณ์ 🚯 การเรียงลำดับข้อมูลแต่ละคอลัมน์ เช่น เลขที่หนังสือ, ชื่อเรื่อง, หนังสือลงวันที่เป็น ดัน

- สามารถระบุเงื่อนไขการคันหาได้มากกว่า 1 ช่องรายการ

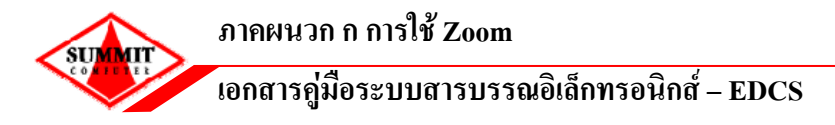

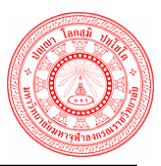

# 7. <u>Zoom เลขที่หนังสือที่จอง</u>

| และทั่หนังสือที่ทำการจอง/สำรองไว้          ปี พ.ศ.                                                                                                    | เลขที่หนังสือ     | ที่ทำการจอง/สำรองไว้ W | ebpage Dialog            |                 |                            |                     |
|----------------------------------------------------------------------------------------------------|-------------------|------------------------|--------------------------|-----------------|----------------------------|---------------------|
| ปี พ.ศ.<br>เลขที่หนังสือ<br>ศัณฑา เริ่มใหม่<br><u>โซ้านที่ ๖ ประเภทหนังสือ ๖ ชี้อหน่วยงาน ๖ ลงวันที่ ๖ ประเภท ชี้อผู้รอง ๖</u><br><u>รับบั้งสือ</u> ภายใน สำนักงานอธิการบดี 19/05/2554 ปกติ นางสาวพีรตา ทองค่า<br>พนังสือภายใน สำนักงานอธิการบดี 19/05/2554 ปกติ นางสาวพีรตา ทองค่า<br>8 พนังสือภายใน สำนักงานอธิการบดี 19/05/2554 ปกติ นางสาวพีรตา ทองค่า<br>19/05/2554 ปกติ นางสาวพีรตา ทองค่า                                                                                                    |                   |                        | เลขที่หนังสือที่ทำก      | การจอง/สำรองไว้ |                            |                     |
| ศันทา เริ่มใหม่          และบที่       ประเภทหนังสือ ∿       ชื่อหน่วยงาน ∿       ลงวันที่ ∿       ประเภท สู่อหู้จอง ∿         6       หนังสือภายใน       สำนักงานอธิการบดี       19/05/2554       ปกติ       นางสาวพีรตา ทองคำ         7       หนังสือภายใน       สำนักงานอธิการบดี       19/05/2554       ปกติ       นางสาวพีรตา ทองคำ         8       หนังสือภายใน       สำนักงานอธิการบดี       19/05/2554       ปกติ       นางสาวพีรตา ทองคำ         8       หนังสือภายใน       สำนักงานอธิการบดี       19/05/2554       ปกติ       นางสาวพีรตา ทองคำ         8       หนังสือภายใน       สำนักงานอธิการบดี       19/05/2554       ปกติ       นางสาวพีรตา ทองคำ |                   |                        | ปี พ.ศ.<br>เลขที่หนังสือ |                 |                            |                     |
| เลขที่       ประเภทหนังสือ ∿       ชื่อหน่วยงาน ∿       ลงวันที่ ∿       ประเภท เข้า       ชื่อผู้จอง ∿         6       หนังสือภายใน       สำนักงานอธิการบดี       19/05/2554       ปกติ       นางสาวพีรตา ทองคำ         7       หนังสือภายใน       สำนักงานอธิการบดี       19/05/2554       ปกติ       นางสาวพีรตา ทองคำ         8       หนังสือภายใน       สำนักงานอธิการบดี       19/05/2554       ปกติ       นางสาวพีรตา ทองคำ         8       หนังสือภายใน       สำนักงานอธิการบดี       19/05/2554       ปกติ       นางสาวพีรตา ทองคำ         8       หนังสือภายใน       สำนักงานอธิการบดี       19/05/2554       ปกติ       นางสาวพีรตา ทองคำ                |                   |                        | ค้นหา                    | เริ่มใหม่       |                            |                     |
| 6 หนังสือภายใน สำนักงานอธิการบดี 19/05/2554 ปกติ นางสาวพีรตา ทองคำ<br>7 ทนังสือภายใน สำนักงานอธิการบดี 19/05/2554 ปกติ นางสาวพีรตา ทองคำ<br>8 หนังสือภายใน สำนักงานอธิการบดี 19/05/2554 ปกติ นางสาวพีรตา ทองคำ                                                                                                    | เฉขที่<br>หนังสือ | ุ ุ ประเภทหนังสือ Դ    | ชื่อหน่วยงาน ∿           | ลงวันที่ ⁺∔     | ประเภท<br><sub>จรั้น</sub> | ชื่อผู้จอง 🗘        |
| 7       หนังสือภายใน สำนักงานอธิการบดี       19/05/2554       ปกติ นางสาวพีรตา ทองคำ         8       หนังสือภายใน สำนักงานอธิการบดี       19/05/2554       ปกติ นางสาวพีรตา ทองคำ         ************************************                                                                                                    | 6                 | หนังสือภายใน           | สำนักงานอธิการบดี        | 19/05/2554      | ปกติ                       | นางสาวพีรตา ทองคำ   |
| 8 หนังสือภายใน สำนักงานอธิการบดี 19/05/2554 ปกติ นางสาวพีรตา ทองคำ                                                                                                    | 7                 | หนังสือภายใน           | สำนักงานอธิการบดี        | 19/05/2554      | ปกติ                       | นางสาวพีรตา ทองคำ   |
| พบ้า 1 / 1 0 0 รวมทั้งหมด 3 รายการ                                                                                                    | 8                 | หนังสือภายใน           | สำนักงานอธิการบดี        | 19/05/2554      | ปกติ                       | นางสาวพีรตา ทองคำ   |
|                                                                                                    | 8 (               | หน้า 1 / 1             | • •                      |                 |                            | รวมทั้งหมด 3 รายการ |
|                                                                                                    |                   |                        |                          |                 |                            |                     |
|                                                                                                    |                   |                        |                          |                 | _                          |                     |

- ระบุการคันหาเลขที่หนังสือ ในช่อง "เลขที่หนังสือ" เช่น 6 เป็นต้น
- หลังจากนั้นคลิกปุ่ม "ค้นหา" ระบบจะแสดงข้อมูลที่ได้ระบุเงื่อนไขการค้นหา แสดงผลในตาราง ด้านล่าง
- คลิกเลือกรายการที่ต้องการ ข้อมูลจะไปแสดงที่ช่องข้อมูลที่ผู้ใช้เลือก

#### <u>หมายเหตุ</u>

- สัญลักษณ์ 🤄 หมายถึง การเรียงลำดับข้อมูลแต่ละคอลัมน์ เช่น เลขที่หนังสือ, หนังสือลงวันที่ เป็นต้น

- สามารถระบุเงื่อนไขการคันหาได้มากกว่า 1 ช่องรายการ

- กรณีที่ต้องการ Zoom เลขที่หนังสือที่ได้ทำการ สำรอง/จองเลข ไว้ จะต้องคลิกที่สัญลักษณ์ 🛃 จะได้หน้าจอของการ Zoom

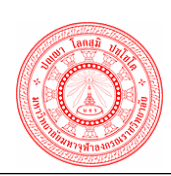

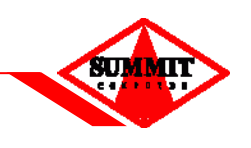

# 8. <u>Zoom เลขรับที่จอง</u>

| ່ເລາ | เที่รับที่จอง ' | Webpage Dialog  |                        |              |                |                          |
|------|-----------------|-----------------|------------------------|--------------|----------------|--------------------------|
|      |                 |                 | เลขที่รับ              | ที่จอง       |                |                          |
|      |                 |                 | ปี พ.ศ.<br>เลขที่รับ   |              |                |                          |
|      |                 |                 | (ค้นหา) เ              | ริ่มใหม่     |                |                          |
|      | เลขที่รับ ∿     | ประเภทหนังสือ ኁ | ชื่อหน่วยงาน ኁ         | วันที่จอง ⁺∔ | ขึ้น<br>ความ โ | ชื่อผู้จอง 🗘             |
|      | 1               | หนังสือภายใน    | กองกลาง สำนักงานอธิการ | 18/05/2554   | ปกติ           | นางสาวเจ้าหน้าที่ บริษัท |
|      | 2               | หนังสือภายใน    | กองกลาง สำนักงานอธิการ | 23/05/2554   | ปกติ           | นางสาวพีรตา ทองคำ        |
|      | 3               | หนังสือภายใน    | กองกลาง สำนักงานอธิการ | 23/05/2554   | ปกติ           | นางสาวพีรตา ทองคำ        |
|      | 4               | หนังสือภายใน    | กองกลาง สำนักงานอธิการ | 23/05/2554   | ปกติ           | นางสาวพีรตา ทองคำ        |
|      | 5               | หนังสือภายใน    | กองกลาง สำนักงานอธิการ | 23/05/2554   | ปกติ           | นางสาวพีรตา ทองคำ        |
|      | 6               | หนังสือภายใน    | กองกลาง สำนักงานอธิการ | 23/05/2554   | ปกติ           | นางสาวพีรตา ทองคำ        |
|      |                 |                 |                        |              |                |                          |
|      |                 | หน้า 1 / 1      | <b>B</b>               |              |                | รวมทั้งหมด 6 รายกา       |
|      |                 |                 |                        |              |                |                          |
|      |                 |                 |                        |              |                |                          |

- ระบุการคันหาเลขเลขรับ ในช่อง "เลขที่รับ" เช่น 1 เป็นต้น
- หลังจากนั้นคลิกปุ่ม "ค้นหา" ระบบจะแสดงข้อมูลที่ได้ระบุเงื่อนไขการค้นหา แสดงผลในตาราง ด้านล่าง
- คลิกเลือกรายการที่ต้องการ ข้อมูลจะไปแสดงที่ช่องข้อมูลที่ผู้ใช้เลือก

#### <u>หมายเหตุ</u>

- สัญลักษณ์ 🔁 หมายถึง การเรียงลำดับข้อมูลแต่ละคอลัมน์ เช่น เลขที่หนังสือ, ชื่อเรื่อง, หนังสือลง วันที่ เป็นต้น
- สามารถระบุเงื่อนไขการค้นหาได้มากกว่า 1 ช่องรายการ
- กรณีที่ต้องการ Zoom เลขที่หนังสือที่ได้ทำการจองเลข ไว้ จะต้องคลิกที่สัญลักษณ์ 🛃 จะได้หน้าจอ ของการ Zoom

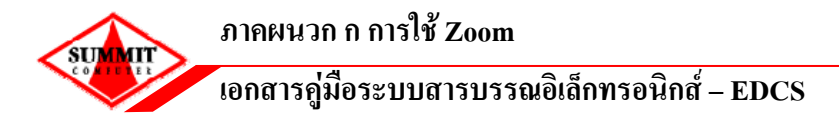

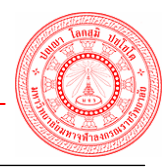

### 9. <u>Zoom ดึงหนังสือกลับ</u>

| 🥖 ไม่ | ได้ประกาศ Ti | tle ของ Window '                          | Webpage Dialog                |            | ×        |
|-------|--------------|-------------------------------------------|-------------------------------|------------|----------|
|       |              |                                           | ไม่ได้ประกาศ Title ของ Window |            | <u> </u> |
|       |              | เลขที่รั<br>เลขที่ห<br>ลงวันที่<br>เรื่อง | มนังสือ<br>                   |            |          |
|       | เลขที่รับ ∿  | เลขที่หนังสือ ኁ                           | เรื่อง ኁ                      | ลงวันที่ ∿ |          |
|       |              | ศธ 6100/10                                | 20 ได้แระมั้ง                 | 20/05/2554 |          |
|       | 2            | กค 0207/111                               | ขอเชิญร่วมอบรม                | 20/05/2554 | E        |
|       | 3            | กค 0207/121                               | เชิญร่วมโครงการ imac 23 พค 54 | 20/05/2554 |          |
|       |              | ศธ 6100/2                                 | ออย 19 พค t2                  | 19/05/2554 |          |
|       |              |                                           |                               |            |          |
|       | (4)          | หน้า 1 /                                  | 1 🕑 🖲 รวมทั้งหมด              | ด 4 รายการ |          |

- ระบุการคันหาเลขรับ ในช่อง "เลขที่รับ" เช่น 2
- ระบุการคันหาเลขที่หนังสือ ในช่อง "เลขที่หนังสือ" เช่น กค 0207/111
- หลังจากนั้นคลิกปุ่ม "คันหา" ระบบจะแสดงข้อมูลที่ได้ระบุเงื่อนไขการคันหา แสดงผลในตาราง ด้านล่าง
- คลิกเลือกรายการที่ต้องการ ข้อมูลจะไปแสดงที่ช่องข้อมูลที่ผู้ใช้เลือก

#### <u>หมายเหตุ</u>

การเรียงลำดับข้อมูลแต่ละคอลัมน์ เช่น เลขที่หนังสือ, ชื่อเรื่อง, หนังสือลงวันที่ เป็นต้น
สามารถระบุเงื่อนไขการคันหาได้มากกว่า 1 ช่องรายการ

# ภาคผนวก ข

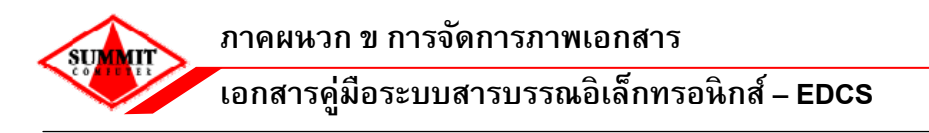

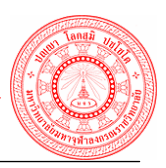

# การติดตั้งโปรแกรมเสริมสำหรับจัดการภาพเอกสาร

เนื่องจากในระบบงาน จำเป็นต้องมีการใช้งานโปรแกรมเสริมสำหรับจัดการภาพ เช่น การ Scan ภาพเอกสาร หรือ แสดงภาพเอกสาร จึงจะสามารถใช้งานในส่วนจัดการภาพได้ หากเครื่อง คอมพิวเตอร์ที่ ใช้งานยังไม่ได้ทำการติดตั้งโปรแกรมนี้ ระบบงานจะทำการตรวจสอบและทำการติดตั้งให้ อัตโนมัติ โดยจะแสดงขั้นตอนดังนี้

| 🗿 http://172.17.1.90:8101 - EAS InetViewer ActiveX control install 😑 🗖 🔀 |  |  |  |
|--------------------------------------------------------------------------|--|--|--|
| InetViewer ActiveX installation for Internet Explorer                    |  |  |  |
| Install Step                                                             |  |  |  |
| 1. Install Electronic Document Management System CA                      |  |  |  |
| 2. Download Install file Or Download and Auto Install                    |  |  |  |
| 3. When Setup Complete Click <u>Test1</u>                                |  |  |  |
| 4. Refresh Application Page                                              |  |  |  |
| คลิก Download Install file or                                            |  |  |  |
| Download and Auto Install                                                |  |  |  |
| เพื่อทำการติดตั้ง                                                        |  |  |  |
|                                                                          |  |  |  |
|                                                                          |  |  |  |
|                                                                          |  |  |  |
|                                                                          |  |  |  |
|                                                                          |  |  |  |
| 🐔 👋 Internet                                                             |  |  |  |

- คลิก Download Install file Or Download and Auto Install

<u>หมายเหตุ</u> : โปรดตรวจสอบว่าเครื่องคอมพิวเตอร์ที่จะทำการติดตั้งโปรแกรมเสริมนั้น ได้รับอนุญาตให้ Download และติดตั้งหรือไม่ เนื่องจากระบบ Security ขององค์กร อาจมีการป้องกันการติดตั้ง หรือไม่อนุญาตให้ทำการติดตั้ง

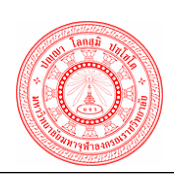

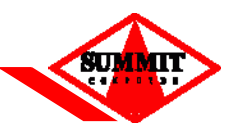

ระบบดำเนินการตรวจสอบรุ่นระบบปฏิบัติการของเครื่องผู้ใช้ที่จะติดตั้งโปรแกรมเสริมสำหรับดูภาพ

| matutionieta mizara     |                                                                                                    |
|-------------------------|----------------------------------------------------------------------------------------------------|
|                         | ก <b>ำลังเครียมดิดทั้ง</b><br>InetImageView Version 2.60.52 build #2730057420617<br>Setup กำลังจัดแตรียม InstallShield Wizard ซึ่งจะช่วยนำทาง<br>ให้ท่านไปตลอด ในกระบวนการจัดแตรียมของโปรแกรม<br>กรุณารอสักครู่<br>กำลังตรวจสอบรุ่นของระบบปฏิบัติการ               |
| - คลิกปุ่ม "ถัดไป"      | ຍກເຈົ້ກ                                                                                                    |
| 🛃 InetImageView Version | 2.60.52 build #2730057420617 - InstallShield 🔀                                                                                                    |
|                         | ยินดีต้อนรับเข้าสู่ InstallShield Wizard สำหรับ<br>InetImageView Version 2.60.52 build<br>#2730057420617<br>InstallShield(R) Wizard จะติดตั้ง InetImageView Version 2.60.52<br>build #2730057420617 บนเครื่องคอมพิวเตอร์ของห่าน ต้องการ<br>ดำเนินการต่อ คลิก ถัดไป |
|                         |                                                                                                    |
|                         | คลิกปุ่ม ถัคไป<br>2                                                                                                    |
|                         |                                                                                                    |

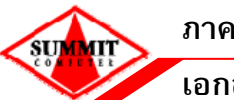

เอกสารคู่มือระบบสารบรรณอิเล็กทรอนิกส์ – EDCS

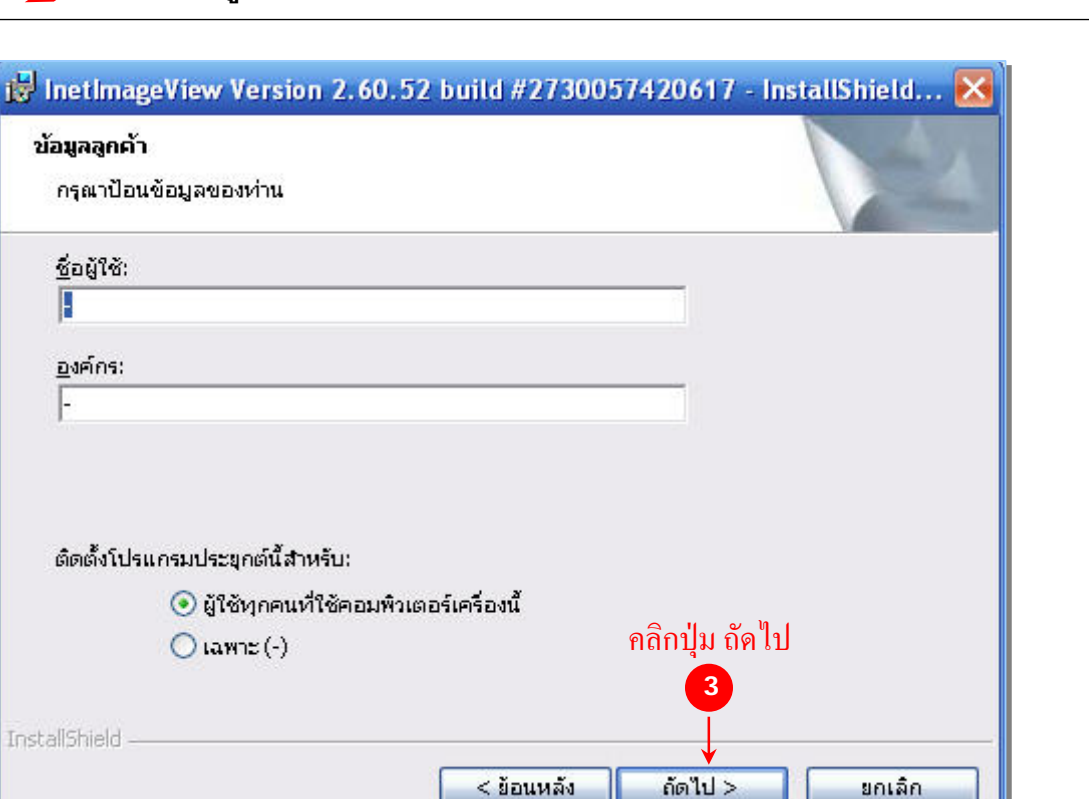

คลิกปุ่ม "สิ้นสุด" เพื่อสิ้นสุดการติดตั้งโปรแกรม

| 😼 InetImageView Version | 2.60.52 build #2730057420617 - InstallShield 🔀                                                                                                    |
|-------------------------|----------------------------------------------------------------------------------------------------|
| 2                       | จบการทำงานของ InstallShield Wizard                                                                                                    |
| 4                       | InstallShield Wizard ได้ดำเนินการติดตั้ง InetImageView Version<br>2.60.52 build #2730057420617 เสร็จสิ้นแล้ว คลิก เสร็จสิ้น เพื่อ<br>ออกจากตัวช่วยติดตั้ง |
|                         | คลิกปุ่ม สิ้นสุด<br>4<br>↓                                                                                                    |
|                         | < ย้อนหลัง <b>สิ้นสุด</b> ยกเล็ก                                                                                                    |

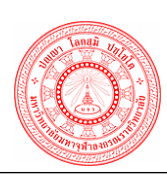

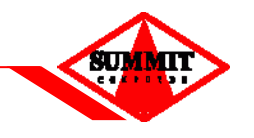

ในกรณีที่เครื่องที่ใช้งานไม่สามารถติดตั้งโปรแกรมเสริมได้ในทันที ให้ทำขั้นตอนดังต่อไปนี้

| 🖆 http://172.17.1.90:8101 - EAS InetViewer ActiveX control install 🖃 🗖 🗙 |  |  |  |  |
|--------------------------------------------------------------------------|--|--|--|--|
| InetViewer ActiveX installation for Internet Explorer                    |  |  |  |  |
| Install Step                                                             |  |  |  |  |
| 1. Install Electronic Document Management System CA                      |  |  |  |  |
| 2. Download Install file Or Download and Auto Install                    |  |  |  |  |
| 3. When Setup Complete Click <u>Test1</u>                                |  |  |  |  |
| 4. Refresh Application Page                                              |  |  |  |  |
|                                                                          |  |  |  |  |
|                                                                          |  |  |  |  |
|                                                                          |  |  |  |  |
|                                                                          |  |  |  |  |
|                                                                          |  |  |  |  |
|                                                                          |  |  |  |  |
|                                                                          |  |  |  |  |
|                                                                          |  |  |  |  |
|                                                                          |  |  |  |  |
| 🗟 🛛 🔮 Internet                                                           |  |  |  |  |

ให้ทำการติดตั้งตามขั้นตอนตั้งแต่ข้อ 1-4 ตามลำดับ

# <u>ขั้นตอนที่ 1</u> Install <u>Electronic Document Management System CA</u>

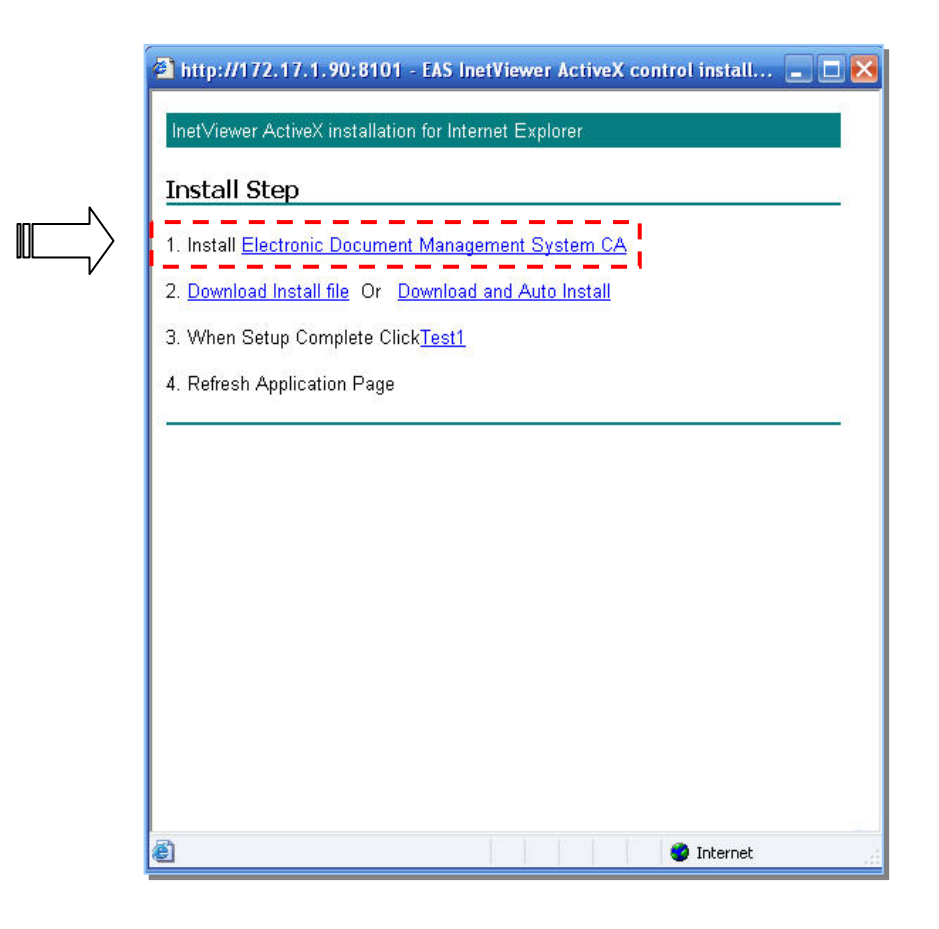

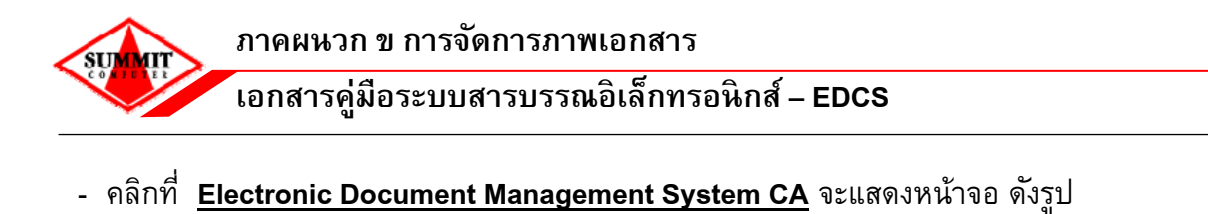

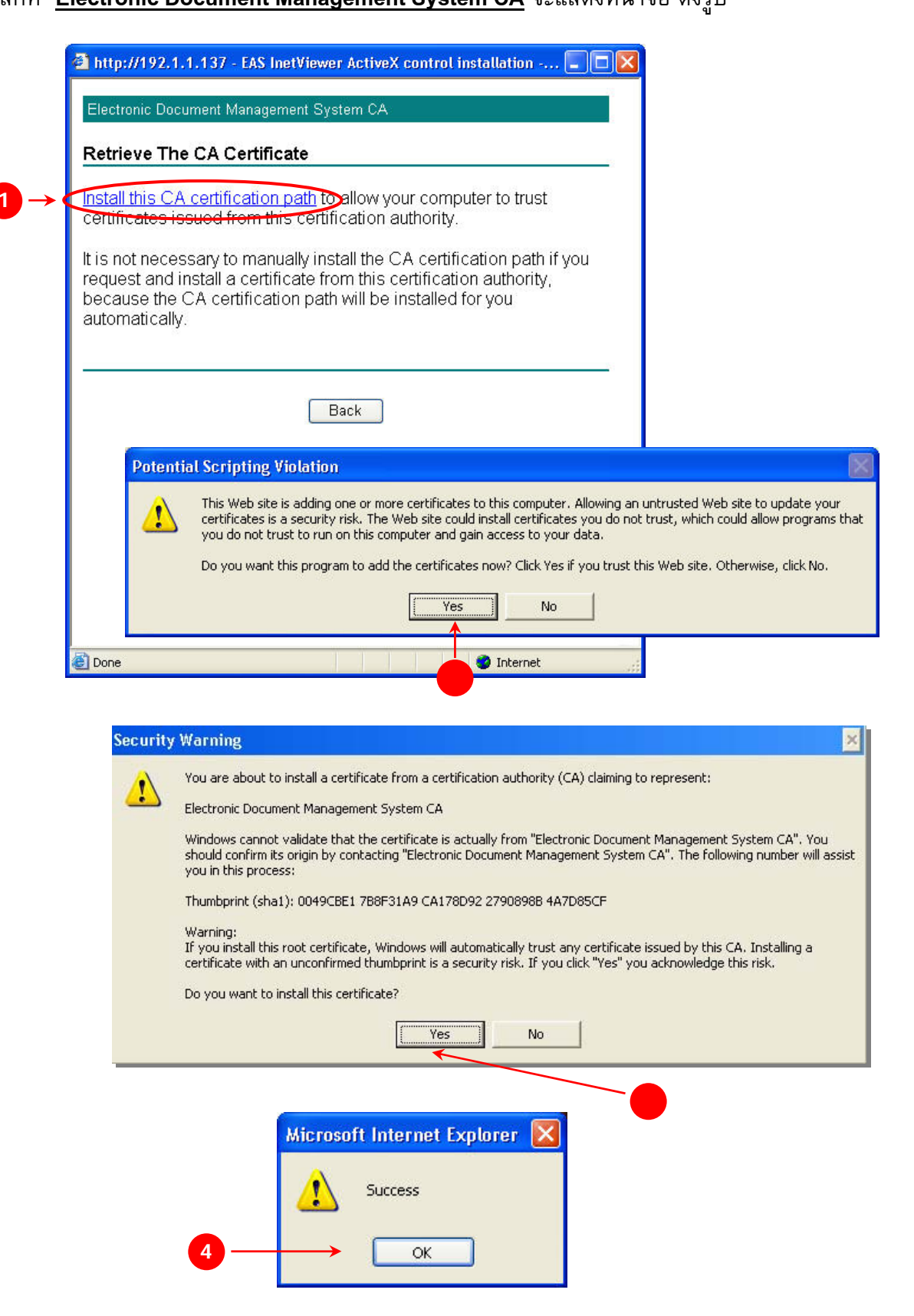

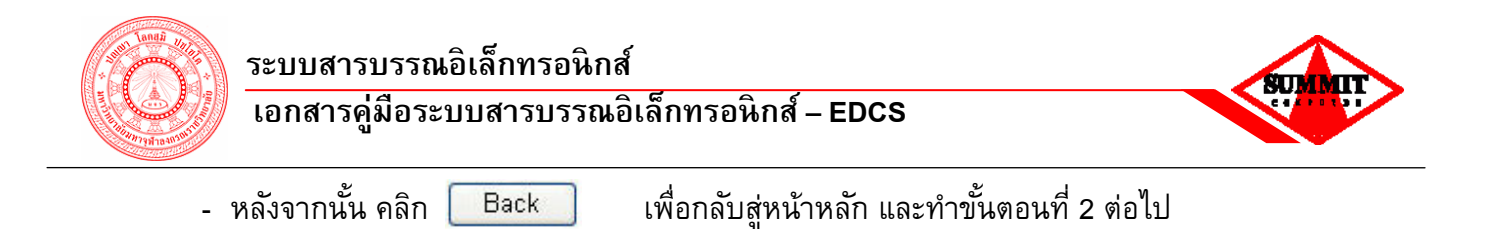

<u>ขั้นตอนที่ 2</u> Download Install file or Download and Auto Install

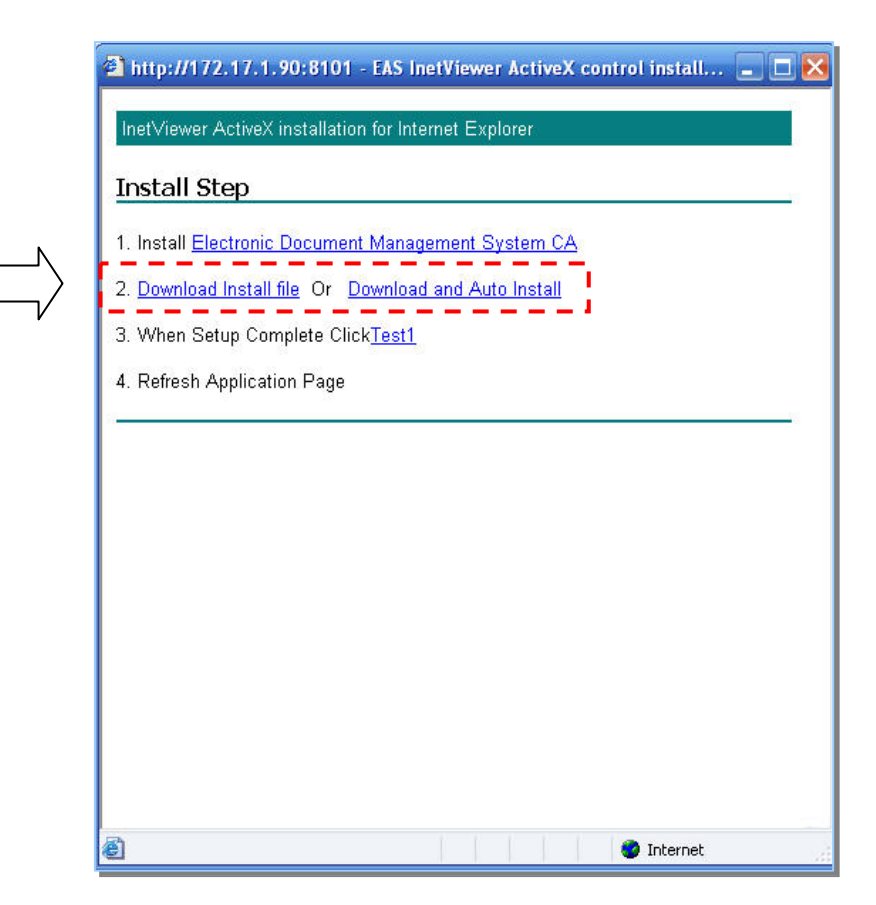

คลิก <u>Download Install file</u> ในกรณีที่ต้องการบันทึกไฟล์ไว้ในเครื่องคอมพิวเตอร์ก่อน และทำ การติดตั้งในภายหลัง

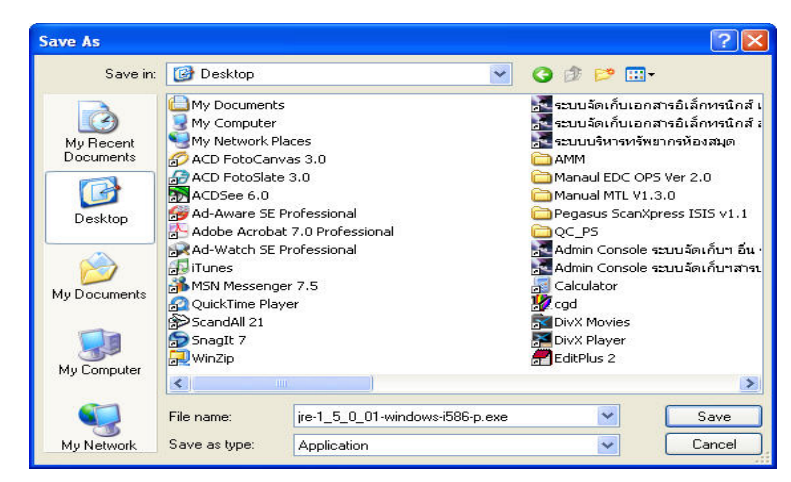

เมื่อทำการ Download ไฟล์เรียบร้อยแล้ว สามารถทำการติดตั้งได้โดย Double Click ที่ชื่อไฟล์ นั้น ๆ

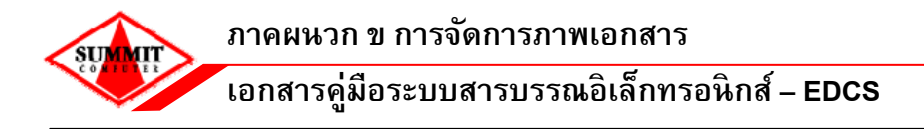

# <u>ขั้นตอนที่ 3</u> When Setup Complete Click <u>Test1</u>

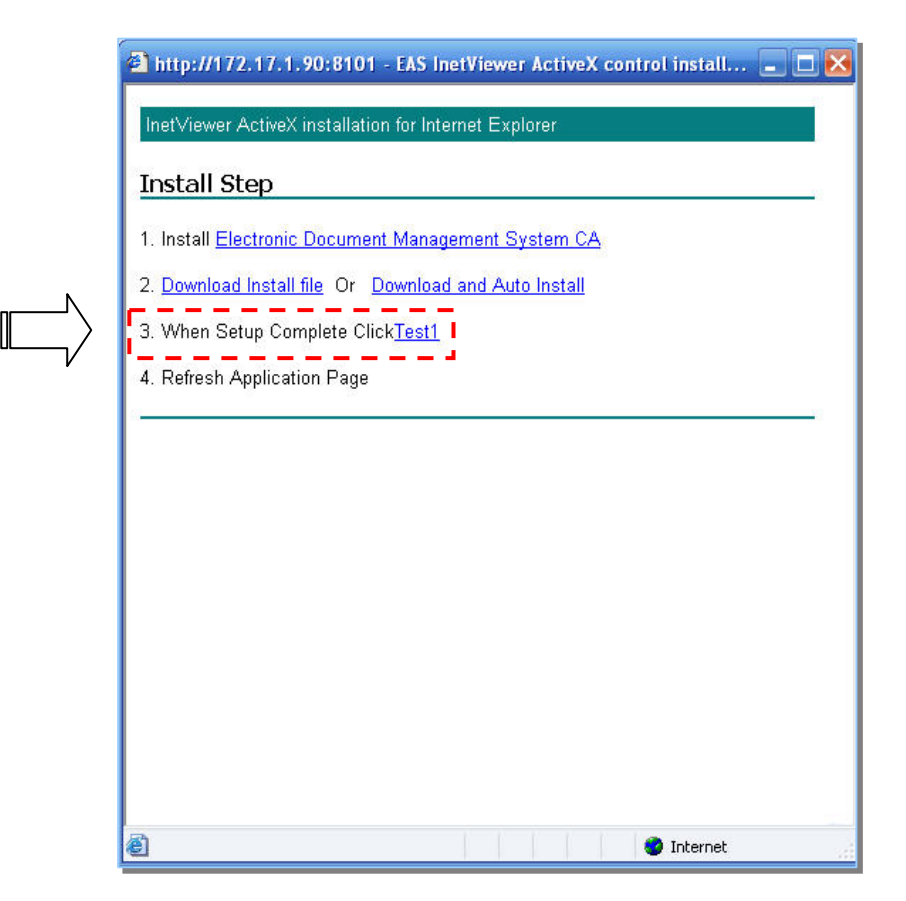

- คลิก <u>Test1</u> เพื่อตรวจสอบการติดตั้งโปรแกรมเสริม หากการติดตั้งสมบูรณ์ จะแสดงหน้าจอ ดัง

รูป

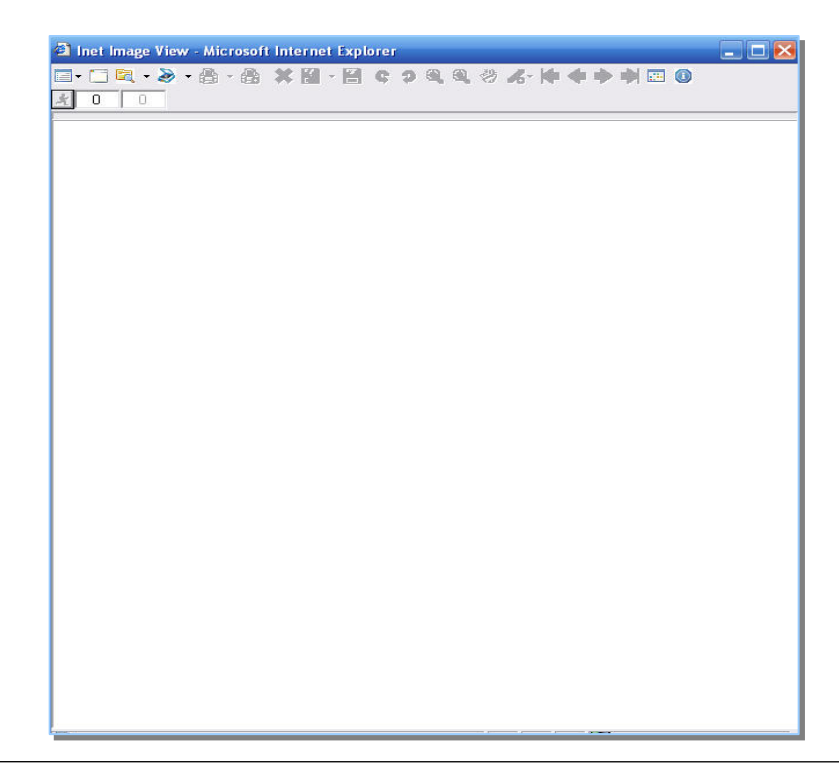

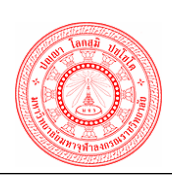

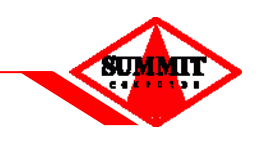

# <u>ขั้นตอนที่ 4</u> Refresh Application Page

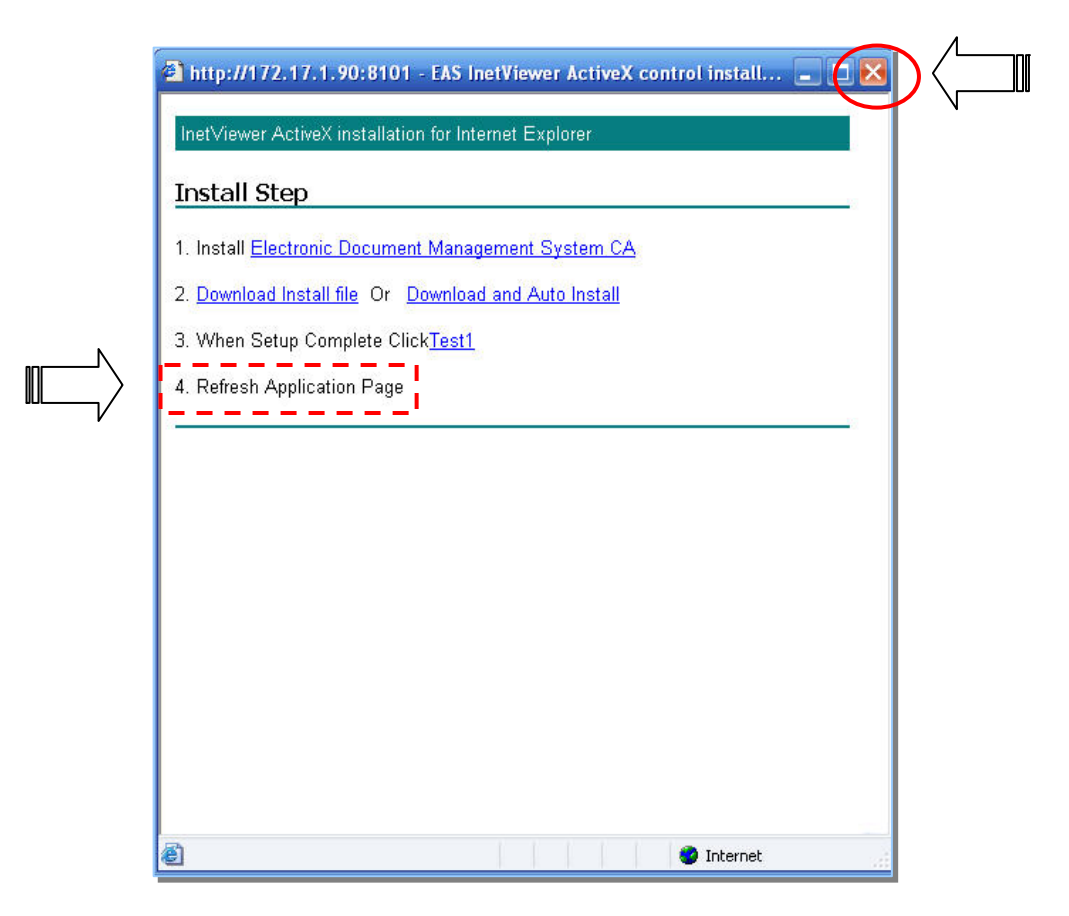

- คลิก 🔟 เพื่อสิ้นสุดการติดตั้งโปรแกรมเสริม

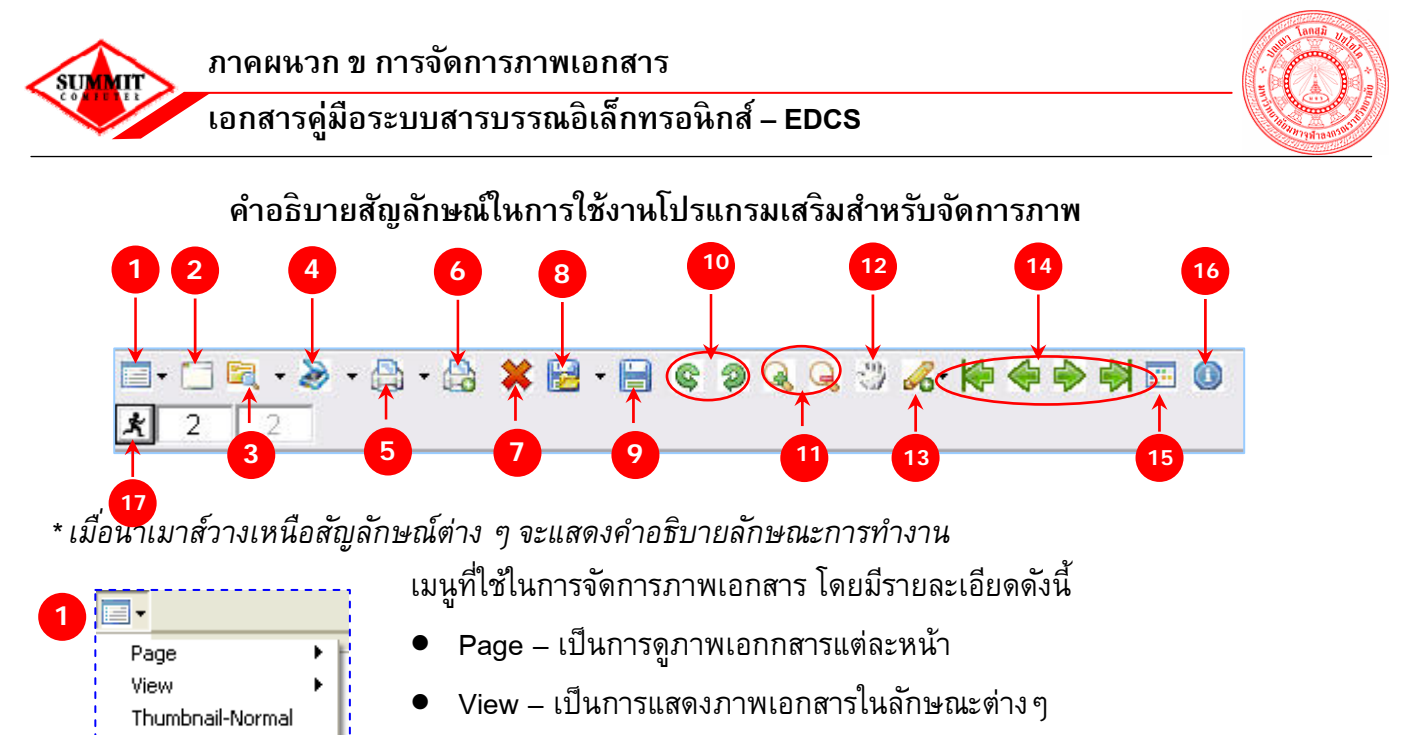

• Thumbnail-Normal – เป็นการแสดงภาพในมุมมองภาพรวมและปกติ

| <b>-</b>                  |   |                         |
|---------------------------|---|-------------------------|
| Page                      | Þ | Privious Page           |
| View                      | ► | Next Page               |
| Thumbnail-Normal<br>About | _ | First Page<br>Last Page |

About

<u>Page</u> มีรายละเอียดด*ั*งนี้

- Privious Page ดูภาพก่อนหน้านี้
- Next Page ดูภาพถัดไป
- ≽ First Page ดูภาพแรกสุด
- 🕨 Last Page ดูภาพสุดท้าย

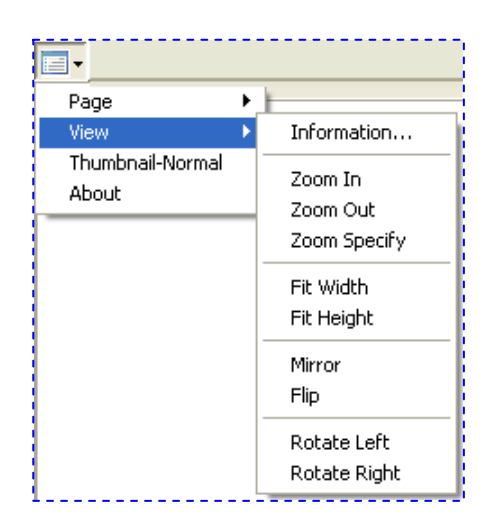

<u>View</u> มีรายละเอียดด*ั*งนี้

- Information แสดงคุณสมบัติของภาพเอกสาร
- Zoom In ขยายภาพ
- Zoom Out ลดภาพ
- 🌶 Zoom Specify ขยายเฉพาะส่วน
- 🕨 Fit Width แสดงภาพพอดีแนวนอน
- 🕨 Fit Height แสดงภาพพอดีแนวตั้ง
- 🕨 Fit Screen แสดงภาพพอดีหน้าจอ
- Mirror แสดงภาพกลับซ้ายขวา
- Flip แสดงภาพกลับบนล่าง
- Rotate Left หมุนภาพซ้าย
- Rotate Right หมุนภาพขวา

จะเป็นการ Clear ภาพเอกสารทั้งหมดที่ได้ทำการนำเข้าภาพแล้ว เมื่อคลิก ที่ icon นี้จะเป็นการลบหน้าจอให้เป็นหน้าจอว่าง เหมือนตอนเริ่มใช้งานครั้ง แรก

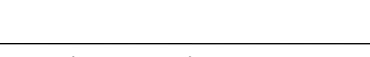

lear Screen Ctrl+N

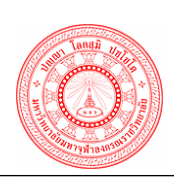

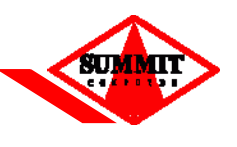

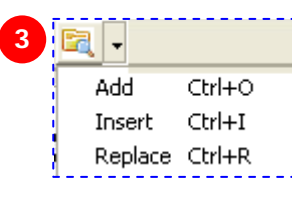

เบ็นการนำเข้าภาพเอกสารจากไฟล์ที่มีอยู่แล้วในเครื่องคอมพิวเตอร์ (หรือผู้ใช้งานสามารถทำการ scan ภาพเอกสารจากเครื่องอื่นที่ต่อ scanner ไว้และทำการบันทึกภาพเอกสารแล้วทำการแนบไฟล์เอกสารจากเครื่อง คอมพิวเตอร์ที่ใช้งานระบบ ซึ่งไม่ได้ต่อ scanner ได้) โดยมีรายละเอียดดังนี้

- Add เป็นการแนบภาพเอกสารต่อท้ายภาพแรกที่มีอยู่
- Insert เป็นการแนบภาพเอกสารแทรก โดยจะแทรกภาพก่อนหน้า ปัจจุบันที่เปิดอยู่
- Replace เป็นการแนบภาพเอกสารแทนที่ภาพเอกสารที่เปิดอยู่

เป็นการนำเข้าภาพเอกสารโดย scan ผ่านเครื่อง scanner (เครื่อง คอมพิวเตอร์ที่ใช้งานอยู่ต้องทำการติดตั้ง scanner) โดยมีรายละเอียดดังนี้

- Add เป็นการ scan ภาพเอกสารต่อท้ายภาพแรกที่มีอยู่
- Insert เป็นการ scan ภาพเอกสารแทรก โดยจะแทรกภาพก่อนหน้า ปัจจุบันที่เปิดอยู่
- Replace เป็นการ scan ภาพเอกสารแทนที่ภาพเอกสารที่เปิดอยู่

5 Select Print Area Print Image Current Ctrl+P Print Image All Print Image Select เป็นการพิมพ์ภาพเอกสารที่ต้องการออกทางเครื่องพิมพ์ โดยมี รายละเอียดดังนี้

- Select Print Area เป็นการระบุพื้นที่ที่ต้องการพิมพ์
- Print Image Current เป็นพิมพ์ภาพเอกสารหน้าป<sup>ั</sup>จจุบันที่ แสดงอยู่
- Print Image All เป็นพิมพ์ภาพเอกสารทั้งหมดที่มีอยู่
- Print Image Select เป็นการพิมพ์ภาพเอกสารโดยสามารถ ระบุหน้าของภาพเอกสารที่ต้องการได้ โดยจะแสดงหน้าจอ ดังนี้

| <b>F</b>                        |             | 1.0                    |                |
|---------------------------------|-------------|------------------------|----------------|
| Enter page number<br>Input forr | nat: 1 or 1 | : 1 - 3<br> ,2,3, or 1 | 3 or 1,2,3-5,6 |
| -                               |             |                        |                |
|                                 |             |                        |                |
| 1                               |             |                        |                |
| 1                               |             |                        |                |

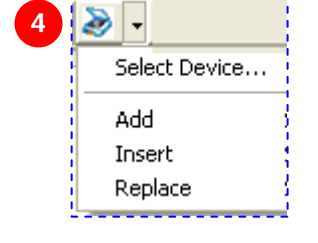

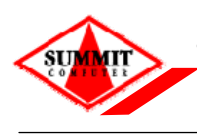

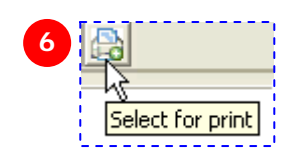

เป็นการคลิกเพื่อเลือกหน้าภาพเอกสารที่ต้องการจะพิมพ์ โดยคลิกดู รายการหน้าที่เลือกในเมนู Print Image Select (ดูภาพที่ 5) จะแสดง หน้าจอ ดังนี้

| 🌗 Electronic Document Management Sys 🔀                                             |
|------------------------------------------------------------------------------------|
| Enter page number between: 1 - 2<br>Input format: 1 or 1,2,3, or 1-3 or 1,2,3-5,6, |
| 1,2,5                                                                              |
| OK Cancel                                                                          |

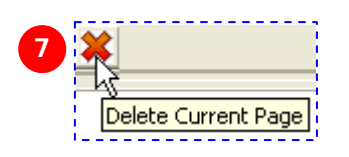

เป็นการลบภาพเอกสาร ภาพป<sup>ั</sup>จจุบันที่แสดงอยู่ที่หน้าจอ

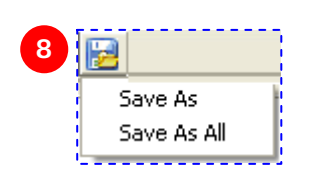

เป็นการบันทึกภาพเอกสาร ซึ่งจะเป็นการบันทึกลงในเครื่อง คอมพิวเตอร์เท่านั้น (ไม่ได้เป็นการบันทึกลงในระบบงาน) โดยมี รายละเอียด ดังนี้

- Save As เป็นการบันทึกข้อมูลภาพเอกสารหน้าป<sup>ั</sup>จจุบันที่แสดง
   อยู่
- Save As All เป็นการบันทึกภาพเอกสารทั้งหมดที่มีอยู่
- \* หลังจากนั้นระบุที่เก็บปลายทางที่ต้องการบันทึกภาพเอกสาร

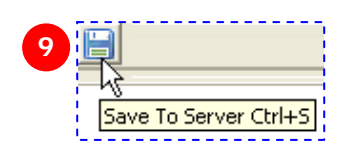

เป็นการบันทึกภาพเอกสารลงในระบบงาน ซึ่งจะทำการบันทึกลงเครื่อง Server ที่ติดตั้งระบบงาน

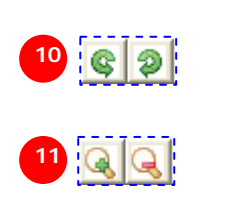

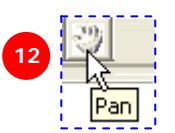

เป็นการหมุนภาพเอกสารทางด้านซ้ายและขวา ตามลำดับ

เป็นการปรับมุมมองของภาพ โดยเป็นการขยาย และ ย่อ ตามลำดับ

เป็นการเลื่อนภาพเอกสาร โดยใช้เมาส์ในการเคลื่อนย้าย

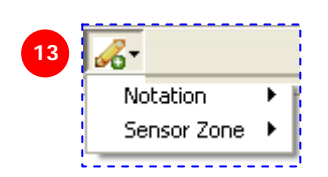

สามารถจัดการกับภาพเอกสารได้ เช่น การเพิ่มเส้นหรือตัวอักษรลงบน ภาพเอกสาร หรือ ต้องการปกปิดบางส่วนของภาพ โดยมีรายละเอียด ดังนี้

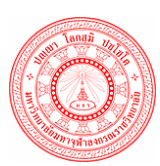

เอกสารคู่มือระบบสารบรรณอิเล็กทรอนิกส์ – EDCS

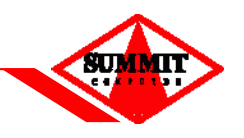

- Notation เป็นการเพิ่มเส้นหรือตัวอักษรลงบนภาพเอกสาร
- Sensor Zone เป็นการปกปิดบางส่วนของภาพ

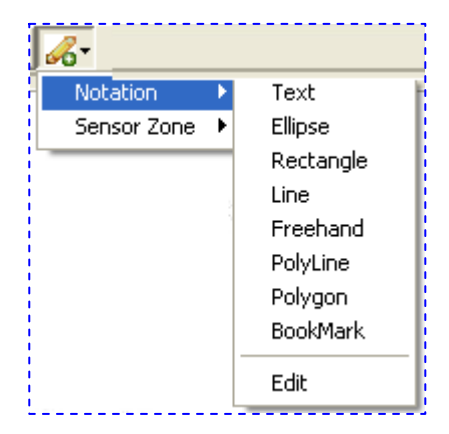

<u>Notation</u> มีรายละเอียดในการเพิ่ม ดังนี้

- ≽ Text ตัวอักษร
- ➢ Ellipse วงรี
- Rectangle สี่เหลี่ยม
- 🕨 Line เส้นตรง
- Freehand เส้นรูปทรงอิสระ
- PolyLine เส้นเหลี่ยม
- Polygon รูปเหลี่ยม
- BookMark เน้นข้อความที่ต้องการ
- Edit เป็นการแก้ไข Notation ที่ได้สร้างขึ้น

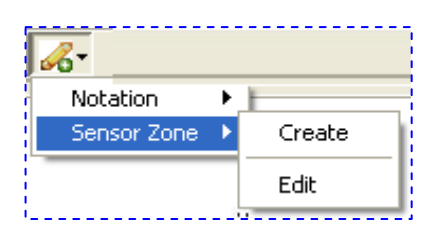

# <u>Sensor Zone</u> มีรายละเอียดในการเพิ่ม ดังนี้

- ≽ Create สร้าง Sensor Zone ใหม่
- Edit เป็นการแก้ไข Sensor Zone ที่ได้สร้างขึ้น

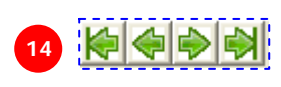

เป็นการเลื่อนไปหน้าแรกสุด หน้าก่อนหน้า หน้าถัดไป และ หน้า ท้ายสุด ตามลำดับ

- เลื่อนไปยังหน้าแรกสุด
  - เลื่อนไปหน้าก่อนหน้า
- เลื่อนไปหน้าถัดไป
- เลื่อนไปหน้าท้ายสุด

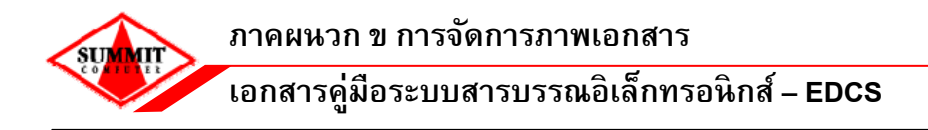

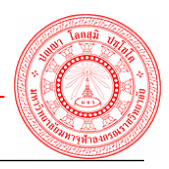

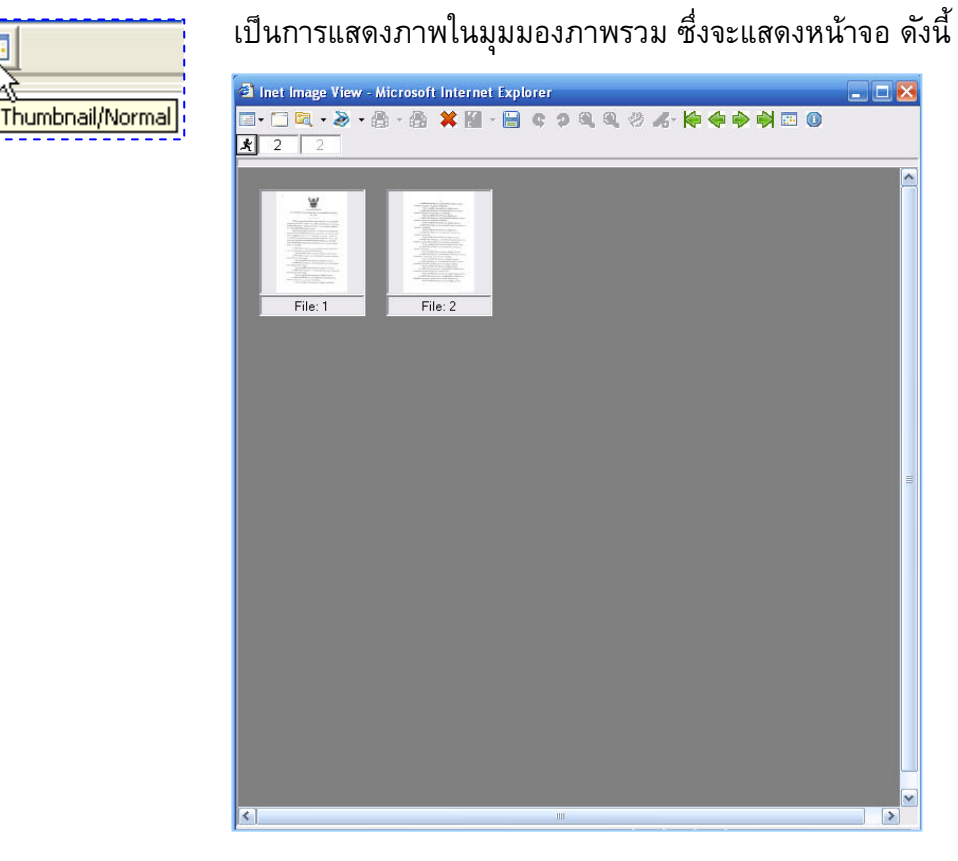

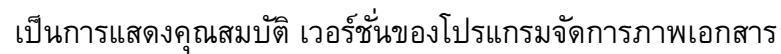

เป็นการแสดงตำแหน่ง และ จำนวนของภาพเอกสารทั้งหมด ซึ่งในที่นี้

หมายถึง อยู่ที่หน้าที่ 1 จากภาพเอกสารทั้งหมด 2 หน้า

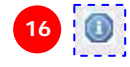

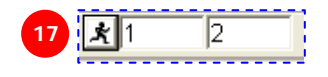

# ภาคผนวก ค

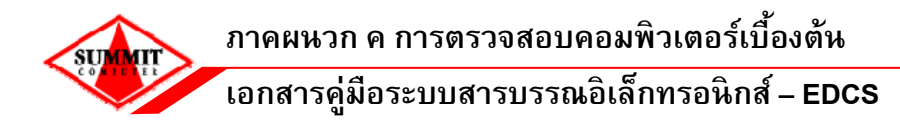

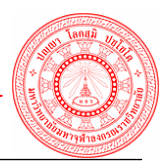

# การตรวจสอบเครื่องคอมพิวเตอร์เบื้องต้น

 การตรวจสอบ Security ActiveX Plug-in กรณีที่ติดตั้งโปรแกรมจัดการภาพเอกสารเรียบร้อยแล้วแต่ ยังไม่สามารถ เรียกดูภาพได้ ให้ทำตามขั้นตอนต่อไปนี้

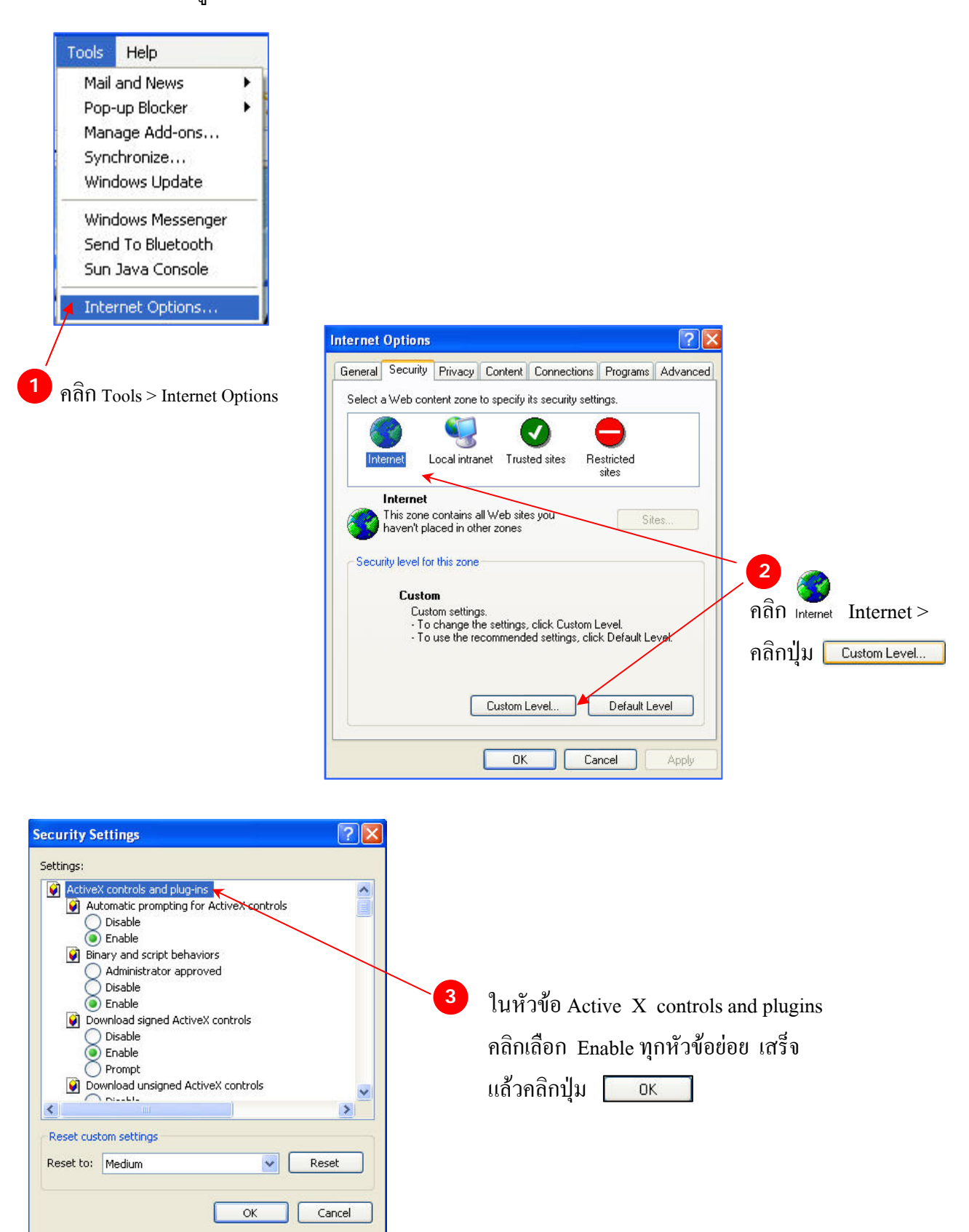

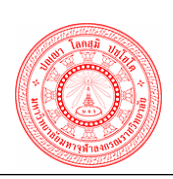

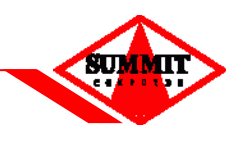

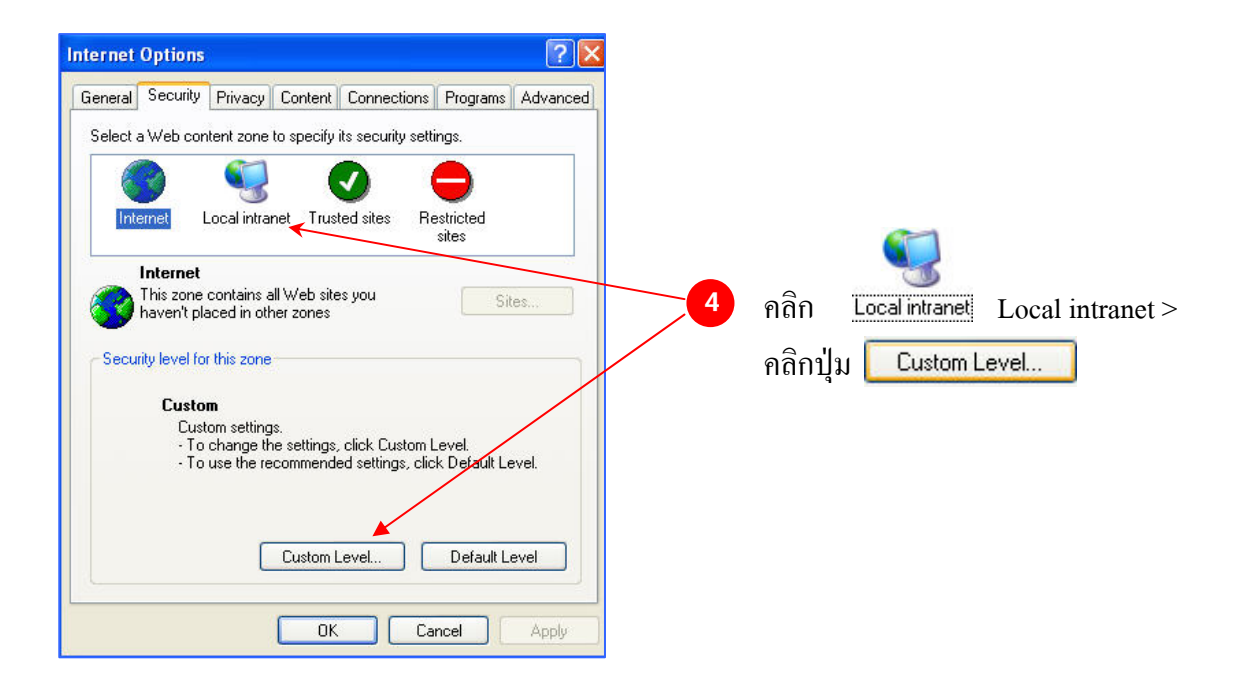

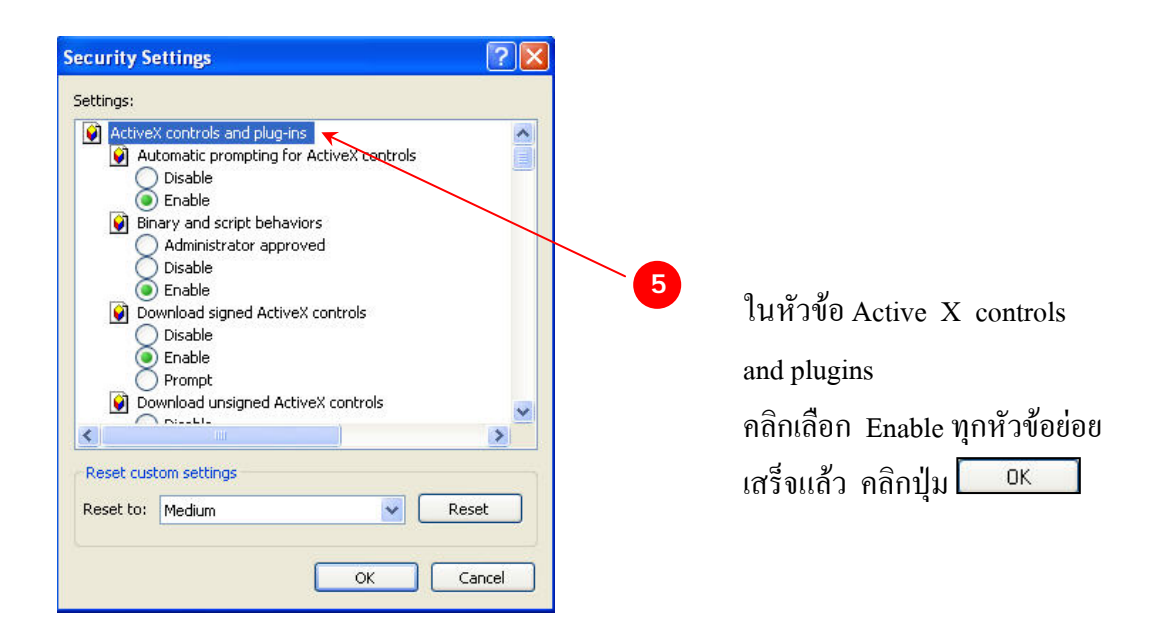

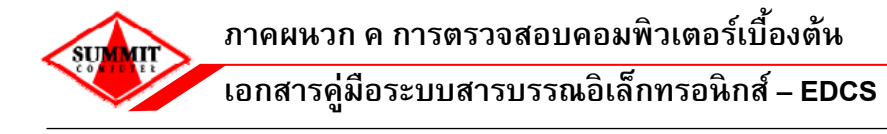

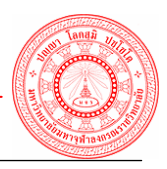

 การตรวจสอบโปรแกรม Java Sun กรณีที่ติดตั้งโปรแกรมจัดการภาพเอกสารแล้วไม่สามารถเรียกดู ภาพได้ ให้ทำตามขั้นตอนต่อไปนี้

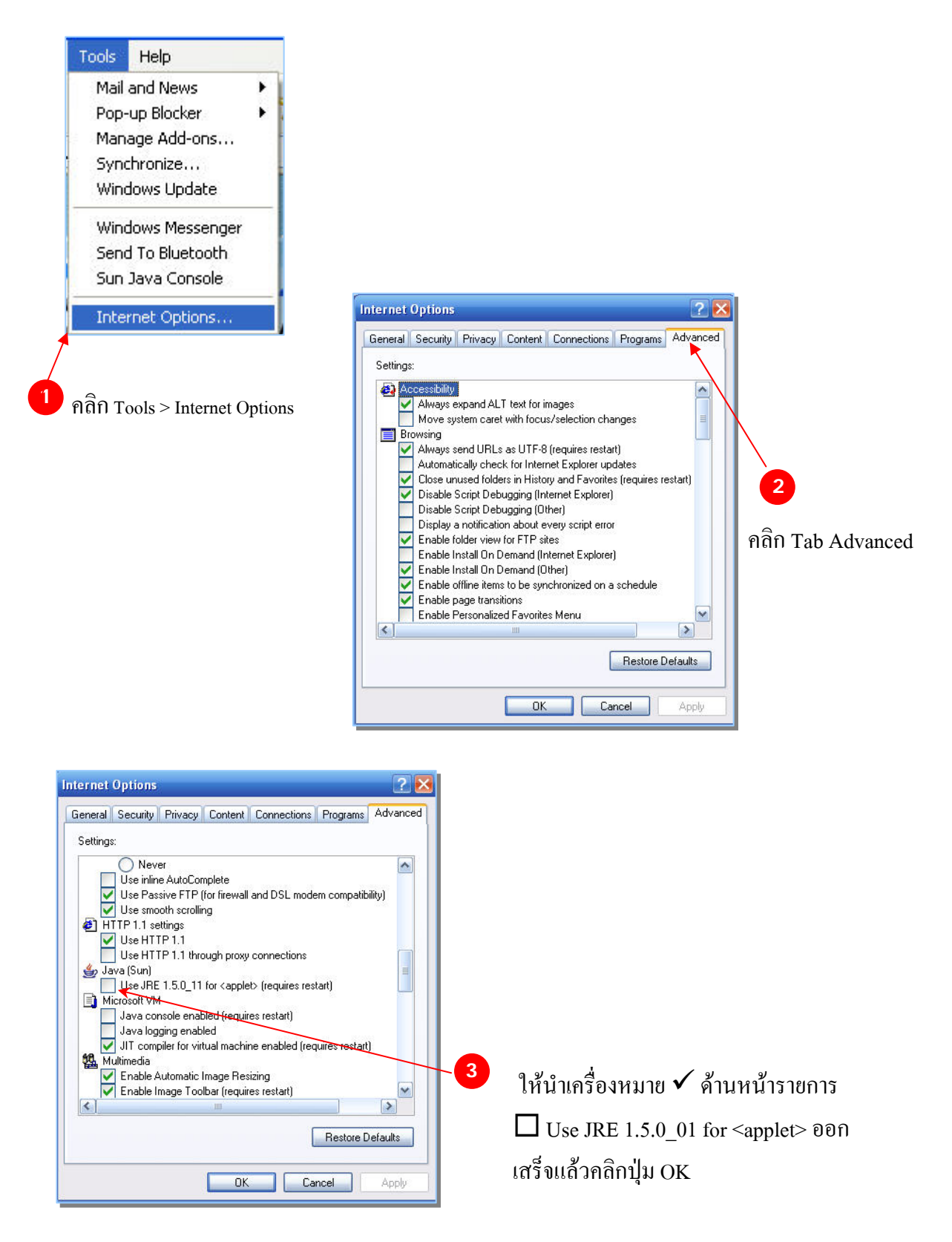
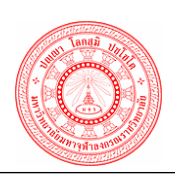

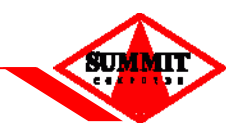

3. การตรวจสอบ Pop-up Blocker เพื่อแก้ไขป*ั*ญหาการเข้าใช้ระบบสารบรรณอิเล็กทรอนิกส์

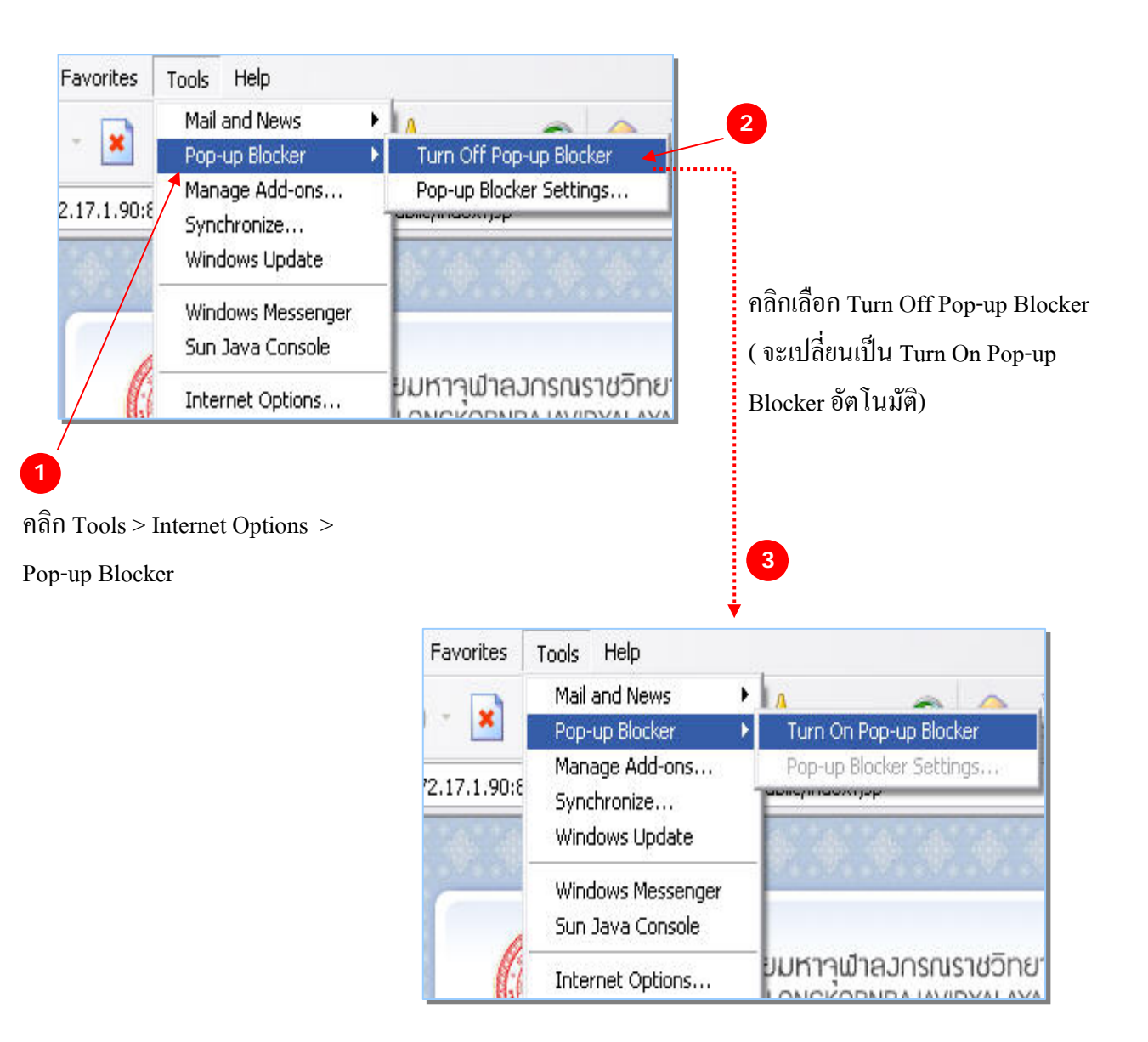